Pioneering for You

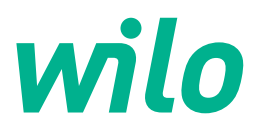

Wilo DDI-I

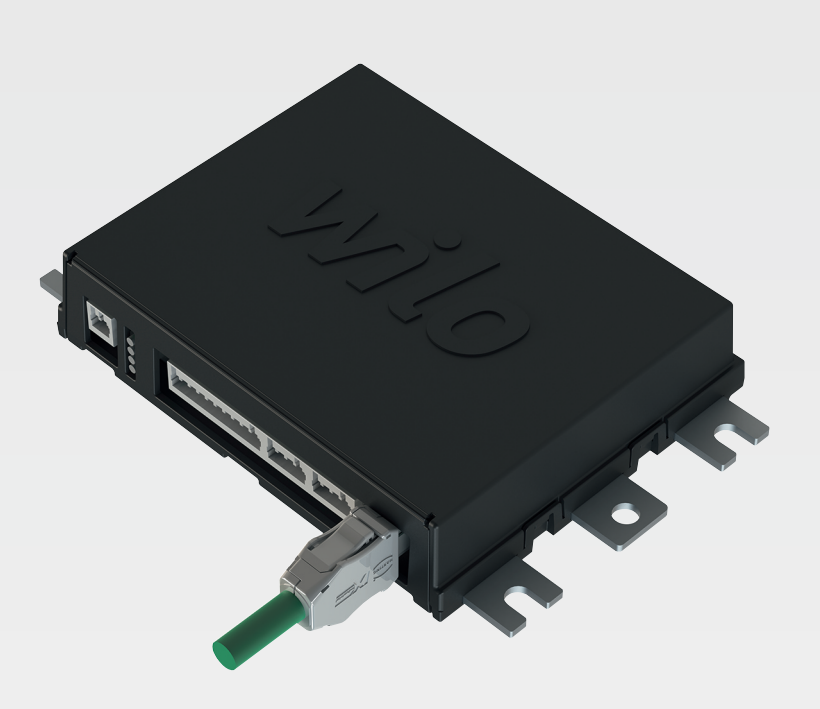

et Paigaldus- ja kasutusjuhend

6086017 · Ed.03/2023-06

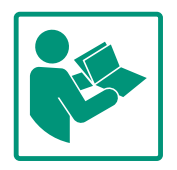

#### Sisukord

| 1 | Üldi               | st                                                  | 4       |
|---|--------------------|-----------------------------------------------------|---------|
|   | 1.1                | Selle kasutusjuhendi kohta                          | 4       |
|   | 1.2                | Autoriõigus                                         | 4       |
|   | 1.3                | Võrguühendus (LAN)                                  | 4       |
|   | 1.4                | Tarkvara funktsioonimaht                            | 4       |
|   | 1.5                | Isikuand med                                        | 4       |
|   | 1.6                | Muudatuste õigus kaitstud                           | 4       |
|   | 1.7                | Garantii ja vastutuse välistamine                   | 4       |
| 2 | Ohur               | tus                                                 | 4       |
| 2 | 2 1                | Töötajate kvalifikatsioon                           |         |
|   | 2.1                | Flektritööd                                         | ,<br>5  |
|   | 2.2                | Eucktricood                                         | J<br>5  |
|   | 2.5                | Andmokaitso                                         | י<br>ב  |
|   | 2.4                | Avariitalitlus turvakriitilistes rakendustes        | د<br>6  |
|   | 2.5                |                                                     | 0       |
| 3 | Toot               | ekirjeldus                                          | 6       |
|   | 3.1                | Ehitus                                              | 6       |
|   | 3.2                | Süsteemiseaded                                      | 6       |
|   | 3.3                | Ulevaade süsteemiseadest olenevatest funktsioonides | st<br>c |
|   | 2 /1               | Sicondid                                            | 0<br>7  |
|   | 2.5                | J/O-moodulid – lisasisandid ia -väliundid           | /<br>7  |
|   | J.J                |                                                     | /       |
| 4 | Elek               | triühendus                                          | 8       |
|   | 4.1                | Töötajate kvalifikatsioon                           | 8       |
|   | 4.2                | Eeltingimused                                       | 8       |
|   | 4.3                | Digital Data Interface'i ühenduskaabel              | 9       |
|   | 4.4                | Süsteemiseade DDI                                   | 10      |
|   | 4.5                | Süsteemiseade LPI                                   | 12      |
|   | 4.6                | Süsteemiseade LSI                                   | 20      |
|   | 4.7                | Elektriühendus plahvatusohtlikel aladel             | 30      |
| 5 | Käsi               | tsemine                                             | 30      |
|   | 5.1                | Süsteemipoolsed nõuded                              | 30      |
|   | 5.2                | Kasutajakontod                                      | 30      |
|   | 5.3                | Juhtelemendid                                       | 31      |
|   | 5.4                | Sisestuste/muudatuste ülevõtmine                    | 31      |
|   | 5.5                | Avaleht                                             | 31      |
|   | 5.6                | Sidebar-menüü                                       | 35      |
| 6 | Kon                | figureerimine                                       | 35      |
|   | 6.1                | -<br>Kasutaja kohustused                            | 35      |
|   | 6.2                | Töötajate kvalifikatsioon                           | 35      |
|   | 6.3                | Eeltingimused                                       | 35      |
|   | 6.4                | Esmane konfigureerimine                             | 36      |
|   | 6.5                | Seadistused                                         | 40      |
|   | 6.6                | Funktsioonimoodulid                                 | 50      |
| 7 | Ekct               | rad                                                 | 60      |
| / | 2KST               | Backup/Restore                                      | 60      |
|   | 7.1                | Software update                                     | 61      |
|   | ,. <u>2</u><br>7 २ | Vibration Sample                                    | 67      |
|   | ,.5<br>7 4         | Dokumentatsioon                                     | 67      |
|   | 7.5                | Litsentsid                                          | 62      |
|   |                    |                                                     |         |
| 8 | Rikk               | ed, pöhjused ja kõrvaldamine                        | 62      |
|   | 0.1<br>0 7         | veatuublu                                           | 03      |
|   | 0.2                | veakuuulu                                           | 03      |

| 9 | Lisa | 71 | L |
|---|------|----|---|
|---|------|----|---|

### 9.1 Väljasiin: parameetri ülevaade.....71

9.2 Lülitusskeemide näidised LSI-süsteemirežiimile......95

| 1 | Üldist |
|---|--------|

| 1.1 | Selle kasutusjuhendi kohta        | See juhend on toote lahutamatu osa. Kasutusjuhendi järgimine on õige käsitsemise ja<br>kasutamise eeldus:                                                                                                    |
|-----|-----------------------------------|----------------------------------------------------------------------------------------------------|
|     |                                   | <ul> <li>lugege juhendit hoolikalt enne igasuguseid tegevusi.</li> <li>Hoidke kasutusjuhendit alati kättesaadavas kohas.</li> <li>Järgige kõiki toote andmeid.</li> <li>Järgige tootel olevaid sümboleid.</li> <li>Algupärane kasutusjuhend on saksa keeles. Teistes keeltes olevad kasutusjuhendid on tõlgitud originaalkeelest.</li> </ul>                                                                                                    |
| 1.2 | Autoriõigus                       | Selle juhendi ja Digital Data Interface'i tarkvara autoriõigus jääb Wilo. Selle sisu ükskõik<br>millist osa ei tohi paljundada, levitada ega konkurentsi eesmärgil loata kasutada ega teistele<br>edastada.<br>Nimi Wilo, Wilo logo ja nimi Nexos on Wilo registreeritud kaubamärgid. Kõik ülejäänud<br>kasutatavad nimed ja nimetused võivad olla nende omanike kaubamärgid või registreeritud<br>kaubamärgid. Kasutatavate litsentside ülevaade on kättesaadav Digital Data Interface'i<br>kasutajaliidese kaudu (menüü "License").                                                                                                    |
| 1.3 | Võrguühendus (LAN)                | <ul> <li>Ühendage toode nõuetekohaseks töötamiseks (konfiguratsioon ja töö) kohalikku Ethernet-võrku (LAN). Ethernet-võrkude puhul on volituseta võrgujuurdepääsude oht. Seeläbi võidakse toodet manipuleerida. Seetõttu tuleb peale seadusesätete või muude sisemiste reeglite järgida järgmisi nõudeid.</li> <li>Inaktiveerige mittekasutatavad sidekanalid.</li> <li>Andke ligipääsuks turvalised paroolid.</li> <li>Muutke tehaseparoolid kohe ära.</li> <li>Kasutage lisaks turvaseadet.</li> <li>Järgige kaitsemeetmeid kehtivate IT-turvanõuete ja standardite (nt looge kaugligipääsudeks VPN) kohaselt.</li> <li>Wilo ei vastuta toote kahjustuste eest või kahjustuste eest, mis tekivad toote tõttu, kui need on põhjustatud võrguühendusest või sellele ligipääsust.</li> </ul> |
| 1.4 | Tarkvara funktsioonimaht          | Selles juhendis kirjeldatakse Digital Data Interface'i tarkvara täielikku funktsioonimahtu.<br>Kliendile tuleb esitada Digital Data Interface'i tarkvara maht tellimuse kinnituse kohaselt.<br>Klient võib teisi Digital Data Interface'i tarkvara pakutavaid funktsioone hiljem tellida.                                                                                                    |
| 1.5 | lsikuand med                      | Seoses toote kasutamisega ei töödelda isikuandmeid. <b>TEATIS! Selleks et vältida konflikte</b><br>andmekaitseseadustega, ärge sisestage installimise ja hoolduse logiraamatusse<br>isikuandmeid (nt nimi, aadress, e-posti aadress, telefoninumber jne).                                                                                                    |
| 1.6 | Muudatuste õigus kaitstud         | Wilo jätab endale õiguse nimetatud andmeid ilma ette teatamata muuta ega vastuta<br>tehniliste ebatäpsuste ja/või väljajätmiste eest. Kasutatud joonised võivad originaalist<br>erineda ja on mõeldud üksnes toote näitlikuks kujutamiseks.                                                                                                    |
| 1.7 | Garantii ja vastutuse välistamine | <ul> <li>Wilo ei anna garantiid ega võta vastutust eelkõige järgmistel juhtudel:</li> <li>Kasutuskohas puudub stabiilne võrk</li> <li>Kahjustused (otsesed või kaudsed) tehniliste probleemide tõttu, nt serveri tõrge, edastusviga</li> <li>Kolmandate teenuseosutajate tarkvarast tingitud kahjustused</li> <li>Välistest teguritest, nt häkkerirünnak, tingitud kahjustused</li> <li>Lubamatud muudatused Digital Data Interface'i tarkvaral</li> <li>Selle juhendi eiramine</li> <li>Mitteotstarbekohane kasutamine</li> <li>Ebasobivad ladustamis- või transporditingimused</li> <li>Vale paigaldamine või eemaldamine</li> </ul>                                                                                                    |
| 2   |                                   |                                                                                                    |

### 2 Ohutus

2.1 Töötajate kvalifikatsioon

### Elektriühendus

 Elektritööd: koolitatud spetsialist Isik, kellel on erialane väljaõpe, teadmised ja kogemused, et elektriga seotud ohtusid näha ja vältida.

Sidevõrgualased oskused
 Võrgukaablite komplekteerimine

## Käsitsemine

- Oskuslik ümberkäimine veebipõhiste kasutajaliidestega
- Erialased keeleteadmised inglise keeles järgmistes valdkondades
  - Elektrotehnika, sagedusmuundurite valdkond
  - Pumbatehnika, pumbasüsteemide töö valdkond
  - Võrgutehnika, võrgukomponentide konfigureerimine
- Laske elektritööd teha alati elektrikul.
- Enne tööde alustamist tuleb toode vooluvõrgust lahutada ja uuesti sisselülitamise vastu kindlustada.
- Elektriühenduse puhul järgige kohalikke eeskirju.
- Järgige kohaliku energiaettevõtte eeskirju.
- Toode peab olema maandatud.
- Järgige tehnilisi andmeid.
- Defektne ühenduskaabel tuleb kohe välja vahetada.

Kui pumpa käitatakse plahvatusohtlikus keskkonnas, tuleb järgida alljärgnevaid punkte:

- Installeerige kuivalt töötamise kaitse ja ühendage Ex-i analüüsirelee kaudu.
- Ühendage Zener-barjääri kaudu tasemeandur.
- Ühendage termiline mootoriseire seadis Ex-i lubatud analüüsirelee kaudu. Wilo-EFC-ga ühendamiseks saab PTCtermistori kaardi "MCB 112" sagedusmuundurile juurde lisada.
- Koos sagedusmuunduriga ühendage Safe Torque Off (STO) juurde kuivalt töötamise kaitse ja termiline mootoriseire.

## SIL-Level

Kavandage kaitseseadis SIL-Level 1 ja riistvara veatolerantsiga 0 (standardi DIN EN 50495 kohaselt, kategooria 2). Seadme analüüsiks võtke arvesse kõiki turvakontuuri kuuluvaid komponente. Vajaliku teabe saate iga komponendi tootja juhistest.

## Anduri CLP01 Ex-luba

- Paigaldatud mahtuvuslik andur CLP01 on saanud direktiivi 2014/34/EL järgi eraldi tüübikinnituse.
- Tähistus on: II 2G Ex db IIB Gb.
- Tüübihindamise põhjal vastab andur ka IECEx-i nõuetele.

Toote ühendamisel võrguga tuleb silmas pidada kõiki võrgule, eriti selle ohutusele esitatavaid nõudeid. Selleks peab ostja või käitaja järgima kõiki kehtivaid riiklikke ja rahvusvahelisi direktiive (nt Kritis–VO) või seadusi.

## 2.2 Elektritööd

## 2.3 Funktsionaalne ohutus

### 2.4 Andmekaitse

| et  |                                                    |                                                                                                    |
|-----|----------------------------------------------------|----------------------------------------------------------------------------------------------------|
| 2.5 | Avariitalitlus<br>turvakriitilistes<br>rakendustes | Nii pumba kui ka sagedusmuunduri juhtimine toimub seadmes<br>sissekantud parameetrite kaudu. LPI- ja LSI-režiimis kirjutatakse<br>lisaks veel pumba poolt üle sagedusmuunduri<br>parameetrikomplekt 1. Vea kiireks kõrvaldamiseks soovitatakse<br>luua konfiguratsioonide varukoopia ja see keskselt alles hoida.<br><b>TEATIS! Turvakriitiliste rakenduste korral saab</b><br><b>lisakonfiguratsiooni hoida sagedusmuunduris. Vea korral saab</b><br><b>sagedusmuundur selle konfiguratsiooni kaudu avariirežiimil</b><br><b>edasi töötada.</b>                                                                                       |
| 3   | Tootekirjeldus                                     |                                                                                                    |
| 3.1 | Ehitus                                             | Digital Data Interface on mootorisse paigaldatud kommunikatsioonimoodul koos<br>integreeritud veebiserveriga. Digital Data Interface'i juurdepääsuks kasutage graafilist<br>kasutajaliidest internetibrauseri kaudu. Kasutajaliidese kaudu on võimalikud lihtne<br>konfigureerimine, juhtimine ja pumba seire. Selleks on võimalik paigutada pumba sisse<br>erinevaid andureid. Peale selle saab väliste signaaliandurite kaudu saata juhtseadmesse<br>seadmesüsteemi muid parameetreid. Olenevalt süsteemiseadest saab Digital Data<br>Interface:<br><ul> <li>pumpa kontrollida;</li> <li>pumpa sagedusmuunduriga juhtida;</li> </ul> |
|     |                                                    | <ul> <li>kogu seadmesüsteemi kuni nelja pumbaga juhtida.</li> </ul>                                                                                                    |
| 3.2 | Susteemiseaded                                     | <ul> <li>Digital Data Interface'i on võimalik litsentsida kolme erineva süsteemiseade jaoks:</li> <li>Süsteemiseade DDI<br/>Süsteemiseade ilma igasuguse juhtimisfunktsioonita. Määratakse, hinnatakse ja<br/>salvestatakse ainult temperatuuri- ja vibratsiooniandurite väärtused. Pumba ja<br/>sagedusmuunduri (kui olemas) juhtimine toimub käitaja kõrgema tasandi juhtimise<br/>kaudu.</li> <li>Süsteemiseade LPI<br/>Süsteemiseade koos juhtimisfunktsiooniga sagedusmuunduri ja ummistuste</li> </ul>                                                                                                    |
|     |                                                    | <ul> <li>tuvastamiseks. Seadmepaar pump/sagedusmuundur töötab ühe üksusena,<br/>sagedusmuunduri juhtimine toimub pumba kaudu. Tänu sellele võib toimuda<br/>ummistuste tuvastamine ja vajaduse korral käivitatakse puhastusprotsess. Tasandist<br/>sõltuv pumba juhtimine toimub käitaja kõrgema tasandi juhtimise kaudu.</li> <li>Süsteemiseade LSI<br/>Süsteemiseade kuni nelja pumbaga pumbajaama täielikuks juhtimiseks. Seejuures<br/>töötab üks pump põhipumbana (Master) ia teised pumbad alampumpadena (Slave).</li> </ul>                                                                                                    |
|     |                                                    | Põhipump juhib kõiki teisi pumpasid olenevalt seadmepõhistest parameetritest.                                                                                                    |

Süsteemiseade vabastatakse litsentsivõtme kaudu. Väiksema funktsioonimahuga süsteemiseaded on kaasa arvatud.

| Funktsioon                              |     | Süsteemiseade |     |  |
|-----------------------------------------|-----|---------------|-----|--|
|                                         | DDI | LPI           | LSI |  |
| Kasutajaliides                          |     |               |     |  |
| Veebiserver                             | •   | •             | •   |  |
| Keelevalik                              | •   | •             | •   |  |
| Kasutaja salasõna                       | •   | •             | •   |  |
| Konfiguratsiooni üles- ja allalaadimine | •   | •             | •   |  |
| Tehaseseadistusele lähtestamine         | •   | •             | •   |  |
| Andmenäit                               |     |               |     |  |
| Andmesildi andmed                       | •   | •             | •   |  |
| Katseprotokoll                          | 0   | 0             | 0   |  |
| Paigaldamise logi                       | •   | •             | •   |  |

3.3 Ülevaade süsteemiseadest olenevatest funktsioonidest

| Funktsioon                                          | Süsteen | niseade |     |
|-----------------------------------------------------|---------|---------|-----|
|                                                     | DDI     | LPI     | LSI |
| Hoolduslogi                                         | •       | •       | •   |
| Andmete kogumine ja hoidmine                        |         |         |     |
| Sisemised andurid                                   | •       | •       | •   |
| Sisemised andurid väljasiini kaudu                  | •       | •       | •   |
| Sagedusmuundur                                      | -       | •       | •   |
| Pumbajaam                                           | -       | _       | •   |
| Liidesed                                            |         |         | ^   |
| Väliste sisendite/väljundite tugi                   | •       | •       | •   |
| ModBus TCP                                          | •       | •       | •   |
| OPC UA                                              | 0       | 0       | 0   |
| Sagedusmuunduri juhtimine                           | -       | •       | •   |
| Juhtimis- ja reguleerimisfunktsioonid               |         |         |     |
| Sukeldamata režiim                                  | _       | •       | •   |
| Ummistuse tuvastamine/puhastusprotsess              | -       | •       | •   |
| Välised reguleeritavad väärtused (analoog/digitaal) | _       | •       | •   |
| Väline Väljas                                       | -       | •       | •   |
| Pumba lühiajaline käivitumine                       | _       | •       | •   |
| Kuivalt töötamise kaitse                            | -       | •       | •   |
| Üleujutuskaitse                                     | -       | •       | •   |
| Pumba ümberlülitus                                  | _       | _       | •   |
| Varupump                                            | -       | _       | •   |
| Pumba töörežiimi valik                              | _       | _       | •   |
| Nivoo juhtimine tasemeanduri ja ujuklülitiga        | _       | —       | •   |
| PID-juhtimine                                       | _       | _       | •   |
| Reduntantne põhipump                                | _       | —       | •   |
| Alternatiivsed stopptasemed                         | -       | —       | •   |
| High Efficiency (HE) juhtseade                      | _       | —       | •   |
|                                                     |         |         |     |

#### Sümbolite selgitus

•

•

– = ei ole saadaval, o = valikuline, • = saadaval

Digitaalsel andmeliidesel (Digital Data Interface) on kaks integreeritud andurit ja üheksa ühendust väliste andurite jaoks.

#### Sisemised andurid (integreeritud)

- Temperatuur Digital Data Interface'i mooduli aktuaalse temperatuuri registreerimine.
- Vibratsioon Digital Data Interface'i aktuaalsete vibratsioonide registreerimine kolmel teljel.

#### Sisemised andurid (mootoris)

- 5× temperatuur (Pt100, Pt1000, PTC)
- 2× analoogsisendid 4 20 mA
- 2× vibratsiooniandurite sisendid (max 2 kanalit)
- Pumpade/sagedusmuundurite kombinatsiooni (süsteemiseade LPI) või kogu seadme (süsteemiseade LSI) juhtimiseks vajatakse palju mõõteandmeid. Üldjuhul annab sagedusmuundur kasutusse piisaval hulgal analoog- ja digitaalsisendeid ning -väljundeid. Vajaduse korral võib sisendeid ja -väljundeid täiendada kahe I/O-mooduli kaudu:
- Wilo IO 1 (ET-7060): 6× digitaalsed sisendid ja väljundid
- Wilo IO 2 (ET-7002): 3× analoog- ja 6× digitaalsisendid, 3× digitaalväljundid

3.4 Sisendid

### 3.5 I/O-moodulid – lisasisendid ja – väljundid

Paigaldus- ja kasutusjuhend • Wilo DDI-I • Ed.03/2023-06

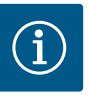

### TEATIS

#### Wilo IO 2 on süsteemiseade LSI jaoks tungivalt nõutav.

Kõikide vajalike mõõteväärtuste registreerimiseks tuleb seadme planeerimisel ette näha Wilo IO 2 (ET-7002). Ilma lisa Wilo IO 2-ta ei ole süsteemijuhtimine võimalik.

### 4 Elektriühendus

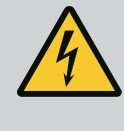

### OHT

OHT

#### Surmavate vigastuste oht elektrivoolu tõttu!

Ebapädev elektritööde tegemine võib põhjustada surmava elektrilöögi.

- Laske elektritööd teha elektrikul.
- Järgige kohalikke eeskirju.

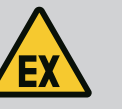

## Valest ühendamisest tingitud plahvatusoht!

Kui pumpa kasutatakse plahvatusohtlikus atmosfääris, tekib valeühenduse korral plahvatusoht. Arvestage järgmisi punkte.

- Paigaldage kuivalt töötamise kaitse.
- Ühendage ujuklüliti Ex-i analüüsirelee abil.
- Ühendage Zener-barjääri kaudu tasemeandur.
- Ühendage termiline mootoriseire ja kuivalt töötamise kaitse "Safe Torque Off (STO)" külge.
- Järgige andmeid peatükis "Elektriühendus plahvatusohtlikel aladel"!

 Elektritööd: koolitatud spetsialist Isik, kellel on erialane väljaõpe, teadmised ja kogemused, et elektriga seotud ohtusid näha ja vältida.

Sidevõrgualased oskused
 Võrgukaablite komplekteerimine

Ülevaade vajatavatest komponentidest olenevalt kasutatavast süsteemiseadest:

| Eeltingimus                                                                                   |     | Süsteemiseade |     |  |
|-----------------------------------------------------------------------------------------------|-----|---------------|-----|--|
|                                                                                               | DDI | LPI           | LSI |  |
| Paigaldamine ilma Ex-ita                                                                      |     |               |     |  |
| Pump koos Digital Data Interface'iga                                                          | •   | •             | •   |  |
| 24 VDC juhtpinge                                                                              | •   | •             | •   |  |
| PTC-anduri analüüsiseade                                                                      | •   | •             | •   |  |
| Sagedusmuundur Wilo-EFC koos Ethernet-mooduliga<br>"MCA 122" (ModBus TCP-moodul)              | -   | •             | •   |  |
| Seadeväärtuse või Start/Stop-etteande kõrgema tasandi<br>juhtimine                            | -   | •             | 0   |  |
| Ujuklüliti Kuivalt töötamise kaitse                                                           | -   | 0             | o   |  |
| Seadeväärtuse määramise tasemeandur                                                           | -   | —             | •   |  |
| Võrgu switch (LAN–Switch)                                                                     | •   | •             | •   |  |
| Wilo IO 1 (ET-7060)                                                                           | 0   | 0             | -   |  |
| Wilo IO 2 (ET-7002)                                                                           | 0   | 0             | •   |  |
| Lisanõuded Ex-iga paigaldamisel                                                               |     |               |     |  |
| Laiendus Wilo-EFC PTC-termistorikaardile "MCB 112" või<br>analüüsiseade Ex-loaga PTC-andurile | •   | •             | •   |  |
| Ujuklüliti Kuivalt töötamise kaitse Ex-lahutusreleega                                         | •   | •             | •   |  |
| Zener-barjäär tasemeandurile                                                                  | _   | —             | •   |  |

## 4.1 Töötajate kvalifikatsioon

4.2 Eeltingimused

#### 4.3 Digital Data Interface'i ühenduskaabel

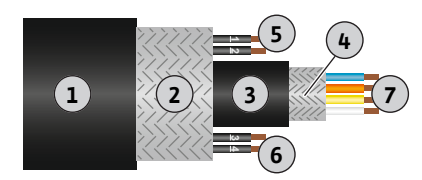

Fig. 1: Hübriidkaabli skemaatiline kujutis

#### Sümbolite selgitus

- = mittevajalik, o = vajaduse korral, • = peab olemas olema

#### Kirjeldus

Tüürjuhtmena kasutatakse hübriidkaablit. Hübriidkaabel ühendab endas kaht kaablit:

- Juhtpinge jaoks signaalkaabel ja mähise kontroll
- Võrgukaabel

| Pos | Juhtmesoone nr/värv | Kirjeldus                                            |
|-----|---------------------|------------------------------------------------------|
| 1   |                     | Väline kaablimantel                                  |
| 2   |                     | Väline kaabli varjestus                              |
| 3   |                     | Sisemine kaablimantel                                |
| 4   |                     | Sisemine kaabli varjestus                            |
| 5   | 1 = +               | Digital Data Interface'i toitepinge ühenduskaablid.  |
|     | 2 = -               | Tööpinge: 24 VDC (12–30 V FELV, max 4,5 W)           |
| 6   | 3/4 = PTC           | PTC-anduri ühendussooned mootori mähises.            |
|     |                     | Tööpinge: 2,5 kuni 7,5 VDC                           |
| 7   | Valge (wh) = RD+    | Valmistage võrgukaabel ette ja paigaldage kaasasolev |
|     | Kollane (ye) = TD+  | RJ45–pistik.                                         |
|     | Oranž (og) = TD-    |                                                      |
|     | Sinine (bu) = RD-   |                                                      |

TEATIS! Kaablivarjestus tuleb paigaldada suurepinnaliselt.

#### **Tehnilised andmed**

- Tüüp: TECWATER HYBRID DATA
- Juhtmesooned, väline juhtmestik: 4  $\times$  0,5 ST
- Juhtmesooned, sisemine juhtmestik: 2x 2x22AWG
- Materjal: Spetsiaalne kiiritatud, vee- ja õlikindel topeltvarjestatud elastomeer
- Läbimõõt: ca 13,5 mm
- Painderaadius: 81 mm
- Max veetemperatuur: 40 °C
- Keskkonnatemperatuur: –25 °C kuni 40 °C

#### 4.4 Süsteemiseade DDI

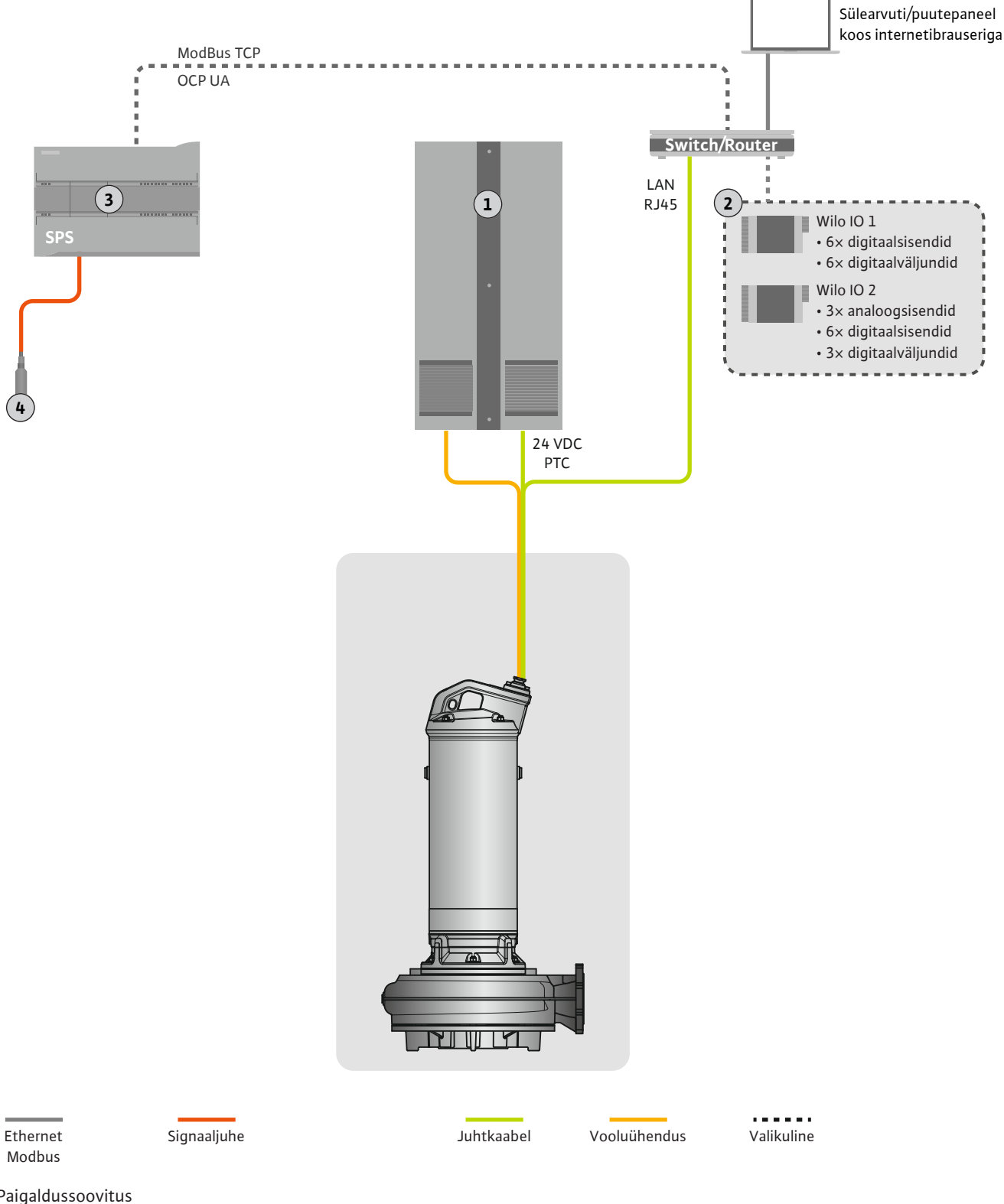

#### Fig. 2: Paigaldussoovitus

| 1 | Lülituskarp                                              |
|---|----------------------------------------------------------|
| 2 | I/O-moodulid digitaal- ja analoogsisendite/-väljunditega |
| 3 | Käitajapoolne kõrgema tasandi juhtimine                  |
| 4 | Nivooandur                                               |

#### Pumba võrguühendus 4.4.1

Ühendage kohapealse lülitusseadme mootor. Sisse lülitamise ja mootoriühenduse andmed leiate tootja kasutusjuhendist.

TEATIS! Kaablivarjestus tuleb paigaldada suurepinnaliselt.

- 4.4.2 Digital Data Interface'i toitepinge ühenduskaabel
- 4.4.3 PTC-anduri ühendus mootori mähises

Ühendage Digital Data Interface'i toitepinge kohapealse lülitusseadmega:

- Tööpinge: 24 VDC (12-30 V FELV, max 4,5 W)
- Juhtmesoon 1: +
- Juhtmesoon 2: –

Tarkvarapoolne termiline mootoriseire toimub Pt100- või Pt1000-anduri kaudu mootori mähises. Aktuaalseid temperatuuriväärtusi ja piirtemperatuure saab jälgida ja reguleerida kasutajaliidese kaudu. Riistvara paigaldatud PTC-andurid määravad ära max mähise temperatuuri ja lülitavad vajaduse korral mootori välja.

**ETTEVAATUST! Tehke funktsioonikontroll. Enne PTC-anduri ühendamist kontrollige takistust.** Mõõtke temperatuurianduri takistust oommeetriga. PTC-andurite külmtakistus on 60 kuni 300 oomi.

Ühendage kohapealse lülitusseadme PTC-andur:

- Tööpinge: 2,5 kuni 7,5 VDC
- Juhtmesooned: 3 ja 4
- PTC-anduri analüüsirelee, nt laiendus Wilo-EFC PTC-termistorikaart "MCB 112" või relee "CM-MSS"

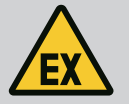

### OHT

#### Vale ühendamise korral plahvatusoht!

Kui termilise mootoriseire seadiseid ei ühendata õigesti, tekib plahvatusohtlikel aladel plahvatusohu tõttu surmavate vigastuste oht. Laske ühendus alati teha elektrispetsialistil. Plahvatusohtlikel aladel kasutamisel tuleb arvestada järgmist.

- Ühendage termiline mootoriseire seadis analüüsirelee abil.Temperatuuripiirajaga väljalülitamine peab toimuma
- taassisselülitamistõkise abil. Taassisselülitumine on võimalik vaid siis, kui vabastusnuppu on käsitsi vajutatud.

4.4.4 Võrguühendus

Valmistage juhtahela võrgukaabel ette ja paigaldage kaasasolev RJ45-pistik. Ühendus luuakse võrgu pistikupesaga.

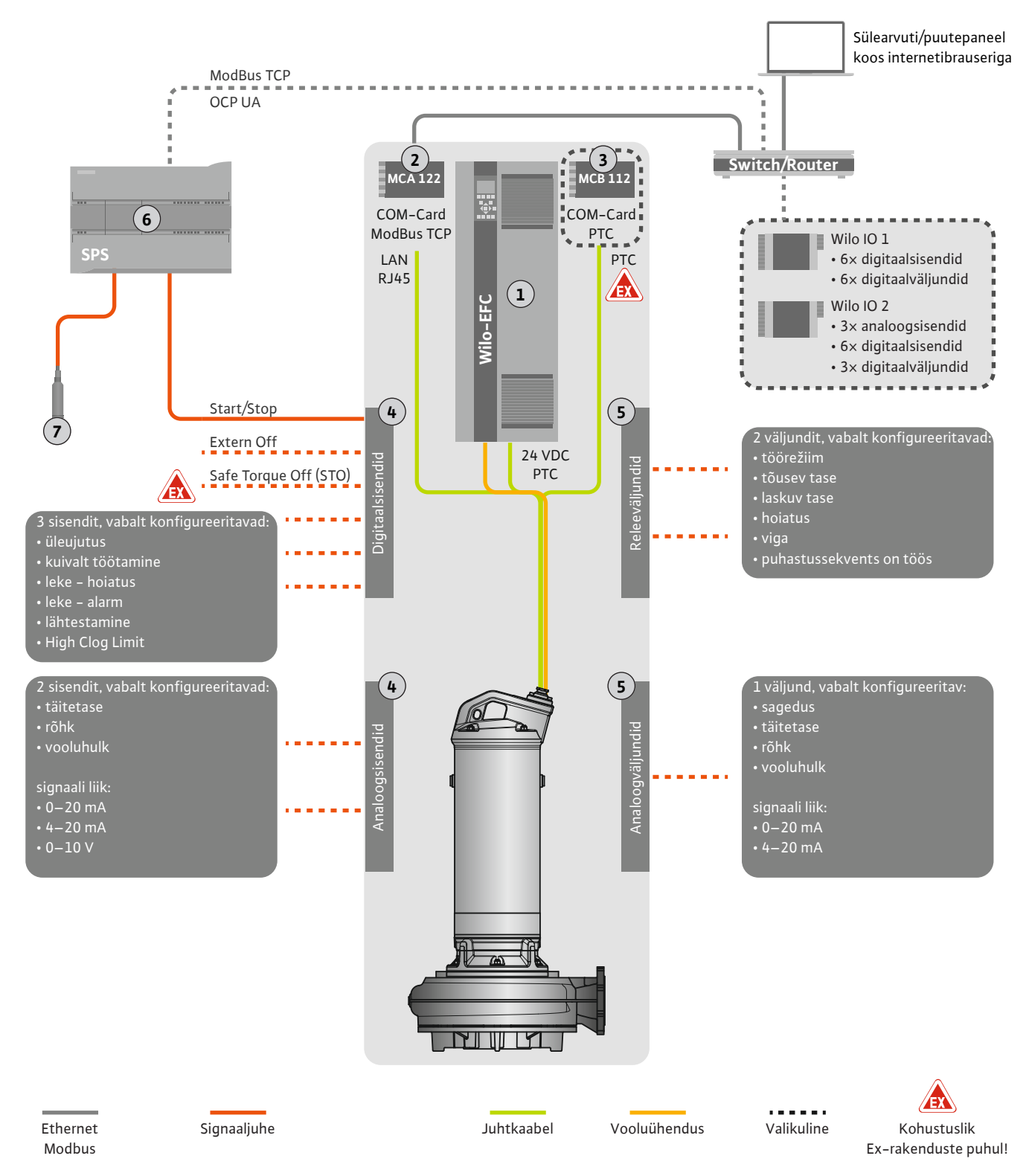

#### Fig. 3: Paigaldussoovitus Start/Stopiga

| 1 | Sagedusmuundur                                                        |
|---|-----------------------------------------------------------------------|
| 2 | Laiendusmoodul "MCA 122" sagedusmuundurile (sisaldub tarnekomplektis) |
| 3 | Laiendusmoodul "MCB 112" sagedusmuundurile                            |
| 4 | Sagedusmuunduri sisendid                                              |
| 5 | Sagedusmuunduri väljundid                                             |
| 6 | Käitajapoolne kõrgema tasandi juhtimine                               |
| 7 | Nivooandur                                                            |

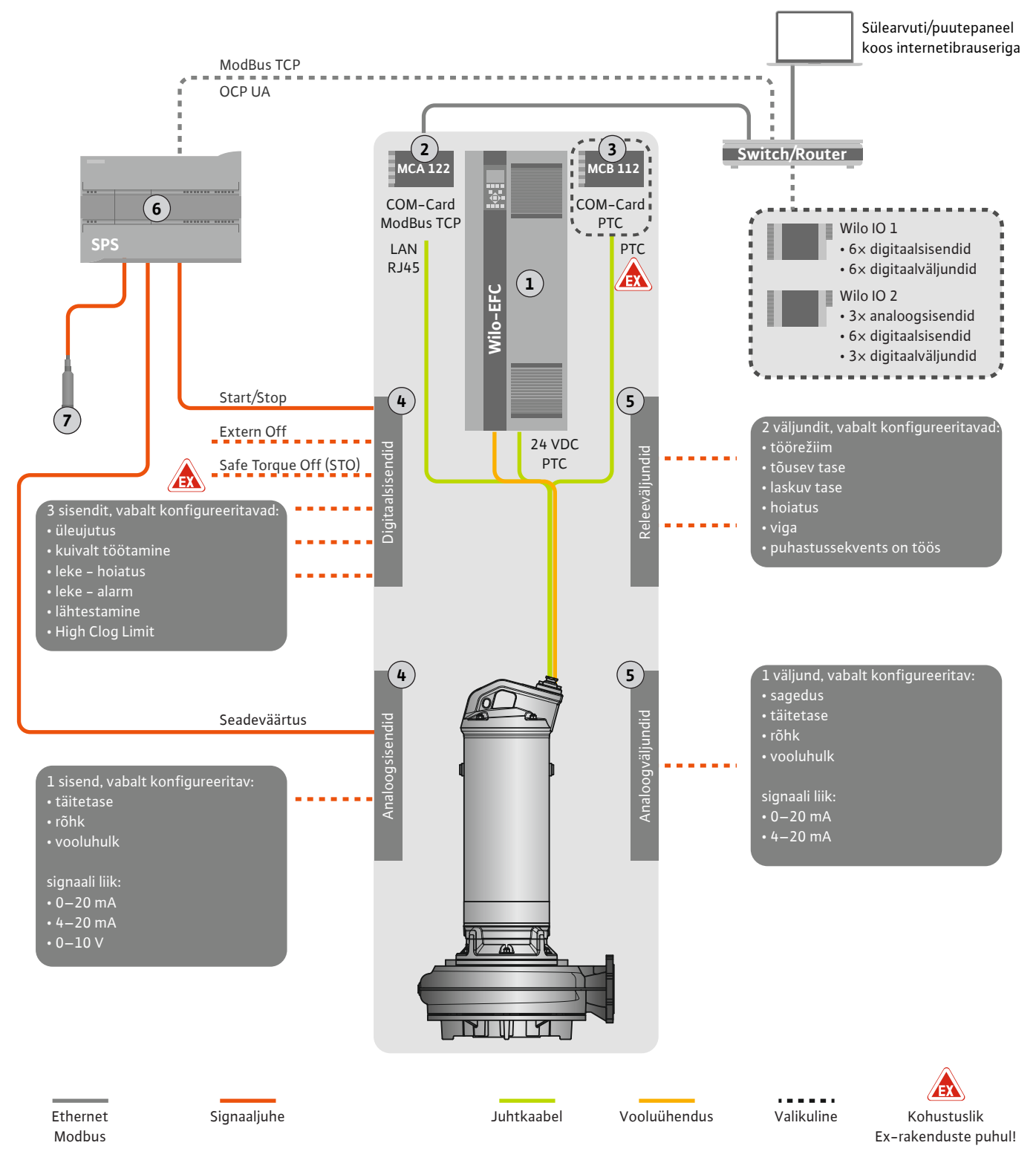

Fig. 4: Paigaldussoovitus analoog-seadeväärtuse määramisega

| 1 | Sagedusmuundur                                                        |
|---|-----------------------------------------------------------------------|
| 2 | Laiendusmoodul "MCA 122" sagedusmuundurile (sisaldub tarnekomplektis) |
| 3 | Laiendusmoodul "MCB 112" sagedusmuundurile                            |
| 4 | Sagedusmuunduri sisendid                                              |
| 5 | Sagedusmuunduri väljundid                                             |
| 6 | Käitajapoolne kõrgema tasandi juhtimine                               |
| 7 | Nivooandur                                                            |

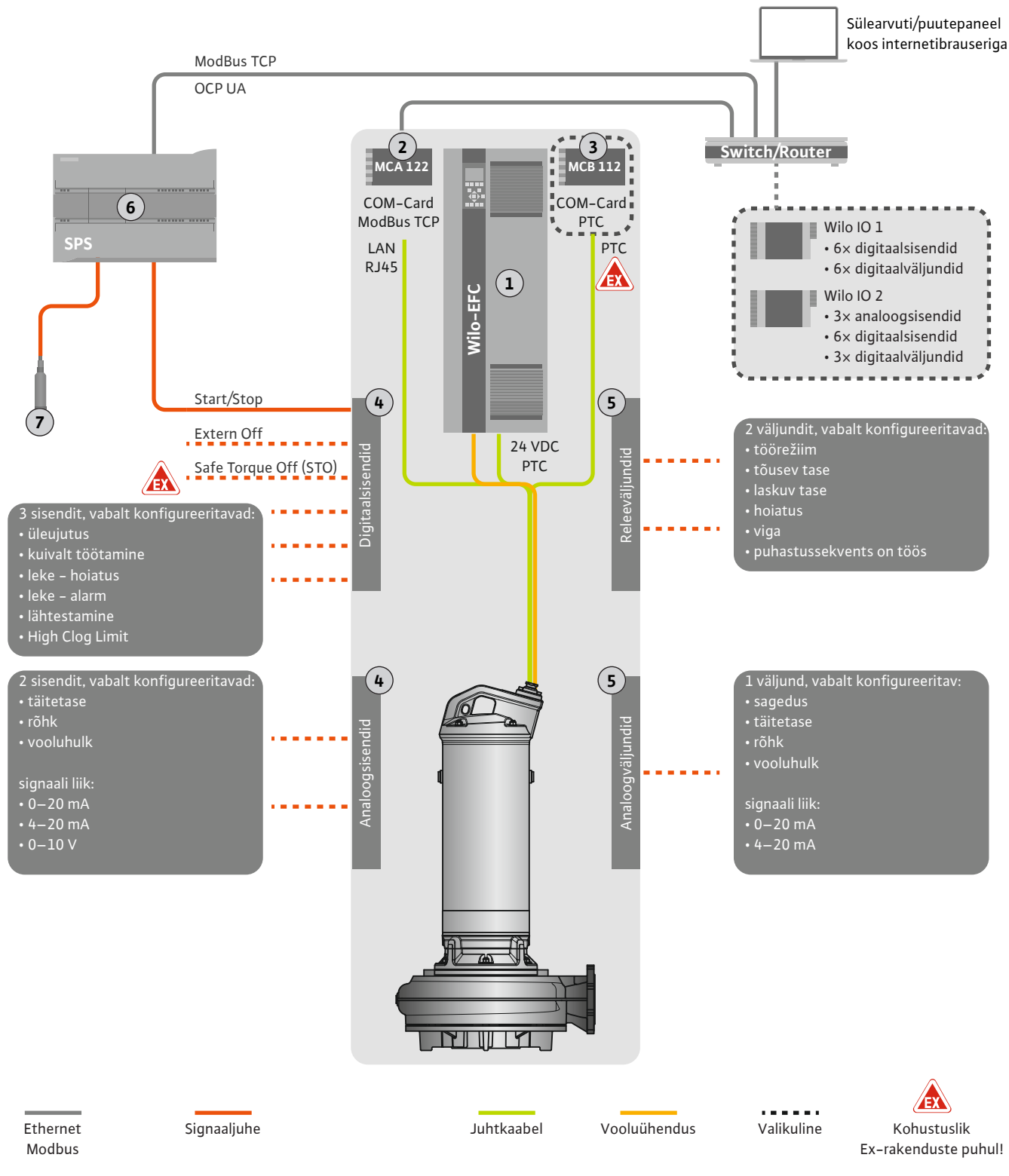

#### Fig. 5: Paigaldussoovitus ModBusiga

| 1 | Sagedusmuundur                                                        |
|---|-----------------------------------------------------------------------|
| 2 | Laiendusmoodul "MCA 122" sagedusmuundurile (sisaldub tarnekomplektis) |
| 3 | Laiendusmoodul "MCB 112" sagedusmuundurile                            |
| 4 | Sagedusmuunduri sisendid                                              |
| 5 | Sagedusmuunduri väljundid                                             |
| 6 | Käitajapoolne kõrgema tasandi juhtimine                               |
| 7 | Nivooandur                                                            |

#### 4.5.1 Pumba toiteühendus

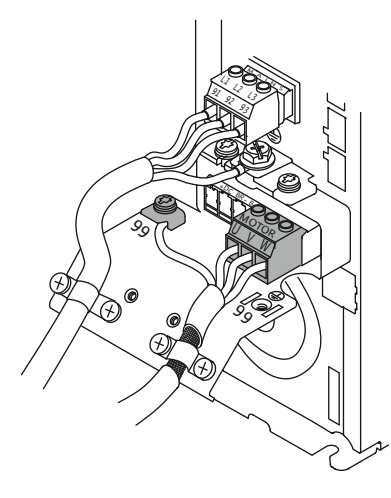

Fig. 6: Pumbaühendus: Wilo-EFC

#### 4.5.2 Digital Data Interface'i toitepinge ühenduskaabel

|    | 0  | 0  | 0  | _  | _  | _  | _  | _  |    |
|----|----|----|----|----|----|----|----|----|----|
| 12 | 13 | 18 | 19 | 27 | 29 | 32 | 33 | 20 | 37 |
|    | B  |    |    | B  | B  | B  | B  | B  | B  |

Fig. 7: Klemm Wilo-EFC

#### 4.5.3 PTC-anduri ühendus mootori mähises

0 0 0 0 0

39 42 50 53 54

Sagedusmuundur Wilo-EFC

| Klemm | Soonte tähistus |
|-------|-----------------|
| 96    | U               |
| 97    | V               |
| 98    | W               |
| 99    | Maandus (PE)    |

Suunake mootoriühenduskaabel läbi kaabli keermesühenduse sagedusmuundurisse ja kinnitage. Juhtmesooned tuleb ühendada ühendusskeemi järgi.

TEATIS! Kaablivarjestus tuleb paigaldada suurepinnaliselt.

#### Sagedusmuundur Wilo-EFC

| Klemm | Juhtahela juhtmesoon | Kirjeldus                     |
|-------|----------------------|-------------------------------|
| 13    | 1                    | Toide: +24 VDC                |
| 20    | 2                    | Toide: Lähtepotentsiaal (0 V) |

#### Sagedusmuundur Wilo-EFC

OHT

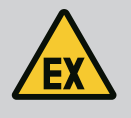

#### -Surmavate vigastuste oht ebaõige ühendamise korral!

Kui pumpa kasutatakse plahvatusohtlikus atmosfääris, järgige peatükki "Elektriühendus plahvatusohtlikel aladel".

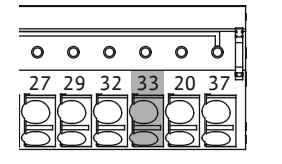

Fig. 8: Klemm Wilo-EFC

4.5.4 Võrguühendus

#### 4.5.5 Digitaalsisendite ühendamine

| Klemm | Juhtahela juhtmesoon | Kirjeldus               |
|-------|----------------------|-------------------------|
| 50    | 3                    | +10 VDC toide           |
| 33    | 4                    | Digitaalsisend: PTC/WSK |

Tarkvarapoolne termiline mootoriseire toimub Pt100– või Pt1000–anduri kaudu mootori mähises. Aktuaalseid temperatuuriväärtusi ja piirtemperatuure saab jälgida ja reguleerida kasutajaliidese kaudu. Riistvara paigaldatud PTC–andurid määravad ära max mähise temperatuuri ja lülitavad vajaduse korral mootori välja.

**ETTEVAATUST! Tehke funktsioonikontroll. Enne PTC-anduri ühendamist kontrollige takistust.** Mõõtke temperatuurianduri takistust oommeetriga. PTC-andurite külmtakistus on 60 kuni 300 oomi.

#### Sagedusmuundur Wilo-EFC

Valmistage juhtahela võrgukaabel ette ja paigaldage kaasasolev RJ45-pistik. Ühendamine toimub võrgu pistikupessa, nt Ethernet-mooduli "MCA 122" juures.

Digitaalsisendite ühendamisel pöörake tähelepanu alljärgnevale:

- Kasutage varjestatud kaablit.
- Esmakordse kasutuselevõtmise ajal toimub automaatseadistamine. Selle protsessi käigus hõivatakse mitmesugused digitaalsisendid. See hõivamine ei ole muudetav.
- Digitaalses andmeliideses (Digital Data Interface) vastavale funktsioonile viitavate vabalt valitavate sisendite korrektseks funktsiooniks.

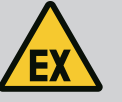

### OHT

#### Surmavate vigastuste oht ebaõige ühendamise korral!

Kui pumpa kasutatakse plahvatusohtlikus atmosfääris, järgige peatükki "Elektriühendus plahvatusohtlikel aladel".

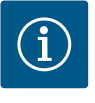

### TEATIS

#### Järgige tootja kasutusjuhendit.

Lugege ja järgige sagedusmuunduri kasutusjuhendis toodud lisateavet.

#### Sagedusmuundur: Wilo-EFC

- Sisendpinge: +24 VDC, klemm 12 ja 13
- Lähtepotentsiaal (0 V): Klemm 20

| Klemm      | Funktsioon            | Kontakti tüüp     |  |
|------------|-----------------------|-------------------|--|
| 18         | Start                 | Sulgekontakt (NO) |  |
| 27         | External Off          | Lahkkontakt (NC)  |  |
| 37         | Safe Torque Off (STO) | Lahkkontakt (NC)  |  |
| 19, 29, 32 | Vabalt valitav        |                   |  |

Hõivatud sisendite funktsioonide kirjeldus:

Start

Kõrgema tasandi juhtimise Sees/Väljas-signaal. **TEATIS! Kui sisendit ei vajata, looge sild klemmide 12 ja 18 vahel.** 

- External Off
   Kaugväljalülitus eraldi lüliti kaudu. TEATIS! Sisend lülitab otse sagedusmuundurit.
- Safe Torque Off (STO) ohutu väljalülitamine TEATIS! Kui sisendit ei vajata, looge sild klemmide 12 ja 27 vahel.

Pumba riistvarapoolne väljalülitamine sagedusmuunduri poolt, olenemata pumba juhtimisest. Automaatne taassisselülitus ei ole võimalik (taassisselülituse tõkestus). **TEATIS! Kui sisendit ei vajata, looge sild klemmide 12 ja 37 vahel.** 

Vabadele Digital Data Interface'i sisenditele saab määrata järgnevaid funktsioone.

- High Water
  - Üleujutuse taseme signaal
- Dry Run
  - Kuivalt töötamise kaitse signaal
- Leakage Warn
   Välise tihenduskambri seire signaal Vea korral antakse välja hoiatusteade.
- Leakage Alarm Välise tihenduskambri seire signaal Vea korral lülitatakse pump välja. Järgneva toimingu saab seadistada konfigureerimisel alarmitüübi kaudu.
- Reset

Väline signaal veateadete lähtestamiseks

 High Clogg Limit Kõrgema tolerantsi aktiveerimine ("Power Limit – High") ummistuse tuvastamiseks

#### Funktsiooni kontakti tüüp

| Funktsioon       | Kontakti tüüp     |
|------------------|-------------------|
| High Water       | Sulgekontakt (NO) |
| Dry Run          | Lahkkontakt (NC)  |
| Leakage Warn     | Sulgekontakt (NO) |
| Leakage Alarm    | Sulgekontakt (NO) |
| Reset            | Sulgekontakt (NO) |
| High Clogg Limit | Sulgekontakt (NO) |

Analoogsisendite ühendamisel pöörake tähelepanu alljärgnevale.

- Kasutage varjestatud kaablit.
- Analoogsisenditele võib funktsioone vabalt valida. Omistage Digital Data Interface'is sobiv funktsioon.

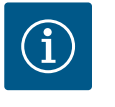

### TEATIS

#### Järgige tootja kasutusjuhendit.

Lugege ja järgige sagedusmuunduri kasutusjuhendis toodud lisateavet.

#### Sagedusmuundur Wilo-EFC

- Toitepinge: 10 VDC, 15 mA või 24 VDC, 200 mA
- Klemmid: 53, 54

Täpne ühendus oleneb kasutatud anduri liigist. **ETTEVAATUST! Korrektseks ühendamiseks järgige tootja kasutusjuhendit.** 

Mõõtevahemikud: 0...20 mA, 4...20 mA või 0...10 V.
 Seadistage signaali liik (pinge (U) või vool (I)) lisaks kahe lüliti kaudu sagedusmuunduril.
 Mõlemad lülitid (A53 ja A54) paiknevad sagedusmuunduri ekraani all. TEATIS! Seadistage
 mõõtevahemik ka Digital Data Interface'is.

Digital Data Interface'is saab omistada järgnevaid funktsioone.

External Control Value

Seadeväärtuse määramine pumba pöörete arvu juhtimiseks analoogsignaalina kõrgema tasandi juhtimise kaudu.

Level

Aktuaalse täitetaseme registreerimine andmekogumiseks. Alus funktsioonidele "tõusev" ja "laskuv" tase digitaalväljundis.

Pressure

Aktuaalse süsteemirõhu registreerimine andmekogumiseks.

Flow

Aktuaalse vooluhulga registreerimine andmekogumiseks.

Releeväljundite ühendamisel pöörake tähelepanu alljärgnevale.

- Kasutage varjestatud kaablit.
- Releeväljunditele võib funktsioone vabalt valida. Omistage Digital Data Interface'is sobiv funktsioon.

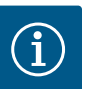

#### TEATIS

#### Järgige tootja kasutusjuhendit.

Lugege ja järgige sagedusmuunduri kasutusjuhendis toodud lisateavet.

#### Sagedusmuundur Wilo-EFC

- 2× vorm C releeväljundid. TEATIS! Releeväljundite täpseks positsioonimiseks järgige tootja kasutusjuhendit.
- Lülitusvõimsus: 240 VAC, 2 A Releeväljund 2 juures on sulgekontakti (klemm: 4/5) juures võimalik suurem lülitusvõimsus: max 400 VAC, 2 A

| Klemm          | Kontakti tuup          |  |  |  |
|----------------|------------------------|--|--|--|
| Releeväljund 1 |                        |  |  |  |
| 1              | Keskmine ühendus (COM) |  |  |  |
| 2              | Sulgekontakt (NO)      |  |  |  |
| 3              | Lahkkontakt (NC)       |  |  |  |
| Releeväljund 2 |                        |  |  |  |
| 4              | Keskmine ühendus (COM) |  |  |  |
| 5              | Sulgekontakt (NO)      |  |  |  |
| 6              | Lahkkontakt (NC)       |  |  |  |

Digital Data Interface'is saab omistada järgnevaid funktsioone.

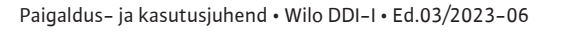

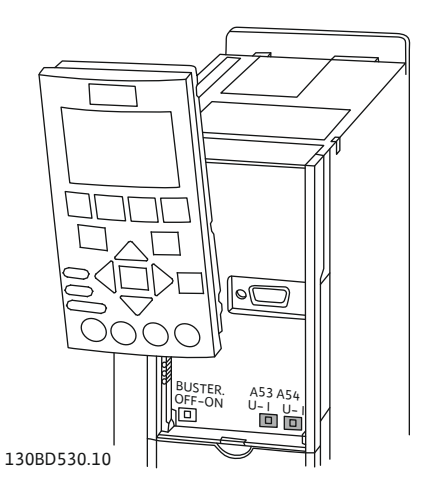

Fig. 9: Lülitite A53- ja A54-positsioon

#### 4.5.7 Releeväljundite ühendamine

- Run Pumba üksikkäituse signaal
- Rising Level Tõusva taseme signaal.
- Falling Level Laskuva taseme signaal.
- Warning
   Pumba individuaalne tõrketeade: hoiatus.
- Error
- Pumba individuaalne tõrketeade: alarm.
- Cleaning
   Signaal, kui käivitatakse pumba puhastussekvents.

#### 4.5.8 Analoogväljundi ühendamine

- Analoogväljundi ühendamisel pöörake tähelepanu järgnevale.Kasutage varjestatud kaablit.
- Väljundile saab funktsioone vabalt valida. Omistage Digital Data Interface'is sobiv funktsioon.

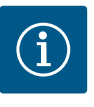

### TEATIS

#### Järgige tootja kasutusjuhendit.

Lugege ja järgige sagedusmuunduri kasutusjuhendis toodud lisateavet.

#### Sagedusmuundur Wilo-EFC

- Klemm: 39/42
- Mõõtevahemikud: 0...20 mA või 4...20 mA

#### TEATIS! Seadistage mõõtevahemik ka Digital Data Interface'is.

Digital Data Interface'is saab omistada järgnevaid funktsioone.

Frequency

Aktuaalse tegeliku sageduse väljund.

Level

Aktuaalse täitetaseme väljund. **TEATIS! Selle väljundi jaoks tuleb ühe sisendi juurde ühendada signaaliandur.** 

Pressure

Aktuaalse töörõhu väljund. TEATIS! Selle väljundi jaoks tuleb ühe sisendi juurde ühendada signaaliandur.

• Flow

Aktuaalse läbivooluhulga väljund. TEATIS! Selle väljundi jaoks tuleb ühe sisendi juurde ühendada signaaliandur.

#### 4.5.9 Sisendi/väljundi laienduste ühendus (LPI-režiim)

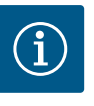

# TEATIS

#### Järgige täpsemat dokumentatsiooni!

Nõuetekohaseks kasutamiseks tuleb lugeda tootja kasutusjuhendit ja sellest kinni pidada.

|                                   | Wilo IO 1        | Wilo IO 2        |
|-----------------------------------|------------------|------------------|
| Üldine                            |                  |                  |
| Тüüp                              | ET-7060          | ET-7002          |
| Võrguühendus                      | 10 30 VDC        | 10 30 VDC        |
| Töötemperatuur                    | –25 +75 °C       | –25 +75 °C       |
| Mõõtmed (B $\times$ L $\times$ H) | 72 × 123 × 35 mm | 72 × 123 × 35 mm |
| Digitaalsisendid                  |                  |                  |
| Arv                               | 6                | 6                |
| Pingetase "Sees"                  | 10 50 VDC        | 10 50 VDC        |
| Pingetase "Väljas"                | max 4 VDC        | max 4 VDC        |

|                           | Wilo IO 1             | Wilo IO 2                   |  |  |
|---------------------------|-----------------------|-----------------------------|--|--|
| Releeväljundid            |                       |                             |  |  |
| Arv                       | 6                     | 3                           |  |  |
| Kontakti tüüp             | Sulgekontakt (NO)     | Sulgekontakt (NO)           |  |  |
| Lülitusvõimsus            | 5 A, 250 VAC / 24 VDC | 5 A, 250 VAC / 24 VDC       |  |  |
| Analoogsisendid           |                       |                             |  |  |
| Arv                       | -                     | 3                           |  |  |
| Mõõtevahemik on valitav   | -                     | ja, silluse abil            |  |  |
| Võimalikud mõõtevahemikud | -                     | 0 10 V, 0 20 mA,<br>4 20 mA |  |  |

Kõik muud tehnilised andmed leiate tootja kasutusjuhendist.

#### Paigaldamine

# TEATIS! Kogu teabe IP-aadressi muutmiseks ja paigaldamiseks leiate tootja kasutusjuhendist.

- 1. Seadistage mõõtevahemiku jaoks signaali liik (vool või pinge). Seadke kohale sillus. TEATIS! Mõõtevahemik seadistatakse liideses Digital Data Interface ja edastatakse I/O-moodulile. Ärge seadistage mõõtevahemikku I/O-moodulis.
- 2. Kinnitage moodul lülituskarbis.
- 3. Ühendage sisendid ja väljundid.
- 4. Ühendage võrguühendus.
- 5. Seadistage IP-aadress.
- 6. Seadistage kasutatava I/O-mooduli tüüp Digital Data Interface'is.

#### I/O-moodulite ülevaade

| Klemm 1 7   | Digitaalsisendid                  |
|-------------|-----------------------------------|
| Klemm 8     | Võrguühendus (+)                  |
| Klemm 9     | Võrguühendus (–)                  |
| Klemm 12 23 | Releeväljundid, sulgekontakt (NO) |

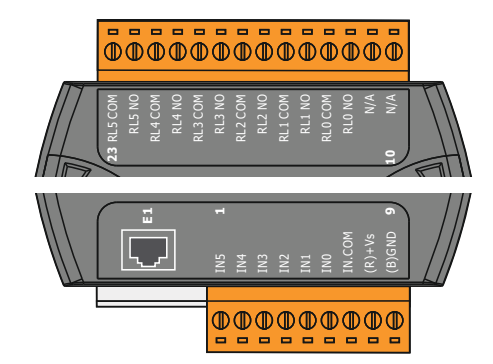

Fig. 10: Wilo IO 1 (ET-7060)

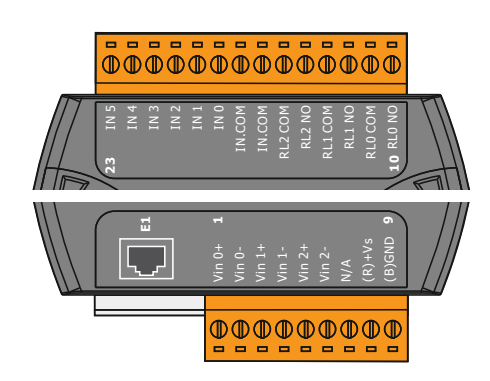

*Fig. 11:* Wilo IO 2 (ET-7002)

| Klemm 1 6   | Analoogsisendid                   |
|-------------|-----------------------------------|
| Klemm 8     | Võrguühendus (+)                  |
| Klemm 9     | Võrguühendus (–)                  |
| Klemm 10 15 | Releeväljundid, sulgekontakt (NO) |
| Klemm 16 23 | Digitaalsisendid                  |
|             |                                   |

#### Sisendite ja väljundite funktsioonid

Sisenditele ja väljunditele saab määrata samasugused funktsioonid, nagu on sagedusmuunduril. **TEATIS! Määrake ühendatud sisendid ja väljundid Digital Data Interface'is.** ("Settings → I/O Extension")

#### 4.6 Süsteemiseade LSI

Süsteemirežiimis "LSI" toimub pumbajaama täielik juhtimine Digital Data Interface'i kaudu. Süsteem koosneb seejuures vähemalt järgmistest toodetest:

- kuni neli pumpa, iga pump koos Digital Data Interface'i ja oma sagedusmuunduriga
- I/O2-moodul
- seadeväärtuse määramise tasemeandur

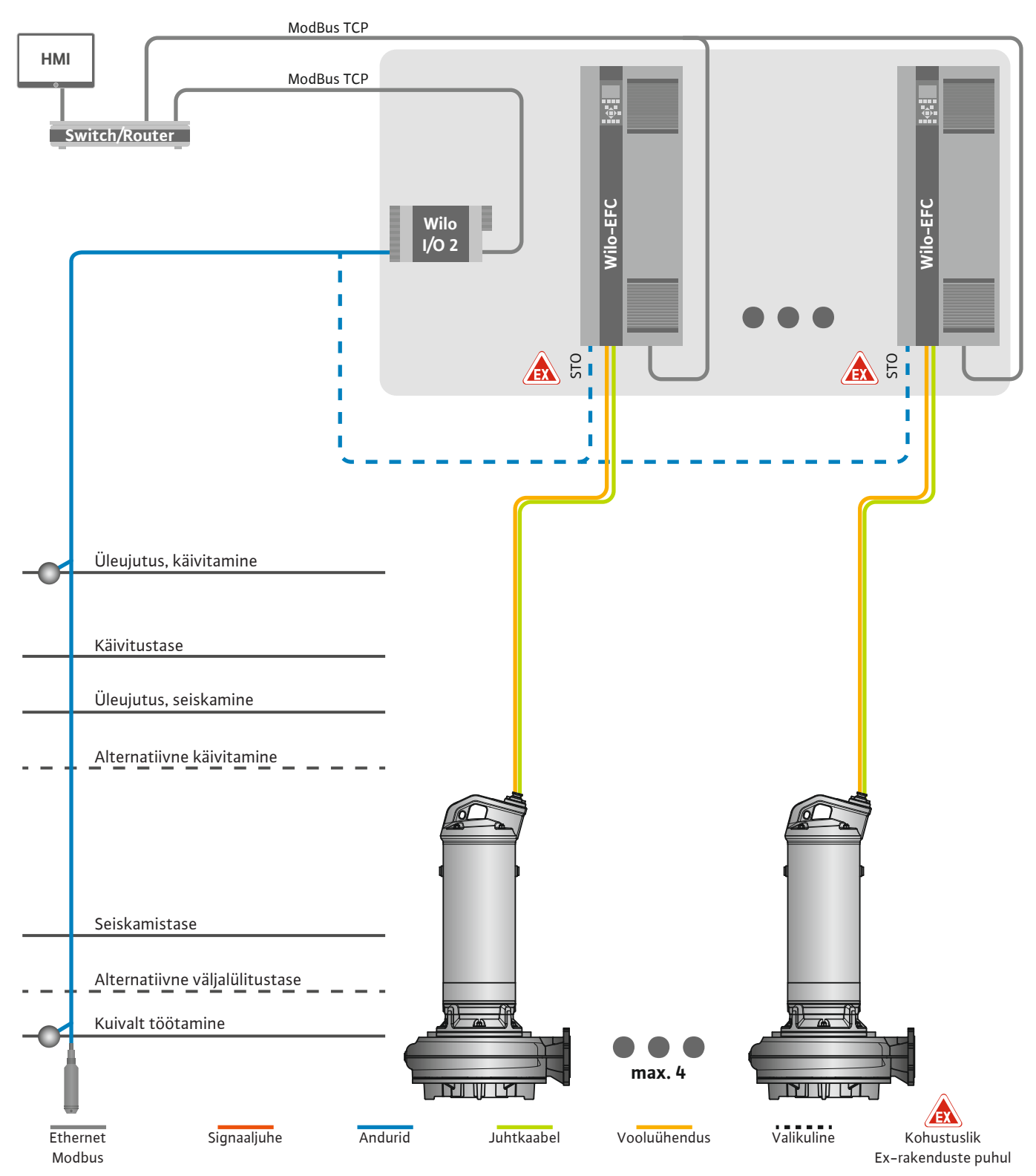

Fig. 12: LSI-süsteemirežiimi ühendus: süsteemi ülevaade

Pumbajaam töötab sõltumatult ega vaja kõrgemat juhtimist. Piiratud suhtluseks kõrgema juhtimisega on saadaval eri funktsioonid väljunditel või väljasiini kaudu:

- süsteemi vabastus
- rikete ja hoiatuste signaliseerimine
- mõõteväärtuste edastamine

# ETTEVAATUST! Kõrgema juhtimise sekkumine väljaspool määratletud kanaleid võib põhjustada süsteemi väärtalitlust!

Andurite ja juhtimise käivitamise süsteemiülesed parameetrid ühendatakse keskselt I/Omoodulile. Vastavate funktsioonide määramine toimub Digital Data Interface'i kaudu.

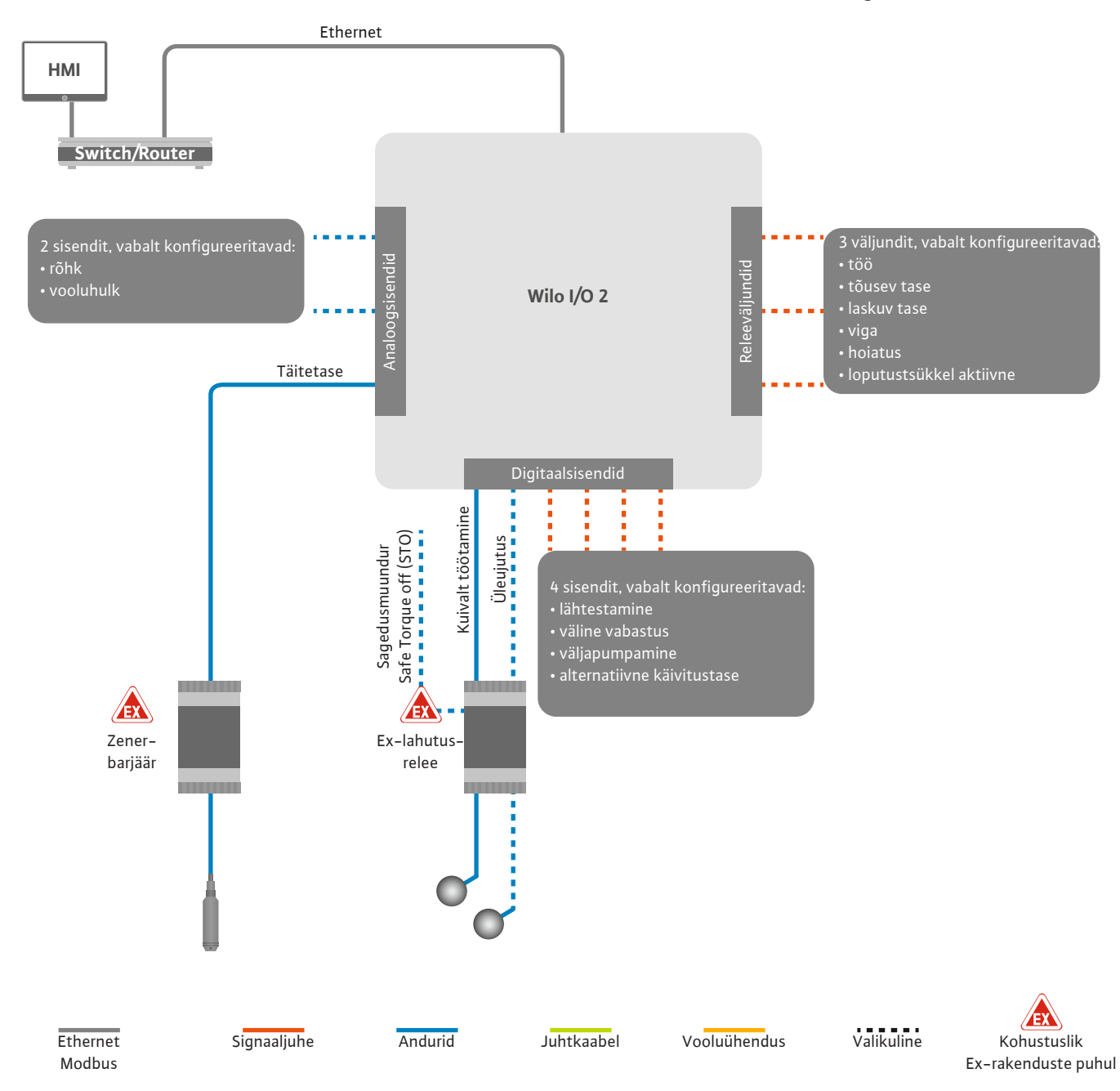

Fig. 13: LSI-süsteemirežiimi ühendus: I/O2-moodul

Üksikpumba pumbaparameetrite tuvastamine (töö ja tõrke signaalid) toimub sagedusmuunduri kaudu. Lisaks saab sagedusmuunduri kaudu väljastada hetke mõõteväärtusi. Funktsioonide määramine toimub Digital Data Interface'i kaudu.

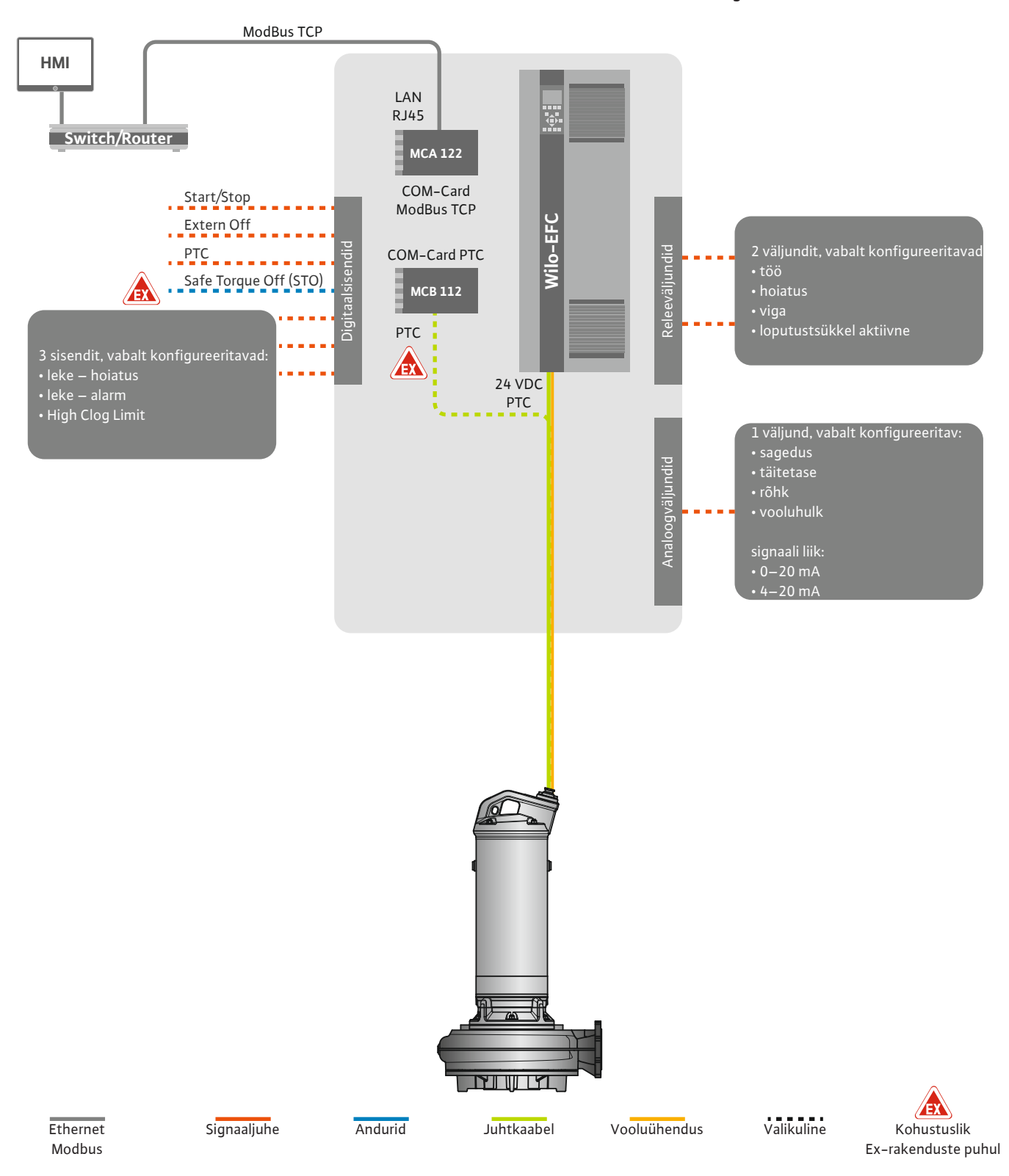

Fig. 14: LSI-süsteemirežiimi ühendus: Sagedusmuundur

ETTEVAATUST! Digitaalsisendid "Start/Stop", "Extern off" ja "Safe Torque Off" tuleb alati hõivata. Kui sisendeid ei vajata, looge sild! Üksikud pumbad töötavad Master-/Slave-põhimõttel. Seejuures seadistatakse iga pump Slave-avalehe kaudu. Kõrgemalseisva Master-avalehe kaudu seadistatakse seadmepõhised parameetrid.

- Operating Mode süsteemi sisse- ja väljalülitamine, reguleerimisviisi määramine.
- System Limits süsteemi piiride määramine.
- Reguleerimisviiside põhilised seadistused:
  - Level Controller
  - PID

välja.

- High Efficiency(HE) Controller

Seadistatud parameetrite kaudu juhitakse kõiki süsteemi pumpi. Põhipump on süsteemis lisaks. Kui aktuaalne põhipump ära langeb, kantakse Master-funktsioon teisele pumbale üle.

Määratleda saab kuni kuus lülitustaset. Iga lülitustaseme jaoks seadistatakse pumpade arv

#### 4.6.1.1 Reguleerimisviis: Level Controller

4.6.1.2 Reguleerimisviis: PID Controller

ja soovitud töösagedus. PID-juhtimisega võib seadeväärtus viidata konstantsele vooluhulgale, täitetasemele või rõhule süsteemis. Reguleeritud väljundsagedus on kõigi sisselülitatud pumpade jaoks sama.

Seadeväärtuse hälbe ja väljundsageduse alusel lülitatakse pump pärast viivitust sisse või

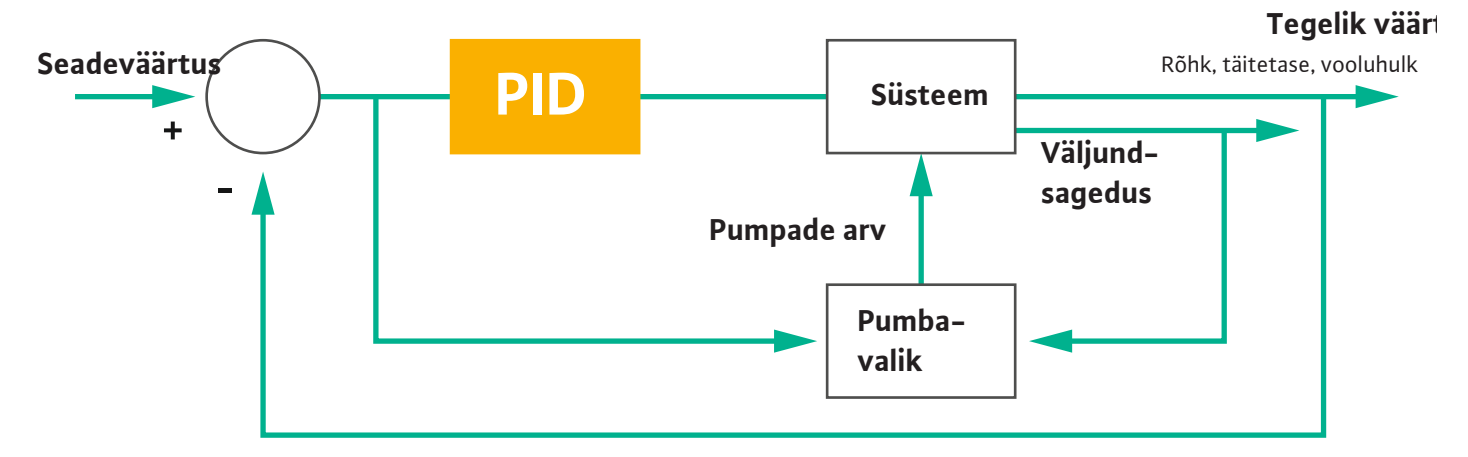

#### Fig. 15: PID juhtseadmega juhtimissüsteem

TEATIS! PID-juhtimiseks peab olema süsteemis alati tasemeandur. Rõhu või vooluhulga tuvastamiseks seadeväärtuse määramise jaoks peab lisaks olema vastav andur!

PID juhtseade koosneb kolmest osast:

- proportsionaalne
- integraalne
- diferentsiaalne

"FMIN/FMAX" viitab Min/Max Frequency andmetele süsteemi piires.

#### Reguleerimistingimused

Kui mõlemad järgmised tingimused määratletud kestuse kohta on täidetud, siis lülitatakse pump sisse.

- Seadeväärtuse hälve on väljaspool määratletud piiri.
- Väljundsagedus saavutab maksimaalse sageduse.

Kui mõlemad järgmised tingimused määratletud kestuse kohta on täidetud, siis lülitatakse pump välja.

- Seadeväärtuse hälve on väljaspool määratletud piiri.
- Väljundsagedus saavutab **minimaalse** sageduse.

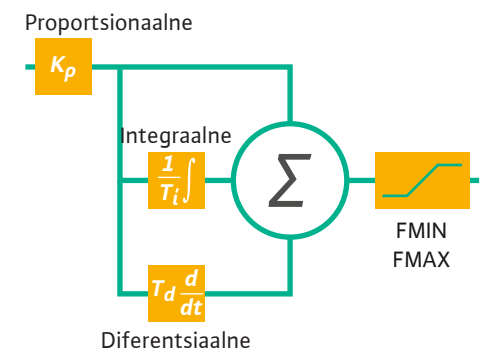

Fig. 16: PID-regulaator

et

#### Tegelik väärtus

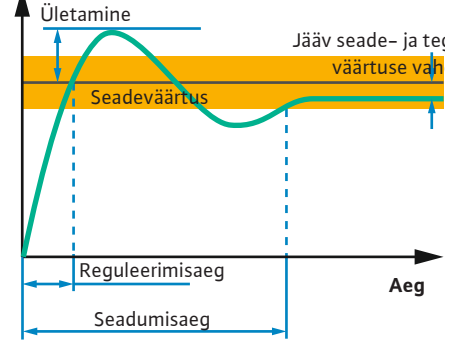

Järgmine joonis selgitab reguleerimisfunktsiooni. Järgmine tabel kujutab arusaadavalt üksikute osade sõltuvusseoseid.

| Juhtimissüstee<br>mi astmeline<br>reaktsioon | Reguleerimisae Ületamine<br>g |          | Seadumisaeg  | Jääv seade- ja<br>tegeliku<br>väärtuse vahe |  |  |
|----------------------------------------------|-------------------------------|----------|--------------|---------------------------------------------|--|--|
| Proportsionaalne                             | Decrease                      | Increase | Small change | Decrease                                    |  |  |
| Integraalne                                  | Decrease                      | Increase | Increase     | Eliminate                                   |  |  |
| Diferentsiaalne Small change                 |                               | Decrease | Decrease     | Small change                                |  |  |

Tabel 1: Proportsionaal-, integraal- ja diferentsiaalosa mõju juhtimissüsteemi astmelisele reaktsioonile

*Fig. 17:* Juhtimissüsteemi astmeline reaktsioon

#### 4.6.1.3 Reguleerimisviis: High Efficiency(HE) Controller

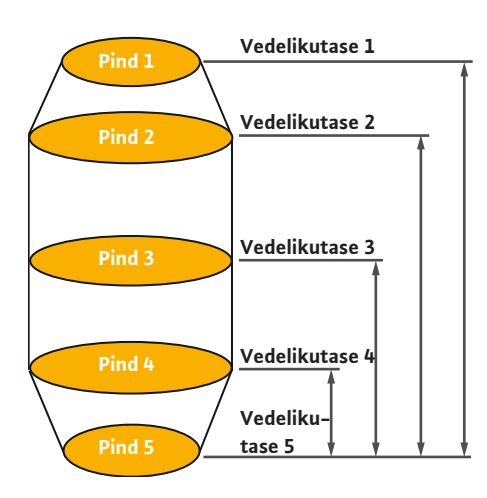

*Fig. 18:* HE-juhtseade: kogumiskaevugeomeetria kujutis

HE-juhtseade võimaldab reguleeritava pöörlemiskiirusega heitveepumpade energiatõhusat juhtimist. Taseme mõõtmist kasutades arvutatakse pidevalt töösagedust, mis edastatakse seejärel sagedusmuundurile. Töösageduse arvutamiseks võetakse pidevalt arvesse süsteemi piirtingimusi.

- Reguleeritavad parameetrid
- Torustiku parameetrid
- Kogumiskaevugeomeetria

HE-juhtseade juhib ainult aktiivset pumpa. Kõiki teisi süsteemi pumpi vaadeldakse varupumpadena. Pumba ümberlülitusel võetakse arvesse kõiki olemasolevaid pumpi.

Töökindluse tagamiseks jälgitakse pidevalt seadme töökarakteristikut. Seadme töökarakteristiku tugevate kõrvalekallete korral seadeolekust võetakse vastumeetmed.

TEATIS! Seadme töökarakteristiku arvutamiseks vajatakse läbivoolumõõtmisi eri sageduste jaoks. Kui pumbajaamal ei ole läbivoolu mõõteseadmeid, arvutatakse vooluhulgad.

#### Kuidas HE-juhtseade aktiveeritakse?

HE-juhtseadme aktiveerimiseks seadistage Digital Data Interface'is järgmised parameetrid.

- 1. Seadistage reguleeritavad parameetrid.
- 2. Seadistage torustiku parameetrid.
- 3. Arvutage torustik. Arvutamine kestab umbes 1 ... 3 minutit.
- 4. Salvestage kogumiskaevugeomeetria.
  - Seadme töökarakteristiku mõõtmine käivitatakse automaatselt järgmise pumba käivitamisega.
  - Lisateavet seadistuste kohta leiate peatükist "Laiendatud kasutuselevõtmine LSIsüsteemirežiimi jaoks".

#### Seadme töökarakteristiku mõõtmine

Mõõtmiseks kasutatakse eelistatult nelja sagedust. Tegemist on samaväärsete sagedustega minimaalse ja nimisageduse vahel. Iga sagedust kasutatakse seejuures kaks korda 3 minutit. Tagamaks, et seadme töökarakteristik on alati ajakohane, tehakse iga päev mõõtmine. Eripärad mõõtmisel:

- Kui sisendi kogus on väga suur, valitakse järgmine sagedus selle järgi suur. Sellega tagatakse, et sisendi kogusega saadakse hakkama.
- Kui saavutatakse seiskamistase, jätkatakse mõõtmist järgmisel pumpamisel.

#### Pumba töö optimaalsel sagedusel

Pärast seadme töökarakteristiku mõõtmist arvutatakse energeetiliselt optimaalne sagedus, st töösagedus, millel on väikseim võimsustarve pumbatava kuupmeetri kohta. Seda töösagedust kasutatakse järgmistel pumpamistel. Kui sisendi kogus muutub suuremaks kui vooluhulk, sekkub juhtimissüsteem.

• Töösagedust suurendatakse seni, kuni vooluhulk on veidi väiksem kui sisendi kogus. Sellega saavutatakse kogumiskaevu aeglane täitmine kuni käivitustasemeni.

- Kui saavutatakse käivitustase, muudetakse vooluhulk sisendi kogusega samaks. Sellega hoitakse vedelikutaset kogumiskaevus konstantsena.
- Juhtimissüsteem reageerib nüüd sõltuvalt täitetasemest.
  - Kui täitetase langeb, käitatakse pumpa taas arvutatud töösagedusega. Kogumiskaev pumbatakse kuni seiskamistasemeni tühjaks.
  - Kui täitetase ületab käivitustaset, käitatakse pumpa nimisagedusega. Kogumiskaev pumbatakse kuni seiskamistasemeni tühjaks. Arvutatud töösagedust kasutatakse uuesti alles järgmisel pumpamistoimingul.

#### Settimine

Pumpamise ajal jälgitakse ka torustiku läbimõõtu. Kui torustiku läbimõõt muutub setete tõttu liiga väikseks (settimine), käivitatakse nimisagedusel läbipesu. Läbipesu lõpetatakse niipea, kui saavutatakse seadistatud piirväärtus.

Süsteemi piirides salvestatakse mitmesugused seadmepõhised raamparameetrid.

- Üleujutuse käivitus- ja seiskamistase
- Kuivalt töötamise kaitse tase
- Alternatiivne sisselülitustase

"Alternatiivne sisselülitustase" on täiendav sisselülitustase kogumiskaevu varasemaks tühjakspumpamiseks. See varasem sisselülitustase suurendab varu-kogumiskaevu mahtu erilisteks sündmusteks, nt tugeva vihma korral. Täiendava sisselülitustaseme aktiveerimiseks looge I/O-moodulil lülitus.

Alternatiivne väljalülitustase

"Alternatiivne väljalülitustase" on täiendav väljalülitustase täitetaseme sügavamaks langetamiseks kogumiskaevus või tasemeanduri ventileerimiseks. Täiendav väljalülitustase aktiveeritakse automaatselt pärast pumbatsüklite määratud arvu saavutamist. Taseme väärtus peab olema väljalülitus– ja kuivalt töötamise kaitse taseme vahel.

- Minimaalne ja maksimaalne töösagedus
- Kuivalt töötamise anduri allikas
- ...

#### Sagedusmuundur Wilo-EFC

| Klemm | Soonte tähistus |
|-------|-----------------|
| 96    | U               |
| 97    | V               |
| 98    | W               |
| 99    | Maandus (PE)    |

Suunake mootoriühenduskaabel läbi kaabli keermesühenduse sagedusmuundurisse ja kinnitage. Juhtmesooned tuleb ühendada ühendusskeemi järgi.

#### TEATIS! Kaablivarjestus tuleb paigaldada suurepinnaliselt.

Seadmepõhised raamparameetrid

4.6.2

4.6.3 Pumba toiteühendus

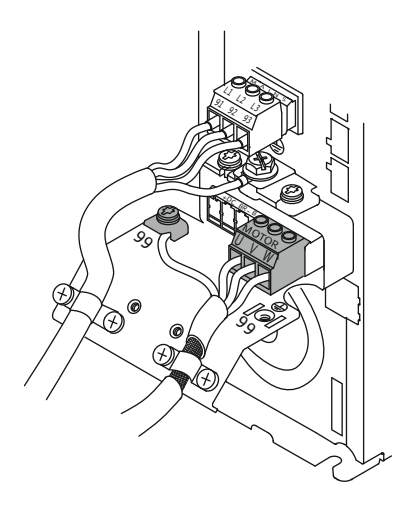

Fig. 19: Pumbaühendus: Wilo-EFC

4.6.4 PTC-anduri ühendus mootori mähises

#### Sagedusmuundur Wilo-EFC

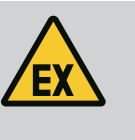

### OHT

#### Surmavate vigastuste oht ebaõige ühendamise korral!

Kui pumpa kasutatakse plahvatusohtlikus atmosfääris, järgige peatükki "Elektriühendus plahvatusohtlikel aladel".

| 0         | 0      | 0  | 0          | 0  | 7               |  |
|-----------|--------|----|------------|----|-----------------|--|
| 27        | 29     | 32 | 33         | 20 | 37 <sup>H</sup> |  |
| $\square$ | $\Box$ | 5  | $\bigcirc$ | 5  | 5               |  |
| 5         | 6      | 6  | 6          | 6  | 5               |  |

| 0               | 0         | 0         | 0         | 0         |
|-----------------|-----------|-----------|-----------|-----------|
| <sup>1</sup> 39 | 42        | 50        | 53        | 54        |
| 15              | $\square$ | $\square$ | $\square$ | $\square$ |
| 6               | B         | b         | 5         | 5         |

Fig. 20: Klemm Wilo-EFC

3 +10 VDC toide 4 Digitaalsisend: PTC/WSK

Tarkvarapoolne termiline mootoriseire toimub Pt100- või Pt1000-anduri kaudu mootori mähises. Aktuaalseid temperatuuriväärtusi ja piirtemperatuure saab jälgida ja reguleerida kasutajaliidese kaudu. Riistvara paigaldatud PTC-andurid määravad ära max mähise temperatuuri ja lülitavad vajaduse korral mootori välja.

ETTEVAATUST! Tehke funktsioonikontroll. Enne PTC-anduri ühendamist kontrollige takistust. Mõõtke temperatuurianduri takistust oommeetriga. PTC-andurite külmtakistus on

#### Sagedusmuundur Wilo-EFC

Valmistage juhtahela võrgukaabel ette ja paigaldage kaasasolev RJ45-pistik. Ühendamine toimub võrgu pistikupessa, nt Ethernet-mooduli "MCA 122" juures.

Digitaalsisendite ühendamisel pöörake tähelepanu alljärgnevale:

- Kasutage varjestatud kaablit.
- Esmakordse kasutuselevõtmise ajal toimub automaatseadistamine. Selle protsessi • käigus hõivatakse mitmesugused digitaalsisendid. See hõivamine ei ole muudetav.
- Digitaalses andmeliideses (Digital Data Interface) vastavale funktsioonile viitavate vabalt valitavate sisendite korrektseks funktsiooniks.

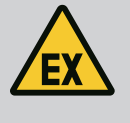

### OHT

#### Surmavate vigastuste oht ebaõige ühendamise korral!

Kui pumpa kasutatakse plahvatusohtlikus atmosfääris, järgige peatükki "Elektriühendus plahvatusohtlikel aladel".

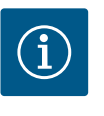

### **TEATIS**

#### Järgige tootja kasutusjuhendit.

Lugege ja järgige sagedusmuunduri kasutusjuhendis toodud lisateavet.

#### Sagedusmuundur: Wilo-EFC

- Sisendpinge: +24 VDC, klemm 12 ja 13
- Lähtepotentsiaal (0 V): Klemm 20

| Klemm      | Funktsioon            | Kontakti tüüp     |
|------------|-----------------------|-------------------|
| 18         | Start                 | Sulgekontakt (NO) |
| 27         | External Off          | Lahkkontakt (NC)  |
| 37         | Safe Torque Off (STO) | Lahkkontakt (NC)  |
| 19, 29, 32 | Vabalt valitav        |                   |

Hõivatud sisendite funktsioonide kirjeldus:

Start

Ei vajata LSI-süsteemirežiimis. Looge sild klemmide 12 ja 18 vahel.

External Off Ei vajata LSI-süsteemirežiimis. Looge sild klemmide 12 ja 27 vahel.

Klemm Juhtahela juhtmesoon Kirjeldus 50 33

60 kuni 300 oomi.

#### 4.6.5 Võrguühendus

#### Digitaalsisendite ühendamine 4.6.6

Safe Torque Off (STO) – ohutu väljalülitamine

Pumba riistvarapoolne väljalülitamine sagedusmuunduri poolt, olenemata pumba juhtimisest. Automaatne taassisselülitus ei ole võimalik (taassisselülituse tõkestus). **TEATIS! Kui sisendit ei vajata, looge sild klemmide 12 ja 37 vahel.** 

Vabadele Digital Data Interface'i sisenditele saab määrata järgnevaid funktsioone.

Leakage Warn

Välise tihenduskambri seire signaal Vea korral antakse välja hoiatusteade.

Leakage Alarm

Välise tihenduskambri seire signaal Vea korral lülitatakse pump välja. Järgneva toimingu saab seadistada konfigureerimisel alarmitüübi kaudu.

• High Clogg Limit

Kõrgema tolerantsi aktiveerimine ("Power Limit – High") ummistuse tuvastamiseks

Funktsioonid "High Water", "Dry Run" ja "Reset" ühendatakse I/O-mooduliga ja määratakse Digital Data Interface'is!

#### Funktsiooni kontakti tüüp

| Funktsioon       | Kontakti tüüp     |
|------------------|-------------------|
| Leakage Warn     | Sulgekontakt (NO) |
| Leakage Alarm    | Sulgekontakt (NO) |
| High Clogg Limit | Sulgekontakt (NO) |

#### 4.6.7 Releeväljundite ühendamine

Releeväljundite ühendamisel pöörake tähelepanu alljärgnevale.

- Kasutage varjestatud kaablit.
- Releeväljunditele võib funktsioone vabalt valida. Omistage Digital Data Interface'is sobiv funktsioon.

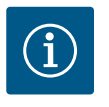

### TEATIS

Järgige tootja kasutusjuhendit.

Lugege ja järgige sagedusmuunduri kasutusjuhendis toodud lisateavet.

#### Sagedusmuundur Wilo-EFC

- 2× vorm C releeväljundid. TEATIS! Releeväljundite täpseks positsioonimiseks järgige tootja kasutusjuhendit.
- Lülitusvõimsus: 240 VAC, 2 A Releeväljund 2 juures on sulgekontakti (klemm: 4/5) juures võimalik suurem lülitusvõimsus: max 400 VAC, 2 A

| Klemm                                                           | Kontakti tüüp          |  |  |  |  |  |  |
|-----------------------------------------------------------------|------------------------|--|--|--|--|--|--|
| Releeväljun                                                     | Releeväljund 1         |  |  |  |  |  |  |
| 1                                                               | Keskmine ühendus (COM) |  |  |  |  |  |  |
| 2                                                               | Sulgekontakt (NO)      |  |  |  |  |  |  |
| 3                                                               | Lahkkontakt (NC)       |  |  |  |  |  |  |
| Releeväljund 2                                                  |                        |  |  |  |  |  |  |
| 4                                                               | Keskmine ühendus (COM) |  |  |  |  |  |  |
| 5                                                               | Sulgekontakt (NO)      |  |  |  |  |  |  |
| 6                                                               | Lahkkontakt (NC)       |  |  |  |  |  |  |
| Digital Data Interface'is saab omistada järgnevaid funktsioone. |                        |  |  |  |  |  |  |
| Run                                                             |                        |  |  |  |  |  |  |

Pumba üksikkäituse signaal

- Error
  - Pumba individuaalne tõrketeade: alarm.
- Warning

Pumba individuaalne tõrketeade: hoiatus.

 Cleaning Signaal, kui käivitatakse pumba puhastussekvents. 4.6.8 Analoogväljundi ühendamine

Funktsioonid "Rising Level" ja "Falling Level" ühendatakse I/O-mooduliga ja määratakse Digital Data Interface'is!

Analoogväljundi ühendamisel pöörake tähelepanu järgnevale.

- Kasutage varjestatud kaablit.
- Väljundile saab funktsioone vabalt valida. Omistage Digital Data Interface'is sobiv funktsioon.

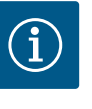

### TEATIS

#### Järgige tootja kasutusjuhendit.

Lugege ja järgige sagedusmuunduri kasutusjuhendis toodud lisateavet.

#### Sagedusmuundur Wilo-EFC

- Klemm: 39/42
- Mõõtevahemikud: 0...20 mA või 4...20 mA

#### TEATIS! Seadistage mõõtevahemik ka Digital Data Interface'is.

Digital Data Interface'is saab omistada järgnevaid funktsioone.

- Frequency
  - Aktuaalse tegeliku sageduse väljund.
- Level

Aktuaalse täitetaseme väljund. **TEATIS! Selle väljundi jaoks tuleb ühe sisendi juurde ühendada signaaliandur.** 

Pressure

Aktuaalse töörõhu väljund. TEATIS! Selle väljundi jaoks tuleb ühe sisendi juurde ühendada signaaliandur.

Flow

Aktuaalse läbivooluhulga väljund. TEATIS! Selle väljundi jaoks tuleb ühe sisendi juurde ühendada signaaliandur.

4.6.9 Sisendi/väljundi laienduste ühendus (LSI-režiim)

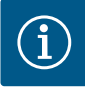

### TEATIS

#### Järgige täpsemat dokumentatsiooni!

Nõuetekohaseks kasutamiseks tuleb lugeda tootja kasutusjuhendit ja sellest kinni pidada.

|                                   | Wilo IO 2                |
|-----------------------------------|--------------------------|
| Üldine                            |                          |
| Тüüp                              | ET-7002                  |
| Võrguühendus                      | 10 30 VDC                |
| Töötemperatuur                    | −25 +75 °C               |
| Mõõtmed (B $\times$ L $\times$ H) | 72 × 123 × 35 mm         |
| Digitaalsisendid                  |                          |
| Arv                               | 6                        |
| Pingetase "Sees"                  | 10 50 VDC                |
| Pingetase "Väljas"                | max 4 VDC                |
| Releeväljundid                    |                          |
| Arv                               | 3                        |
| Kontakti tüüp                     | Sulgekontakt (NO)        |
| Lülitusvõimsus                    | 5 A, 250 VAC / 24 VDC    |
| Analoogsisendid                   |                          |
| Arv                               | 3                        |
| Mõõtevahemik on valitav           | ja, silluse abil         |
| Võimalikud mõõtevahemikud         | 0 10 V, 0 20 mA, 4 20 mA |

et

Kõik muud tehnilised andmed leiate tootja kasutusjuhendist.

#### Paigaldamine

#### TEATIS! Kogu teabe IP-aadressi muutmiseks ja paigaldamiseks leiate tootja kasutusjuhendist.

- 1. Seadistage mõõtevahemiku jaoks signaali liik (vool või pinge). Seadke kohale sillus. TEATIS! Mõõtevahemik seadistatakse liideses Digital Data Interface ja edastatakse I/O-moodulile. Ärge seadistage mõõtevahemikku I/O-moodulis.
- 2. Kinnitage moodul lülituskarbis.
- 3. Ühendage sisendid ja väljundid.
- 4. Ühendage võrguühendus.
- 5. Seadistage IP-aadress.
- 6. Seadistage kasutatava I/O-mooduli tüüp Digital Data Interface'is.

#### I/O 2-mooduli ülevaade

| Klemm 1 6   | Analoogsisendid                   |
|-------------|-----------------------------------|
| Klemm 8     | Võrguühendus (+)                  |
| Klemm 9     | Võrguühendus (–)                  |
| Klemm 10 15 | Releeväljundid, sulgekontakt (NO) |
| Klemm 16 23 | Digitaalsisendid                  |

#### Sisendid ja väljundid

**TEATIS! Määrake ühendatud sisendid ja väljundid Digital Data Interface'is põhipumbale.** ("Settings → I/O Extension")

Digitaalsetele sisenditele saab määrata järgnevaid funktsioone.

- High Water Üleujutuse taseme signaal
- Oleujutuse tasellie signaal

Dry Run Kuivalt töötamise kaitse signaal

Reset

Väline signaal veateadete lähtestamiseks

- System Off
   Väline signaal süsteemi väljalülitamiseks.
- Trigger Start Level Käivitage pumpamistoiming. Kogumiskaev pumbatakse kuni väljalülitustasemeni tühjaks.
- Alternative Start Level Aktiveerige alternatiivne sisselülitustase.

Analoogsetele sisenditele saab määrata järgnevaid funktsioone.

TEATIS! Määrake tasemeanduri analoogsisendile funktsioon "Täitetase".

- External Control Value
   Seadeväärtuse määramine kõrgema tasandi juhtimise kaudu pumbajaama juhtimiseks analoogsignaalina. TEATIS! LSI-süsteemirežiimis töötab pumbajaam sõltumatult kõrgema tasandi juhtimisest. Kui seadeväärtuse määramine peab toimuma kõrgema tasandi juhtimise kaudu, konsulteerige klienditeenindusega.
- Level

Seadeväärtuse määramine reguleerimisviiside jaoks LSI-süsteemirežiimis.

TEATIS! LSI-süsteemirežiimi eeldus! Hõivake sisend selle funktsiooniga.

- Pressure
   Aktuaalse süsteemirõhu registreerimine andmekogumiseks.
  - TEATIS! Võib kasutada reguleeritava väärtusena PID juhtseadme jaoks!
- Flow

Aktuaalse vooluhulga registreerimine andmekogumiseks.

TEATIS! Võib kasutada reguleeritava väärtusena PID ja HE juhtseadme jaoks!

Releeväljunditele saab määrata järgnevaid funktsioone.

- Run
  - Koondtööteade

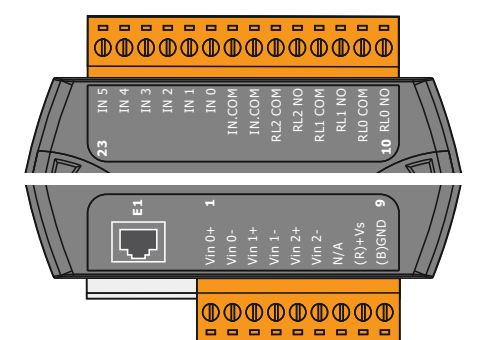

Fig. 21: Wilo IO 2 (ET-7002)

- Rising Level Tõusva taseme signaal.
- Falling Level Laskuva taseme signaal.
- System Error Koondveateade: viga.
- System Warning Koondveateade: hoiatus.
- Cleaning

Signaal, kui pumba puhastussekvents on aktiivne.

OHT

4.7 Elektriühendus plahvatusohtlikel aladel

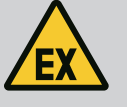

### Surmavate vigastuste oht ebaõige ühendamise korral!

Kui pump paigaldatakse plahvatusohtlikul alal, ühendage kuivalt töötamise kaitse ja termiline mootoriseire "Safe Torque Offi" juurde.

- Järgige sagedusmuunduri juhendit!
- Järgige kõiki selle peatüki andmeid!

Kui pump paigaldatakse plahvatusohtlikul alal, järgige järgmisi punkte.

#### Signaaliandur

- Paigaldage kuivalt töötamise kaitse jaoks eraldi signaaliandur.
- Ühendage Ex-lahutusrelee kaudu ujuklüliti.
- Ühendage Zener-barjääri kaudu tasemeandurid.

#### Sagedusmuundur Wilo-EFC

Paigaldage PTC-termistorikaart "MCB 112".
 Järgige sagedusmuunduri ja PTC-termistorikaardi juhendit!

LSI-süsteemirežiim: paigaldage üks kaart sagedusmuunduri kohta!

- Ühendage PTC-andur PTC-termistorikaardiga "MCB 112": klemmid T1 ja T2
- Ühendage PTC-termistorikaart "MCB 112" "Safe Torque Off (STO)" külge.
   PTC-termistorikaart "MCB 112" klemm 10 klemmile 33 sagedusmuunduril.
  - PTC-termistorikaart "MCB 112" klemm 12 klemmile 37 sagedusmuunduril.
- Ühendage kuivalt töötamise kaitse lisaks PTC-termistorikaardiga "MCB 112": klemmid 3 kuni 9

OHT! LSI-süsteemirežiim: ühendage kuivalt töötamise kaitse kõigi sagedusmuunduritega!

5 Käsitsemine

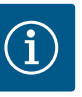

### **TEATIS**

#### Automaatne sisselülitus pärast voolukatkestust

Toode lülitatakse tööprotsessist olenevalt sisse ja välja eraldi juhtseadmete kaudu. Voolukatkestuse järel lülitub toode automaatselt sisse.

#### 5.1 Süsteemipoolsed nõuded

- Pumba konfigureerimiseks ja kasutuselevõtmiseks vajatakse järgnevaid komponente.
- Arvuti, millel on Windowsi, Macintoshi või Linuxi töösüsteem koos Etherneti ühendusega
- Internetibrauser juurdepääsuks kasutajaliidesele. Toetatakse järgnevaid internetibrausereid:
  - Firefox 65 või kõrgem
  - Google Chrome 60 või kõrgem
  - Teistel internetibrauseritel võib kõrvalkujutises esineda piiranguid.
- Ethernet-võrk: 10BASE-T/100BASE-TX

#### 5.2 Kasutajakontod

Digital Data Interface'il on kaks kasutajakontot.

31

Anonymous user

Standardkasutajakonto ilma salasõnata seadistuste näitudeks. Ühtegi seadistust ei saa muuta.

Regular user

Kasutajakonto salasõnaga seadistuste konfigureerimiseks.

- Kasutaja: user
- Salasõna: user Sisselogimine toimub Sidebar-menüü kaudu. 2 minuti järel logitakse kasutaja automaatselt välja.

TEATIS! Turvalisuse tagamiseks muutke tehases seadistatud salasõna esimesel konfigureerimisel.

TEATIS! Uue salasõna kaotamisel teavitage klienditeenindust. Klienditeeninduses saab tehaseseadistuse salasõna taastada.

#### Hüpikmenüü

Menüüpunkti kuvamiseks klõpsake menüüpunktil. Korraga saab kuvada alati ainult ühe menüü. Kui mõnel menüüpunktil klõpsatakse, siis lahtitehtud menüüpunkt suletakse.

#### Sisse-väljalüliti

Funktsiooni sisse- või väljalülitamiseks klõpsake lülitil:

- Lüliti "hall": Funktsioon väljalülitatud.
- Lüliti "roheline": Funktsioon sisselülitatud.

#### Valikuväli

.

Valikuväljadel on valiku tegemiseks kaks võimalust.

- Väärtustel saab klõpsata, kasutades kahte noolt paremal ja vasakul.
- Väljal klõpsates ilmub väärtuste loend. Klõpsake soovitud väärtusel.

#### Tekstiväli

Tekstiväljadel saab väärtuse otse sisse kanda. Tekstiväljade kujundus oleneb sisestusest:

- Valge tekstiväli
  - Väärtust saab sisestada või muuta.
- Valge tekstiväli punase randiga Kohustuslik väli. Väärtuse sisestamine on kohustuslik .
- Hall tekstiväli

Teksti sisestamine on tõkestatud. Väärtus lisatakse juurde automaatselt või registreerige väärtuse muutmiseks.

#### Kuupäev ja kellaaeg

Kui kuupäeva ja kellaaega ei sünkroonita NTP-protokolli kaudu, siis seadistage kuupäev ja kellaaeg valikuvälja kaudu. Kuupäeva ja kellaaja seadistamiseks klõpsake sisestusväljal:

- Valige kalendris kuupäev ja klõpsake.
- Seadistage kellaaeg liuguriga.

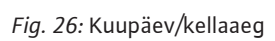

#### Sisestuste/muudatuste ülevõtmine 5.4

Kõiki menüüde sisestusi ja muudatusi ei võeta automaatselt üle.

- Sisestuste ja muudatuste ülevõtmiseks klõpsake menüüs "Save".
- Sisestuste ja muudatuste tühistamiseks valige mõni teine menüü või vahetage avalehte.

5.5 Avaleht Digital Data Interface'ile juurdepääsuks ja juhtimiseks kasutage graafilist kasutajaliidest internetibrauseri kaudu. IP-aadressi sisestamise järel kuvatakse avaleht. Avalehel antakse

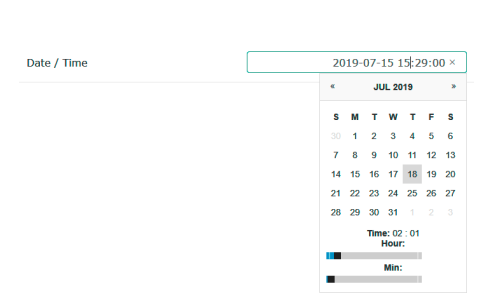

Fig. 22: Hüpikmenüü

Juhtelemendid

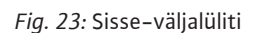

5.3

Changeable Alarms Changeable Warnings

Enable DHCP

Use DNS from DHCP

| Input 1 Function | Not In Use                 | ]> |
|------------------|----------------------------|----|
| Input 2 Function | Not In Use                 | >  |
| Input 3 Function | Dry Run<br>Leakage Warning | >  |
| Input 4 Function | Leakage Alarm<br>Reset     | >  |

#### Fig. 24: Valikuväli

| Server URL |  |
|------------|--|
| Port       |  |
| Username   |  |
| Password   |  |

#### Fig. 25: Tekstiväli

kiiresti ja ülevaatlikult kogu oluline teave pumba või pumbajaama kohta. Peale selle on siin juurdepääs peamenüüle ja kasutaja sisselogimine. Avalehe kujundus varieerub olenevalt valitud süsteemirežiimist.

#### 5.5.1 Avaleht: Süsteemiseade DDI

| $\leftarrow$ | (1)                                             | Regular Use 2 Digital Data Interface                |                                               | iterface                           | 3             |                                                                 |                                |                    | wile                        | (4)                           |                    |
|--------------|-------------------------------------------------|-----------------------------------------------------|-----------------------------------------------|------------------------------------|---------------|-----------------------------------------------------------------|--------------------------------|--------------------|-----------------------------|-------------------------------|--------------------|
| <            | $\bigcirc$                                      | Overview Data Lo 6                                  |                                               |                                    | Documentation |                                                                 |                                | Set                |                             |                               |                    |
|              | KS 8<br>F 12.1-<br>S/N: S<br>IP: 172<br>PW Birt | 2/6<br>00028788<br>2.16.133.95<br>Kenallee, Pumpe 1 | Running Hour<br>Pump Cycles:<br>Sensor Status | s: 97<br>3<br>:: •<br>Reset Error  |               | Winding <sub>Rep</sub> 2<br>VibX<br>VibZ<br>VibFut <sub>Y</sub> | 999.00<br>0.11<br>0.14<br>0.14 | *C<br>mm/s<br>mm/s | VibY<br>VibHut <sub>X</sub> | 45.81<br>0.11<br>0.14<br>0.00 | °C<br>mm/s<br>mm/s |
| G            | Message (100)<br>EXIO Communic                  | ation Down                                          | Code<br>4030                                  | Date - Time<br>2019-07-17 23:52:11 |               | Input <sub>Ourr</sub>                                           | 0.00                           | mA                 |                             |                               |                    |
| 0            | Temp. Sensor 2                                  | Trip                                                | 3003                                          | 2019-07-17 23:52:07                |               |                                                                 |                                |                    |                             |                               |                    |
| 0            | Temp. Sensor 2                                  | Warning                                             | 4012                                          | 2019-07-17 23:52:07                |               |                                                                 |                                |                    |                             |                               |                    |
| G            | Temp. Sensor 2                                  | Fault                                               | 4003                                          | 2019-07-16 12:27:27                |               |                                                                 |                                |                    |                             |                               |                    |
| G            | FC Communicati                                  | on Down                                             | 4031                                          | 2019-07-16 12:27:27                |               |                                                                 |                                |                    |                             |                               |                    |
| 0            | Temp. Sensor 2                                  | Trip ( S                                            | ))3                                           | 2019-07-16 12:27:26                |               |                                                                 |                                |                    |                             |                               |                    |
| G            | Temp. Sensor 2                                  | Warning                                             | 4012                                          | 2019-07-16 12:27:26                |               |                                                                 |                                |                    |                             |                               |                    |
| G            | EXIO Communic                                   | ation Down                                          | 4030                                          | 2019-07-16 09:25:42                |               |                                                                 |                                |                    |                             |                               |                    |
|              | FC Communication Down     Temp. Sensor 2 Trip.  |                                                     | 3003                                          | 2019-07-16 08:51:27                |               |                                                                 |                                |                    |                             |                               |                    |
| G            | Temp. Sensor 2                                  | Warning                                             | 4012                                          | 2019-07-16 08:51:26                |               |                                                                 |                                |                    |                             |                               |                    |
| G            | Temp. Sensor 2                                  | Fault                                               | 4003                                          | 2019-07-16 08:51:26                |               |                                                                 |                                |                    |                             |                               |                    |
| 1            |                                                 | Tagasi                                              |                                               |                                    |               |                                                                 |                                |                    |                             |                               |                    |
| 2            |                                                 | Registreeritud ka                                   | isutaja                                       |                                    |               |                                                                 |                                |                    |                             |                               |                    |
| 3            | 5                                               | Tarkvaralitsents/                                   | süstee                                        | emiseade                           |               |                                                                 |                                |                    |                             |                               |                    |
| 4            | ł                                               | Sidebar-menüü                                       |                                               |                                    |               |                                                                 |                                |                    |                             |                               |                    |
| 5            | ;                                               | Peamenüü lehitsemine                                |                                               |                                    |               |                                                                 |                                |                    |                             |                               |                    |
| 6            | ;                                               | Peamenüü                                            |                                               |                                    |               |                                                                 |                                |                    |                             |                               |                    |
| 7            | ,                                               | Pumba andmed                                        |                                               |                                    |               |                                                                 |                                |                    |                             |                               |                    |
| 8            | 5                                               | Anduri väärtused                                    |                                               |                                    |               |                                                                 |                                |                    |                             |                               |                    |
| 9            | )                                               | Veaprotokoll                                        |                                               |                                    |               |                                                                 |                                |                    |                             |                               |                    |
| -            |                                                 |                                                     |                                               |                                    |               |                                                                 |                                |                    |                             |                               |                    |

#### 5.5.2 Avaleht: Süsteemiseade LPI

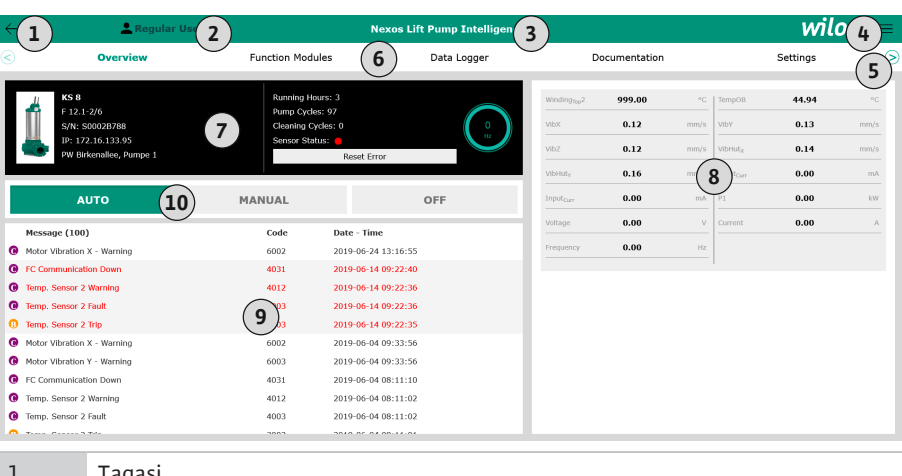

| 1  | Tagasi                         |
|----|--------------------------------|
| 2  | Registreeritud kasutaja        |
| 3  | Tarkvaralitsents/süsteemiseade |
| 4  | Sidebar-menüü                  |
| 5  | Peamenüü lehitsemine           |
| 6  | Peamenüü                       |
| 7  | Pumba andmed                   |
| 8  | Anduri väärtused               |
| 9  | Veaprotokoll                   |
| 10 | Pumba töörežiim                |

#### 5.5.3 Avaleht: Süsteemiseade LSI

LSI-süsteemirežiimis on kaks erinevat avalehte:

Slave-avaleht

Igal pumbal on oma avaleht. Nende avalehtede kaudu saab vaadata praeguseid pumba tööandmeid. Lisaks konfigureeritakse selle avalehe kaudu pumpa.

#### et

#### Master-avaleht

Süsteemil on kõrgema tasandi Master–avaleht. Siin kuvatakse pumbajaama ja üksikute pumpade tööparameetreid. Lisaks seadistatakse selle avalehe kaudu pumbajaama reguleeritavaid parameetreid.

#### Slave-avaleht

| <b>(1</b>    | 1                                                                                                    | Regular Us 2                                                                                | Nexos Lift System Intellig | jence - Slave 3                                                                          |                                    |                        |                                                                        | wil                               | 0 (4)≡                 |
|--------------|----------------------------------------------------------------------------------------------------|---------------------------------------------------------------------------------------------|----------------------------|------------------------------------------------------------------------------------------|------------------------------------|------------------------|------------------------------------------------------------------------|-----------------------------------|------------------------|
|              | Overview                                                                                                    | Function Modules                                                                            | 6 Data Logger              | Do                                                                                       | ocumentation                       |                        |                                                                        | Settings                          | (5)                    |
| Į            | Rexa SOLID Q15-84           FKT 20.2M-4/326-P4           S/N: 0123456789           IP: 172.18.232.10           Pumping station 1 | 7 Running Hours: 189<br>Wh : 0<br>Rump Cycles: 3036<br>Cleaning Cycles: 0<br>Sensor Status: | Reset Error                | Winding <sub>Tep</sub> 1<br>Winding <sub>Tep</sub> 3<br>Winding <sub>Tep</sub> 5<br>VIbX | 999.00<br>999.00<br>999.00<br>0.14 | *C<br>*C<br>*C<br>mm/s | Winding <sub>Top</sub> 2<br>Winding <sub>Top</sub> 4<br>TempOB<br>VibY | 999.00<br>999.00<br>38.94<br>0.13 | °C<br>°C<br>°C<br>mm/s |
|              | Αυτο                                                                                                    | 10 MANUAL                                                                                   | OFF                        | VibZ                                                                                     | 0.13                               | mm.(1                  | B) Hut <sub>X</sub>                                                    | 0.12                              | mm/s                   |
| м            | essage (100)                                                                                                    | Code Date                                                                                   | - Time                     | VibHut <sub>x</sub>                                                                      | 0.16                               | mm/s                   | Input <sub>Carr</sub>                                                  | 0.00                              | mA                     |
| 0 Te         | emp. Sensor 5 Warning                                                                                                    | 4015 2020                                                                                   | 11-15 23:39:02             | Input <sub>Curr</sub>                                                                    | 0.00                               | mA                     | P1                                                                     | 0.00                              | kW                     |
| <b>О</b> Те  | emp. Sensor 5 Fault                                                                                                    | 4006 2020                                                                                   | 11-15 23:39:02             | Voltage                                                                                  | 0.00                               | v                      | Current                                                                | 0.00                              | A                      |
| 🚯 те         | emp. Sensor 5 Trip                                                                                                    | 3006 2020                                                                                   | 11-15 23:39:01             | Employa                                                                                  | 0.00                               |                        |                                                                        |                                   |                        |
| <b>()</b> Te | emp. Sensor 4 Warning                                                                                                    | 4014 2020                                                                                   | 11-15 23:39:00             |                                                                                          | 0.00                               | 112                    |                                                                        |                                   |                        |
| <b>()</b> Te | emp. Sensor 4 Fault                                                                                                    | (9)4005 2020                                                                                | 11-15 23:39:00             |                                                                                          |                                    |                        |                                                                        |                                   |                        |
| <b>O</b> Te  | emp. Sensor 3 Warning                                                                                                    | 4013 2020                                                                                   | 11-15 23:38:59             |                                                                                          |                                    |                        |                                                                        |                                   |                        |
| <b>O</b> Te  | emp. Sensor 3 Fault                                                                                                    | 4004 2020                                                                                   | 11-15 23:38:59             |                                                                                          |                                    |                        |                                                                        |                                   |                        |
| O Te         | emp. Sensor 4 Trip                                                                                                    | 3005 2020                                                                                   | 11-15 23:38:59             |                                                                                          |                                    |                        |                                                                        |                                   |                        |
| <b>O</b> Te  | emp. Sensor 2 Fault                                                                                                    | 4003 2020                                                                                   | 11-15 23:38:58             |                                                                                          |                                    |                        |                                                                        |                                   |                        |
| 0 Te         | emp. Sensor 3 Trip                                                                                                    | 3004 2020                                                                                   | 11-15 23:38:58             |                                                                                          |                                    |                        |                                                                        |                                   |                        |
| <b>O</b> Te  | emp. Sensor 2 Warning                                                                                                    | 4012 2020                                                                                   | 11-15 23:38:57             |                                                                                          |                                    |                        |                                                                        |                                   |                        |
|              |                                                                                                    |                                                                                             |                            |                                                                                          |                                    |                        |                                                                        |                                   |                        |
| 1            | Tagas                                                                                                    | i                                                                                           |                            |                                                                                          |                                    |                        |                                                                        |                                   |                        |

| -  |                                |
|----|--------------------------------|
| 2  | Registreeritud kasutaja        |
| 3  | Tarkvaralitsents/süsteemiseade |
| 4  | Sidebar-menüü                  |
| 5  | Peamenüü lehitsemine           |
| 6  | Peamenüü                       |
| 7  | Pumba andmed                   |
| 8  | Anduri väärtused               |
| 9  | Pumba veaprotokoll             |
| 10 | Pumba töörežiim                |
| 11 | Liikumine Master-avalehele.    |

#### Master-avaleht

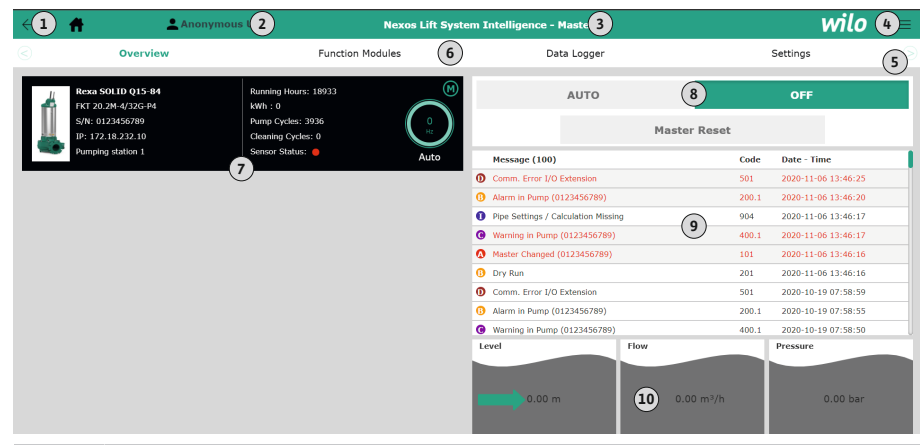

| 1  | Tagasi                                                       |
|----|--------------------------------------------------------------|
| 2  | Registreeritud kasutaja                                      |
| 3  | Tarkvaralitsents/süsteemiseade                               |
| 4  | Sidebar-menüü                                                |
| 5  | Peamenüü lehitsemine                                         |
| 6  | Peamenüü                                                     |
| 7  | Süsteemis olemasolevate pumpade kuvamine koos pumbaandmetega |
| 8  | Süsteemi töörežiim                                           |
| 9  | Süsteemi veaprotokoll                                        |
| 10 | Pumbajaama tööandmed                                         |

5.5.5

Anduri väärtused

#### Olenevalt seadistatud süsteemiseadest kuvatakse järgnevad pumba andmed.

| Pumba andmed    | Süsteemiseade |     |            |           |  |  |  |
|-----------------|---------------|-----|------------|-----------|--|--|--|
|                 | DDI           | LPI | LSI-Master | LSI-Slave |  |  |  |
| Pumbatüüp       | •             | •   | •          | •         |  |  |  |
| Mootori tüüp    | •             | •   | •          | •         |  |  |  |
| IP-aadress      | •             | •   | •          | •         |  |  |  |
| Paigalduse nimi | •             | •   | •          | •         |  |  |  |
| Töötunnid       | •             | •   | •          | •         |  |  |  |
| Pumbatsüklid    | •             | •   | •          | •         |  |  |  |
| Puhastustsüklid | _             | •   | •          | •         |  |  |  |
| Anduri olek     | •             | •   | •          | •         |  |  |  |
| Talitlussagedus | _             | •   | •          | •         |  |  |  |
| Pumba töörežiim | _             | •   | •          | •         |  |  |  |

#### Sümbolite selgitus

- = ei ole saadaval, • = saadaval

# Olenevalt seadistatud süsteemiseadest ja mootori varustusest võidakse kuvada järgnevad andurid.

| Kirjeldus                                  | Ekraan              | Süsteemiseade |     |           |
|--------------------------------------------|---------------------|---------------|-----|-----------|
|                                            |                     | DDI           | LPI | LSI-Slave |
| Mähise temperatuur 1                       | Winding 1           | •             | •   | •         |
| Mähise temperatuur 2                       | Winding 2           | 0             | 0   | 0         |
| Mähise temperatuur 3                       | Winding 3           | 0             | 0   | 0         |
| Hoiutemperatuur ülal                       | Bearing 4           | 0             | 0   | 0         |
| Hoiutemperatuur all                        | Bearing 5           | 0             | 0   | 0         |
| Digital Data Interface'i temperatuuriandur | TempOB              | •             | •   | •         |
| Digital Data Interface'i vibratsiooniandur | VibX, VibY,<br>VibZ | •             | •   | •         |
| Mootorilaagri vibratsiooniandur            | MotX, MotY          | 0             | 0   | 0         |
| Tihenduskambri leke                        | L.SC                | 0             | 0   | 0         |
| Lekkekambri leke                           | L.LC                | 0             | 0   | 0         |
| Võimsustarve                               | P1                  | -             | •   | •         |
| Mõõtepinge                                 | Voltage             | -             | •   | •         |
| Nimivool                                   | Current             | -             | •   | •         |
| Sagedus                                    | Frequency           | -             | •   | •         |

#### Sümbolite selgitus

- = ei ole saadaval, o = valikuline, • = saadaval

# TEATIS! Kuvatakse ainult need andurid, mis on ka paigaldatud. Näit varieerub olenevalt mootori varustusest.

#### 5.5.6 Pumba töörežiim

Süsteemiseadetes "LPI" ja "LSI" saab pumpa juhtida otse avalehe kaudu:

- Off
  - Pump väljas.
- Manual

Lülitage pump sisse käsitsi. Pump töötab, kuni vajutatakse nupule "Off" või saavutatakse väljalülitustase.

**TEATIS! Käsirežiimi jaoks kandke sisse tööpunkti sagedus.** (vt menüü: "Function Modules → Operating Mode → Frequency in Manual Mode")

TEATIS! Süsteemiseade "LSI": manuaalne režiim on võimalik ainult siis, kui põhitöörežiim on "Väljas".

#### Auto

Pumba automaatne töörežiim.

Süsteemiseade "LPI": Seadeväärtuse määramine kõrgema tasandi juhtimise kaudu. Süsteemiseade "LSI": Seadeväärtuse määramine Master-süsteemi kaudu.

#### 5.6 Sidebar-menüü

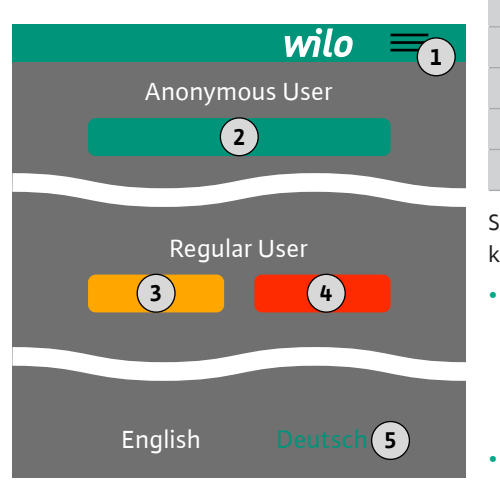

#### 6 Konfigureerimine

6.1 Kasutaja kohustused

#### 6.2 Töötajate kvalifikatsioon

#### 6.3 Eeltingimused

1Sidebar-menüü väljatoomine/peitmine2"Login" (roheline nupp)3"Edit profile" (kollane nupp)4"Logout" (punane nupp)5Menüü keelevalik – aktuaalne keel on kujutatud rohelisena.

Sidebar-menüü väljatoomiseks/peitmiseks klõpsake hamburgerisümbolile. Sidebar-menüü kaudu saab juurdepääsu järgnevatele funktsioonidele:

#### Kasutajahaldus

- Aktuaalselt registreeritud kasutaja näit: Anonymous user või Regular user
- Kasutaja logi sisse: klõpsa "Login".
- Kasutaja logi välja: klõpsa "Logout".
- Kasutaja salasõna muutmine: klõpsa "Edit profile".
- Menüü keel

Klõpsake soovitud keelel.

- Paigaldus- ja kasutusjuhendi olemasolu töötajaskonna keeles.
- Veenduge, et kogu töötajaskond oleks lugenud paigaldus- ja kasutusjuhendit ning sellest aru saanud.
- Kogu süsteemi kaitseseadised (sh hädaväljalülitus) on sisse lülitatud ja nende töökorras olek on kontrollitud.
- Oskuslik ümberkäimine veebipõhiste kasutajaliidestega
- Erialased keeleteadmised inglise keeles järgmistes valdkondades
  - Elektrotehnika, sagedusmuundurite valdkond
    - Pumbatehnika, pumbasüsteemide töö valdkond
  - Võrgutehnika, võrgukomponentide konfigureerimine

Digital Data Interface'i konfigureerimiseks peavad olema täidetud järgmised tingimused.

| Eeltingimus                                                                                                    | Süsteemiseade |     |     |  |  |
|----------------------------------------------------------------------------------------------------|---------------|-----|-----|--|--|
|                                                                                                    | DDI           | LPI | LSI |  |  |
| Võrk                                                                                                    |               |     |     |  |  |
| Ethernet–võrk: 10BASE–T/100BASE–TX, IP–põhine, DHCP–<br>serveriga*                                                                             | •             | •   | •   |  |  |
| Sagedusmuunduri IP-aadress<br>Saadetakse tehaseseadistusena DHCP-serverist*. Püsiva IP-<br>aadressi saamiseks järgige tootja kasutusjuhendit.  | -             | •   | •   |  |  |
| IP-aadress I/O-moodul<br>I/O-moodulil on tehaseseadistusena püsiv IP-aadress. Püsiva<br>IP-aadressi muutmiseks järgige tootja kasutusjuhendit. | 0             | 0   | •   |  |  |
| Juhtseade                                                                                                    |               |     |     |  |  |
| Arvuti, millel on Windowsi, Macintoshi või Linuxi töösüsteem,<br>Etherneti ühendus ja paigaldatud internetibrauser**                           | •             | •   | •   |  |  |

#### Sümbolite selgitus

- = mittevajalik, o = vajaduse korral, • = peab olemas olema

#### \* Võrk ilma DHCP-serverita

Digital Data Interface on tehaseseadistuses seadistatud DHCP-le. Sellega saadetakse kõik vajalikud võrguparameetrid DHCP-serveri kaudu. Esmaseks konfigureerimiseks peab DHCP-server olema võrgus olemas. Sellega saab töötamiseks vajalikud IP-aadressid seadistada püsivalt ilma DHCP-serverita.

#### \*\* Toetatud internetibrauserid

Toetatakse järgnevaid internetibrausereid:

- Firefox 65 või kõrgem
- Google Chrome 60 või kõrgem

6.4 Esmane konfigureerimine

- Järgmisena on esitatud sammsammulised juhendid eri süsteemirežiimide kohta. Sammsammuliste juhendite eeldused on järgmised.
- Kõik vajalikud elektriühendused on loodud.
- Igale komponendile on määratud fikseeritud IP-aadress.
- Sülearvuti või puutepaneel juurdepääsuks veebipõhisele kasutajaliidesele (Web-HMI) on olemas.

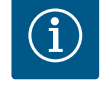

### TEATIS

#### Seadistuste tegemiseks teavitage kasutajat.

Kasutaja logimine Sidebar-menüü kaudu:

- kasutajanimi: user
- salasõna: user

Tehaseseadistuse salasõna muudetakse esmase konfigureerimise ajal.

6.4.1 Esmane konfigureerimine: süsteemirežiim "DDI"

Esmane konfigureerimine:

Süsteemirežiim "LPI"

Määrake järgmistele komponentidele enne kasutuselevõtmist fikseeritud IP-aadress.

#### Sülearvuti/puutepaneel (Web HMI)

Pump

#### Pumba konfigureerimine

1. Ühendage pump DHCP-serveriga.

Esmaseks konfigureerimiseks **peab** DHCP-server olema võrgus olemas. Digital Data Interface on tehaseseadistuses seadistatud DHCP-le. Sellega saadetakse kõik vajalikud võrguparameetrid DHCP-serveri kaudu.

- Seadistage pumba IP-aadress ja alamvõrk määratud võrgu konfiguratsioonile. Settings → Digital Data Interface → Network Interface Settings Network Interface Settings [▶ 41]
- 3. Ühendage uuesti seadistatud IP-aadressiga.
- Kasutajakonto "Regular user": muutke tehaseseadistatud salasõna. Avage Sidebar-menüü ja muutke kasutajaprofiili. Tehaseseadistuse salasõna muutmine kasutajakontol "Regular User" [► 40]
- Seadistage kellaaeg/kuupäev.
   Selleks et kõiki Digital Data Interface'i muudatusi korralikult protokollida, seadistage aktuaalne kellaaeg ja kuupäev.
   Settings → Clock Clock [▶ 41]
- Seadistage keel.
   Settings → Menu Language Menu Language [▶ 41]

Määrake järgmistele komponentidele enne kasutuselevõtmist fikseeritud IP-aadress.

- I/O-moodul (kui on olemas)
- Sagedusmuundur
- Pump
- Sülearvuti/puutepaneel (Web HMI)

#### I/O-mooduli konfigureerimine (kui on olemas)

- Analoogsisendite signaali liik I/O-moodulil seadistatud (seadke voolule või pingesisendile sillus).
- 2. I/O-mooduli IP-aadress ja alamvõrk määratud võrgu konfiguratsioonile seadistatud. Vaadake I/O-mooduli paigaldus- ja kasutusjuhendit.
- 3. Ühendage I/O-moodul võrguga.

#### TEATIS! Peale IP-aadressi ei vaja I/O-moodul muid tarkvaraseadistusi.

#### Sagedusmuunduri konfigureerimine

- 1. Ühendage sagedusmuundur võrguga.
- Seadistage sagedusmuunduri IP-aadress ja alamvõrk määratud võrgu konfiguratsioonile.

Vaadake sagedusmuunduri paigaldus- ja kasutusjuhendit: parameeter 12-0

6.4.2
Seadke sagedusmuunduri töörežiim väärtusele "Off". Vaadake sagedusmuunduri paigaldus- ja kasutusjuhendit: vajutage juhtseadmel Offnuppu.

### Pumba konfigureerimine

- Ühendage pump DHCP-serveriga. Esmaseks konfigureerimiseks **peab** DHCP-server olema võrgus olemas. Digital Data Interface on tehaseseadistuses seadistatud DHCP-le. Sellega saadetakse kõik vajalikud võrguparameetrid DHCP-serveri kaudu.
- Seadistage pumba IP-aadress ja alamvõrk määratud võrgu konfiguratsioonile. Settings → Digital Data Interface → Network Interface Settings [▶ 41]
- 3. Ühendage uuesti seadistatud IP-aadressiga.
- Kasutajakonto "Regular user": muutke tehaseseadistatud salasõna. Avage Sidebar-menüü ja muutke kasutajaprofiili. Tehaseseadistuse salasõna muutmine kasutajakontol "Regular User" [▶ 40]
- Seadistage kellaaeg/kuupäev.
   Selleks et kõiki Digital Data Interface'i muudatusi korralikult protokollida, seadistage aktuaalne kellaaeg ja kuupäev.

Settings  $\rightarrow$  Clock [ $\triangleright$  41]

- 6. Seadistage keel.
  - Settings 🗲 Menu Language [🕨 41]
- Seadistage pumba süsteemirežiim väärtusele "LPI".
   Settings → Digital Data Interface → System Mode Selection [▶ 42]

### TEATIS! Oodake, kuni lehekülg uueneb!

- Seadistage Digital Data Interface'is sagedusmuunduri tüüp ja IP-aadress. Settings → Frequency Converter → IP / Type Select [▶ 45]
- Tehke automaatne seadistamine.
   Settings → Frequency Converter → Auto Setup [▶ 45]
- Seadistage Digital Data Interface'is sagedusmuunduri rambiaeg. Settings → Frequency Converter → Ramp Settings [▶ 45]
- 11. Määrake Digital Data Interface'is sagedusmuunduri sisenditele/väljunditele funktsioonid.
  - Settings → Frequency Converter → Digital Inputs [▶ 45]
  - Settings  $\rightarrow$  Frequency Converter  $\rightarrow$  Analog Inputs [ $\triangleright$  46]
  - Settings  $\rightarrow$  Frequency Converter  $\rightarrow$  Relay Outputs [ $\triangleright$  46]
  - Settings → Frequency Converter → Analog Outputs [▶ 47]
- Käivitage sagedusmuunduril "Mootori automaatne kohandamine".
   Vaadake sagedusmuunduri paigaldus- ja kasutusjuhendit: parameeter 1–29

ETTEVAATUST! Tehke täielik "Mootori automaatne kohandamine". Vähendatud "Mootori automaatne kohandamine" võib põhjustada valesid tulemusi.

TEATIS! Pärast "Mootori automaatset kohandamist" kontrollige mootori pooluste arvu: parameeter 1–39.

- Seadistage Digital Data Interface'is I/O-mooduli tüüp ja IP-aadress (kui on olemas). Settings → I/O Extension → IP / Type Select [▶ 48]
- Määrake Digital Data Interface'is I/O-mooduli sisenditele/väljunditele funktsioonid. Settings → I/O Extension → Digital Inputs [▶ 48]
  - Settings  $\rightarrow$  I/O Extension  $\rightarrow$  Analog Inputs [ $\triangleright$  48] (ainult Wilo I/O 2)
  - Settings  $\rightarrow$  I/O Extension  $\rightarrow$  Relay Outputs [ $\triangleright$  49]

### Pumba aktiveerimine

- Seadke sagedusmuundur "Automaatrežiimi". Vaadake sagedusmuunduri paigaldus– ja kasutusjuhendit: vajutage juhtseadmel Auto On–nuppu.
- Seadke pump "Automaatrežiimi".
   Function Modules → Operating Mode (pump) [▶ 52]
- 3. Ummistuse tuvastamise kasutamiseks mõõtke ja sisestage võrdlus-töökarakteristik. Function Modules → Clog Detection → Clog Detection – Teach Power Curve [▶ 52]

# 6.4.3 Esmane konfigureerimine: süsteemirežiim "LSI"

Määrake järgmistele komponentidele enne kasutuselevõtmist fikseeritud IP-aadress.

- I/O-moodul
- Igale sagedusmuundurile
- Igale pumbale
- Master–IP süsteemile juurdepääsuks
- Sülearvuti/puutepaneel (Web HMI)

### I/O-mooduli konfigureerimine

- Analoogsisendite signaali liik I/O-moodulil seadistatud (seadke voolule või pingesisendile sillus).
- 2. I/O-mooduli IP-aadress ja alamvõrk määratud võrgu konfiguratsioonile seadistatud. Vaadake I/O-mooduli paigaldus- ja kasutusjuhendit.
- 3. Ühendage I/O-moodul võrguga.

### TEATIS! Peale IP-aadressi ei vaja I/O-moodul muid tarkvaraseadistusi.

### Sagedusmuunduri 1 ... 4 konfigureerimine

### TEATIS! Korrake samme 1-3 iga sagedusmuunduri jaoks!

- 1. Ühendage sagedusmuundur võrguga.
- Seadistage sagedusmuunduri IP-aadress ja alamvõrk määratud võrgu konfiguratsioonile.

Vaadake sagedusmuunduri paigaldus- ja kasutusjuhendit: parameeter 12-0

 Seadke sagedusmuunduri töörežiim väärtusele "Off". Vaadake sagedusmuunduri paigaldus– ja kasutusjuhendit: vajutage juhtseadmel Off– nuppu.

### Pumba 1 ... 4 konfigureerimine

### TEATIS! Korrake samme 1–13 iga pumba jaoks!

- Ühendage pump DHCP-serveriga. Esmaseks konfigureerimiseks **peab** DHCP-server olema võrgus olemas. Digital Data Interface on tehaseseadistuses seadistatud DHCP-le. Sellega saadetakse kõik vajalikud võrguparameetrid DHCP-serveri kaudu.
- Seadistage pumba IP-aadress ja alamvõrk määratud võrgu konfiguratsioonile. Settings → Digital Data Interface → Network Interface Settings [▶ 41]
- 3. Ühendage uuesti seadistatud IP-aadressiga.
- Kasutajakonto "Regular user": muutke tehaseseadistatud salasõna. Avage Sidebar-menüü ja muutke kasutajaprofiili. Tehaseseadistuse salasõna muutmine kasutajakontol "Regular User" [▶ 40]
- Seadistage kellaaeg/kuupäev.
   Selleks et kõiki Digital Data Interface'i muudatusi korralikult protokollida, seadistage aktuaalne kellaaeg ja kuupäev.

Settings  $\rightarrow$  Clock [ $\triangleright$  41]

6. Seadistage keel.

Settings 🗲 Menu Language [🕨 41]

7. Seadistage pumba süsteemirežiim väärtusele "LSI".
 Settings → Digital Data Interface → System Mode Selection [▶ 42]

### TEATIS! Oodake, kuni lehekülg uueneb!

Süsteemirežiimis "LSI" jagatakse seadistused ja funktsioonid pea– ja abipumba järgi. Jälgige Seadistused [▶ 40] ja Funktsioonimoodulid [▶ 50] ülevaadet.

Määrake pump süsteemile.
 Settings → Digital Data Interface → LSI Mode System Settings [▶ 43]

TEATIS! Sisestage igale pumbale sama Master-IP-aadress!

- Seadistage Digital Data Interface'is sagedusmuunduri tüüp ja IP-aadress. Settings → Frequency Converter → IP / Type Select [▶ 45]
- Tehke automaatne seadistamine.
   Settings → Frequency Converter → Auto Setup [▶ 45]
- Seadistage Digital Data Interface'is sagedusmuunduri rambiaeg. Settings → Frequency Converter → Ramp Settings [▶ 45]
- 12. Määrake Digital Data Interface'is sagedusmuunduri sisenditele/väljunditele funktsioonid.

Settings → Frequency Converter → Digital Inputs [▶ 45]

Settings → Frequency Converter → Relay Outputs [▶ 46]

Settings  $\rightarrow$  Frequency Converter  $\rightarrow$  Analog Outputs [ $\triangleright$  47]

Käivitage sagedusmuunduril "Mootori automaatne kohandamine".
 Vaadake sagedusmuunduri paigaldus- ja kasutusjuhendit: parameeter 1–29

ETTEVAATUST! Tehke täielik "Mootori automaatne kohandamine". Vähendatud "Mootori automaatne kohandamine" võib põhjustada valesid tulemusi.

TEATIS! Pärast "Mootori automaatset kohandamist" kontrollige mootori pooluste arvu: parameeter 1–39.

### Süsteemiseadistuste konfigureerimine

- Avage süsteemi Master-avaleht. Sisestage Master-IP-aadress või klõpsake Slave-avalehe majasümbolile.
- 2. Kontrollige kellaaja/kuupäeva seadistusi.
  - Settings  $\rightarrow$  Clock [ $\triangleright$  41]
- Kontrollige keeleseadistusi.
   Settings → Menu Language [▶ 41]
- Seadistage Digital Data Interface'is I/O-mooduli tüüp ja IP-aadress. Settings → I/O Extension → IP / Type Select [▶ 48]
- Määrake Digital Data Interface'is I/O-mooduli sisenditele/väljunditele funktsioonid. Settings → I/O Extension → Digital Inputs [▶ 48]

Settings → I/O Extension → Analog Inputs [▶ 48]

Settings  $\rightarrow$  I/O Extension  $\rightarrow$  Relay Outputs [ $\triangleright$  49]

- Valige reguleerimisviis: Auto Mode Selection
   Function Modules → Operating Mode → Operating Mode (süsteem) [▶ 54]
- 7. Seadistage süsteemi piirid.

Function Modules → System Limits → Levels [▶ 55]

Function Modules → System Limits → Dry Run Sensor Selection [▶ 55]

- Function Modules  $\rightarrow$  System Limits  $\rightarrow$  Pump Limits and Changer [ $\triangleright$  55]
- Function Modules  $\rightarrow$  System Limits  $\rightarrow$  Min/Max Frequency [ $\triangleright$  56]
- 8. Konfigureerige reguleerimisviisi parameetrid:

### Level Control

- Function Modules  $\rightarrow$  Level Controller  $\rightarrow$  Stop Level [ $\triangleright$  57]
- Function Modules  $\rightarrow$  Level Controller  $\rightarrow$  Level 1 ... 6 [ $\triangleright$  57]
- PID

Function Modules → PID Controller → PID Settings [▶ 57]

Function Modules  $\rightarrow$  PID Controller  $\rightarrow$  Controller Parameter [ $\triangleright$  58]

- HE-Controller

Function Modules  $\rightarrow$  High Efficiency(HE) Controller  $\rightarrow$  Control Settings [ $\triangleright$  59] Function Modules  $\rightarrow$  High Efficiency(HE) Controller  $\rightarrow$  Pipe Settings [ $\triangleright$  59] **TEATIS! Kui kõik torustiku andmed on salvestatud, tehke "Toru arvutamine".** Function Modules  $\rightarrow$  High Efficiency(HE) Controller  $\rightarrow$  Tank Geometry [ $\triangleright$  60]

### Pumba aktiveerimine

### TEATIS! Korrake samme 1–4 iga pumba ja sagedusmuunduri jaoks!

- 1. Avage pumba Slave-avaleht.
- Seadke sagedusmuundur "Automaatrežiimi". Vaadake sagedusmuunduri paigaldus– ja kasutusjuhendit: vajutage juhtseadmel Auto On–nuppu.
- Seadke pump "Automaatrežiimi".
   Function Modules → Operating Mode (pump) [▶ 52]
- Ummistuse tuvastamise kasutamiseks mõõtke ja sisestage võrdlus-töökarakteristik. Function Modules → Clog Detection → Clog Detection – Teach Power Curve [▶ 52]

### Süsteemi aktiveerimine

- 1. Avage süsteemi Master-avaleht.
- Seadke süsteem "Automaatrežiimi": Operating Mode Selection Function Modules → Operating Mode → Operating Mode (süsteem) [▶ 54]

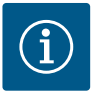

## TEATIS

## Seadistuste tegemiseks teavitage kasutajat.

Kasutaja logimine Sidebar-menüü kaudu:

- kasutajanimi: user
- salasõna: user

Tehaseseadistuse salasõna muudetakse esmase konfigureerimise ajal.

### Ülevaade süsteemiseadest olenevatest seadistustest.

| Seadistused                      | Süsteemiseade |     |            |           |
|----------------------------------|---------------|-----|------------|-----------|
|                                  | DDI           | LPI | LSI-Master | LSI-Slave |
| Menu Language                    | •             | •   | •          | -         |
| Clock                            | •             | •   | •          | -         |
| Units                            | •             | •   |            | •         |
| Digital Data Interface           |               |     |            |           |
| Network Interface Settings       | •             | •   | _          | •         |
| Proxy Settings                   | •             | •   | _          | •         |
| System Mode Selection            | •             | •   |            | •         |
| LPI Control Settings             | _             | •   |            | _         |
| LSI Mode System Settings         | -             | —   | —          | •         |
| Limits Temperature Sensors       | •             | •   |            | •         |
| Limits Vibration Sensors         | •             | •   |            | •         |
| Frequency Converter              |               |     |            |           |
| IP/Type Select                   | -             | •   | _          | •         |
| Auto Setup                       | -             | •   | —          | •         |
| Ramp Settings                    | -             | •   | —          | •         |
| Digital Inputs                   | -             | •   | —          | •         |
| Analog Inputs                    | -             | •   | _          | _         |
| Relay Outputs                    | -             | •   | _          | •         |
| Analog Outputs                   | -             | •   | —          | •         |
| I/O Extension                    |               |     |            |           |
| IP/Type Select                   | •             | •   | •          | -         |
| Digital Inputs                   | •             | •   | •          | -         |
| Analog Inputs (ainult Wilo IO 2) | •             | •   | •          | _         |
| Relay Outputs                    | •             | •   | •          | _         |
| Alarm / Warning Types            |               |     |            |           |
| Changeable Alarms                | •             | •   |            | •         |
| Changeable Warnings              | •             | •   |            | •         |

### Sümbolite selgitus

- = ei ole saadaval, • = saadaval

### 6.5.1 Tehaseseadistuse salasõna muutmine kasutajakontol "Regular User"

| Logged in as User   |                    |
|---------------------|--------------------|
| Old password:       |                    |
| New password:       |                    |
| New password again: |                    |
|                     | Change my password |

Tehaseseadistuse salasõna muutmiseks avage Sidebar-menüü ja klõpsake "Edit profile" .

- Old password: Aktuaalse salasõna sisestamine (tehaseseadistus: "user")
- New password: Uue salasõna sisestamine:
  - Tähtnumbriline salasõna min kahe numbriga.
  - Pikkus: min 6 märki, max 10 märki.
- New password again: Kinnitage uus salasõna.
- Uue salasõna ülevõtmiseks klõpsake "Change my password".

# TEATIS! Salasõna kaotamisel teavitage klienditeenindust. Klienditeeninduses saab tehaseseadistuse salasõna taastada.

6.5.2 Menu Language

| Select Language    |             |
|--------------------|-------------|
| Menu Language      | English     |
| Help Text Language | < Deutsch > |
|                    | Favo        |

### 6.5.3 Clock

| Clock Settings |                     |
|----------------|---------------------|
| Auto Time      |                     |
| Date / Time    | 2019-07-15 15:29:00 |
|                | Save                |

Nii menüü kui ka abitekstide keelt saab seadistada eraldi.

- Menu Language Tehaseseadistus: Inglise keel
- Help Text Language
  - Tehaseseadistus: Inglise keel

Kuupäeva ja kellaaja näitu saab NTP-protokolli kaudu sünkroonida või käsitsi seadistada.

- Auto Time
   Kellageg is k
  - Kellaaeg ja kuupäev sünkroonitakse NTP-protokolli kaudu. Soovitud NTP-server kantakse sisse menüüs "Network Interface Settings" (vt menüü: "Settings → Digital Data Interface → Network Interface Settings"). Tehaseseadistus: Sees
  - Tehaseseadistus: Sees

 Date / Time Kellaaja ja kuupäeva käsitsi seadistamiseks inaktiveerige funktsioon "Auto Time" ja klõpsake väljal. Avaneb aken kalendri ja kahe liuguriga tundide ja minutite jaoks.

### 6.5.4 Units

| Units Settings |               |
|----------------|---------------|
| Temperature    | < <u>~~</u> > |
| Vibration      | < mm/s        |
| Power          | < kw >        |
| Pressure       | < bar >       |
| Flow           | < m³/h        |
| Level          | <>            |
|                | Save          |

Ühikute määramine:

- Temperature Tehaseseadistus: °C
- Sisestus: °C, °F Vibration Tehaseseadistus: mm/s Sisestus: mm/s, in/s
- Power Tehaseseadistus: kW Sisestus: kW, hp
- Pressure Tehaseseadistus: bar Sisestus: bar, psi
- Flow
- Tehaseseadistus: l/s Sisestus: l/s, m³/h, US.liq.gal/min
- Level Tehaseseadistus: m Sisestus: m, ft

Digital Data Interface'i seadistused:

- Network Interface Settings Võrgusideks vajalikud seadistused
- Proxy Settings
   Proxy–Serveri jaoks vajalikud seadistused
- System Mode Selection (nähtav ainult registreeritud kasutajale) Soovitud süsteemiseade valik (DDI, LPI, LSI)
- LPI Control Settings Seadistus pumba seadeväärtuse määramiseks
- Limits Temperature Sensors Hoiatuse ja alarmi piirväärtused
- Limits Vibration Sensors Hoiatuse ja alarmi piirväärtused

## 6.5.5 Digital Data Interface

| Network Interface Settings | $\sim$ |
|----------------------------|--------|
| Proxy Settings             | ~      |
| System Mode Selection      | $\sim$ |
| LPI Control Settings       | $\sim$ |
| Limits Temperature Sensors | ~      |
| Limits Vibration Sensors   | ~      |

### 6.5.5.1 Network Interface Settings

| Network Interface Settings | ^                 |
|----------------------------|-------------------|
| Interface name             | eth0              |
| IP Address                 | 172.16.133.95     |
| Subnet Mask                | 255.255.248.0     |
| MAC Address                | C8:DF:84:AC:42:90 |
| Gateway IP Address         | 172.16.128.1      |
| Enable DHCP                |                   |
| Use DNS from DHCP          |                   |
| Use NTP from DHCP          |                   |
| Transferred Bytes          | 21621250          |
| Received Bytes             | 11898029          |
|                            | Save              |

Põhiseadistused pumba juurdepääsuks kohalikule võrgule.

- Interface name
- Ethernet-liidese püsinimi.
- IP Address
- Digital Data Interface'i IP-aadress.
- Tehaseseadistus: edastatakse DHCP kaudu
- Subnet Mask
- Digital Data Interface'i alamvõrgumask.
- Tehaseseadistus: edastatakse DHCP kaudu
- MAC Address
  - MAC-aadressi näit.
- Gateway IP Address
- Gateway (ruuteri) IP-aadress.
- Tehaseseadistus: edastatakse DHCP kaudu
- Enable DHCP
  - DHCP-protokolli kaudu edastatakse kohalikud võrguseadistused automaatselt.
  - Tehaseseadistus: Sees

Kui DHCP-protokoll välja lülitatakse, kandke sisse järgnevad andmed:

- IP Address
- Subnet Mask
- Gateway IP Address
- Custom DNS

### ETTEVAATUST! Kui kantakse sisse kehtetud väärtused, siis pärast salvestamist ei ole juurdepääs pumbale enam võimalik.

Use DNS from DHCP

DNS-serveri IP-aadress edastatakse DHCP-protokolli kaudu.

Tehaseseadistus: Sees

Kui see funktsioon või DHCP-protokoll välja lülitatakse, kandke DNS-serveri IP-aadress käsitsi sisse.

- Custom DNS DNS-serveri IP-aadress.
- Use NTP from DHCP

DHCP-server edastab aktuaalse kellaaja ja kuupäeva NTP-protokolli kaudu.

Tehaseseadistus: Sees

Kui see funktsioon või DHCP-protokoll välja lülitatakse, kandke NTP-serveri IP-aadress/ domeen käsitsi sisse.

- Custom NTP Server NTP-serveri aadress ajaliseks sünkroonimiseks. Tehaseseadistus: pool.ntp.org
- Transferred Bytes/Received Bytes Edastatud ja vastuvõetud andmepakettide näit.

Põhiseadistused võrgule juurdepääsuks Proxy-serveri kaudu.

- Enable Proxy
  - Tehaseseadistus: väljas
- Server URL Proxy-serveri domeen või IP-aadress.
  - Port
  - Võrguport, mille kaudu toimub kommunikatsioon serveriga.
- Username
- Sisselogimise nimi
- Password Sisselogimise salasõna

### 6.5.5.2 Proxy Settings

| Proxy Settings | ^    |
|----------------|------|
| Enable Proxy   | 00   |
| Server URL     |      |
| Port           |      |
| Username       |      |
| Password       |      |
|                | Save |

### 6.5.5.3 System Mode Selection

| System Mode Selection |   |     | ^    |
|-----------------------|---|-----|------|
| System Mode           | < | LSI | >    |
|                       |   |     | Save |

Juhtimine hõlmab kolme erinevat süsteemiseadet: "DDI", "LPI" ja "LSI". Võimalikud süsteemiseaded vabastatakse litsentsivõtme kaudu. Süsteemiseaded on alanevas suunas ühilduvad.

 System Mode Selection Tehaseseadistus: litsentsist olenev sisestus: DDI, LPI, LSI

Erinevate süsteemiseadete kirjeldus:

- Süsteemiseade DDI
  - Süsteemiseade ilma igasuguse juhtimisfunktsioonita. Määratakse, hinnatakse ja salvestatakse ainult temperatuuri– ja vibratsiooniandurite väärtused. Pumba ja sagedusmuunduri (kui olemas) juhtimine toimub käitaja kõrgema tasandi juhtimise kaudu.
- Süsteemiseade LPI

Süsteemiseade koos juhtimisfunktsiooniga sagedusmuunduri ja ummistuste tuvastamiseks. Seadmepaar pump/sagedusmuundur töötab ühe üksusena, sagedusmuunduri juhtimine toimub pumba kaudu. Tänu sellele võib toimuda ummistuste tuvastamine ja vajaduse korral käivitatakse puhastusprotsess. Tasandist sõltuv pumba juhtimine toimub käitaja kõrgema tasandi juhtimise kaudu.

Süsteemiseade LSI

Süsteemiseade kuni nelja pumbaga pumbajaama täielikuks juhtimiseks. Seejuures töötab üks pump põhipumbana (Master) ja teised pumbad alampumpadena (Slave). Põhipump juhib kõiki teisi pumpasid olenevalt seadmepõhistest parameetritest.

Süsteemiseade "LPI" põhiseadistused.

Control Source

Seadeväärtuse määramine kõrgema tasandi juhtimisest. Tehaseseadistus: Analog

Sisend: Analog, Bus, Fix frequency

– Analog

Kõrgema tasandi juhtimise väärtused edastatakse samamoodi sagedusmuundurile või I/O-moodulile. **TEATIS! Analoogsisend tuleb konfigureerida väärtusega** "Seadeväärtus".

– Bus

Kõrgema tasandi juhtimise väärtused edastatakse pumbale Ethernet-võrgu kaudu. Kommunikatsiooniprotokollina kasutatakse ModBus TCP-d või OPC UA-d.

- Fix frequency
  - Pump töötab kindla sagedusega.
- Fix Frequency Value

Kui väärtuse "Control Source" seadistus "Fix frequency" välja valitakse, kandke siin sisse vastav sagedus.

Tehaseseadistus: 0 Hz

Sisestus: 25 Hz kuni max sagedus (f<sub>op</sub>) andmesildi järgi

Kuni nelja pumba koondamine ühte süsteemi.

- Enable
  - Pumba aktiveerimine süsteemis. Tehaseseadistus: väljas
  - Master IP

Fikseeritud IP-aadress, mille kaudu on süsteem ja süsteemi avaleht kättesaadavad. IPaadressi peab andma käitaja. Pumpade kuulumine süsteemi määratletakse selle staatilise IP-aadressi kaudu. Sisestage Master IP süsteemi kõigi pumpade puhul. Master-funktsioon määratakse automaatselt ühele süsteemi pumbale (redundantne põhipump).

TEATIS! Seadistage kõik IP-aadressid (Slave ja Master) samas alamvõrgus!

# 6.5.5.5 LSI Mode System Settings

6.5.5.4 LPI Control Settings

<

Fix frequency

10

LPI Control Settings

Control Source

Fix Frequency Value

| LSI Mode System Settings | ^             |  |
|--------------------------|---------------|--|
| Enable                   |               |  |
| Master IP                | 172.18.232.11 |  |
|                          | Save          |  |

### 6.5.5.6 Limits Temperature Sensors

| Limits Temperature Sensors |    | ^   |
|----------------------------|----|-----|
| Temp. Input 1 - Warning    | °C | 100 |
| Temp. Input 1 - Trip       | ۰C | 110 |
| Temp. Input 2 - Warning    | °C | 100 |
| Temp. Input 2 - Trip       | °C | 110 |
| Temp. Input 3 - Warning    | °C | 100 |
| Temp. Input 3 - Trip       | °C | 110 |
| Temp. Input 4 - Warning    | °C | 90  |
| Temp. Input 4 - Trip       | °C | 100 |
| Temp. Input 5 - Warning    | °C | 90  |
| Temp. Input 5 - Trip       | °C | 100 |
|                            |    | ō   |

Võimalike temperatuuriandurite ja piirväärtuste sisestuste ülevaade.

### Temperatuuriandurite ülevaade

| Nr            | Kirjeldus                           | Ekraan            |
|---------------|-------------------------------------|-------------------|
| Temp Sisend 1 | Mähise temperatuur 1                | Winding Top/Bot 1 |
| Temp Sisend 2 | Mähise temperatuur 2                | Winding 2         |
| Temp Sisend 3 | Mähise temperatuur 3                | Winding 3         |
| Temp Sisend 4 | Mootorilaagrite temperatuur<br>ülal | Bearing Top 4     |
| Temp Sisend 5 | Mootorilaagrite temperatuur<br>all  | Bearing Bot 5     |

### Piirväärtuste sisestamine

- Temp. Input 1 Warning Hoiatuse piirväärtus °C. Tehaseseadistus: tehasepoolne etteanne Sisestus: 0 °C kuni määratud tehaseseadistuseni
- Temp. Input 1 Trip
- Pumba väljalülituse piirväärtus °C.
- Tehaseseadistus: tehasepoolne etteanne
- Sisestus: 0 °C kuni määratud tehaseseadistuseni. Väärtus peab olema 2 °C kõrgem kui hoiatuse piirväärtus.

Vibratsiooniandur DDI-s

Välise vibratsioonianduri

### Sümbolite selgitus

Nr

"1" on sisendinumbri 1 kuni 5 kohatäide.

Vibratsiooniandurite ülevaade

Vibratsioon Sisend 1/sisend 2

Võimalike vibratsiooniandurite ja piirväärtuste sisestuste ülevaade.

Kirjeldus

sisend

### 6.5.5.7 Limits Vibration Sensors

| Limits Vibration Sensors    |      | ^  |
|-----------------------------|------|----|
| Vibration X - Warning       | mm/s | 15 |
| Vibration X - Trip          | mm/s | 50 |
| Vibration Y - Warning       | mm/s | 15 |
| Vibration Y - Trip          | mm/s | 50 |
| Vibration Z - Warning       | mm/s | 12 |
| Vibration Z - Trip          | mm/s | 50 |
| Vibration Input 1 - Warning | mm/s | 50 |
| Vibration Input 1 - Trip    | mm/s | 50 |
| Vibration Input 2 - Warning | mm/s | 50 |
| Vibration Input 2 - Trip    | mm/s | 50 |
|                             |      |    |

**Frequency Converter** 

### Piirväärtuste sisestamine

Vibratsioon X, Y, Z

- Vibration X Warning Hoiatuse piirväärtus mm/s. Tehaseseadistus: tehasepoolne etteanne Sisestus: 0 °C kuni määratud tehaseseadistuseni
- Vibration X Trip
  - Pumba väljalülituse piirväärtus mm/s.

Tehaseseadistus: tehasepoolne etteanne

Sisestus: 0% kuni määratud tehaseseadistuseni. Väärtus peab olema 2 % kõrgem kui hoiatuse piirväärtus.

### Sümbolite selgitus

"X" on sisendinumbri X, Y, Z, 1 või 2 kohatäide.

### Sagedusmuunduri põhiseadistused:

- IP / Type Select
   Seadistused kommunikatsiooniks sagedusmuunduriga
- Auto Setup
- Sagedusmuunduri automaatne konfigureerimine
- Ramp Settings
- Kohaltvõtu– ja pidurdusrambile ettenähtud ajad
- Digital Inputs
   Digitaalsisendite konfiguratsioon
  - Analog Inputs Analoogsisendite konfiguratsioon

Ekraan

VibX, VibY, VibZ

VibHut, VibTop, VibBot

6.5.6

IP / Type Select

Auto Setup Ramp Settings

Digital Inputs Analog Inputs

Relay Outputs Analog Outputs

- Relay Outputs Releeväljundite konfiguratsioon
- Analog Outputs
   Analoogväljundite konfiguratsioon

Pumba ja sagedusmuunduri kommunikatsiooniks vajalik põhiseadistus

IP Address

Sagedusmuunduri IP-aadress

Type Select
 Valige sobiv sagedusmuundur
 Tehaseseadistus: Wilo-EFC

Automaatse seadistamisega konfigureerib Digital Data Interface külgeühendatud sagedusmuunduri põhiseadistused. Pidage silmas järgnevaid punkte.

- Automaatse seadistamisega kirjutatakse üle kõik sagedusmuunduri seadistused.
- Automaatne seadistamine konfigureerib digitaalsisendite hõivamist.
- Automaatse seadistamise järel tehke sagedusmuunduris mootori automaatne kohandamine.

### Tehke automaatne seadistamine.

- ✓ Sagedusmuunduri IP–aadress on sisse kantud.
- ✓ Õige sagedusmuundur on valitud.
- ✓ Sagedusmuundur seisab "Stopi" peal.
- 1. Klõpsake "Start Parameter Transfer"
- 2. "Auto Setup" käivitub.
- 3. Ülekande lõpul ilmub signaal "Succesfully Completed".
- Starting Ramp Ettenähtud aeg sekundites. Tehaseseadistus: 5 s Sisestus: 1 kuni 20 s
- Braking Ramp Ettenähtud aeg sekundites. Tehaseseadistus: 5 s Sisestus: 1 kuni 20 s

Saadaval olevate funktsioonide järjestamine sisendite juurde. Sisendklemmide märgistus langeb ühte sagedusmuunduri Wilo-EFC märgistusega.

Automaatse seadistamise kaudu hõivatakse püsivalt järgnevad sisendid:

- Input 18 Function
   Funktsioon: Start
   kirjeldus: Kõrgema tasandi juhtimise Sees/Väljas-signaal.

   Input 27 Function
   Funktsioon: External Off (Inverse)
   kirjeldus: Kaugväljalülitus eraldi lüliti kaudu. TEATIS! Sisend lülitab otse
   sagedusmuundurit.
- Input 33 Function
  - Funktsioon: PTC/WSK

kirjeldus: Riistvarapoolne temperatuurianduri ühendus mootori mähises

• Input 37 Function

Funktsioon: Safe Torque Off (STO) – ohutu väljalülitamine Kirjeldus: pumba riistvarapoolne väljalülitamine sagedusmuunduri poolt, olenemata pumba juhtimisest. Automaatne taassisselülitus ei ole võimalik (taassisselülituse tõkestus).

OHT! Kui pumpa rakendatakse plahvatusohtlikul alal, ühendage siin riistvarapoolne temperatuuriandur ja kuivalt töötamise kaitse. Selleks paigaldage sagedusmuundurisse valikuna saadaolev kaart "MCB 112".

Järgnevate sisendite jaoks võib olemasolevad funktsioonid määrata vabalt:

### 6.5.6.1 IP / Type Select

| IP / Type Select | ^               |
|------------------|-----------------|
| IP Address       | 192.168.179.152 |
| Type Select      | < WILO EFC >    |
|                  |                 |

### 6.5.6.2 Auto Setup

| Auto Setup |                          |  |
|------------|--------------------------|--|
|            | Start Parameter Transfer |  |

### 6.5.6.3 Ramp Settings

| Ramp Settings | ^     |
|---------------|-------|
| Starting Ramp | s 5   |
| Braking Ramp  | s 5   |
|               | Cours |

# Digital Inputs

6.5.6.4 Digital Inputs

| bigital inputo    |                            |
|-------------------|----------------------------|
| Input 18 Function | Start                      |
| Input 19 Function | < Not In Use               |
| Input 27 Function | External Off (Inverse)     |
| Input 29 Function | < Not In Use               |
| Input 32 Function | < Not In Use               |
| Input 33 Function | PTC/WSK                    |
| Input 37 Function | Safe Torque Off (optional) |
|                   |                            |

- Input 19 Function
- Input 29 Function
- Input 32 Function
- Tehaseseadistus: Not In Use Sisestus:
  - High Water
    - Üleujutuse taseme signaal
  - Dry Run
    - Kuivalt töötamise kaitse signaal
  - Leakage Warn
     Välise tihenduskambri seire signaal Vea korral antakse välja hoiatusteade.
- Leakage Alarm
  - Välise tihenduskambri seire signaal Vea korral lülitatakse pump välja. Järgneva toimingu saab seadistada konfigureerimisel alarmitüübi kaudu.
  - Reset
  - Väline signaal veateadete lähtestamiseks
- High Clogg Limit
  - Kõrgema tolerantsi aktiveerimine ("Power Limit High") ummistuse tuvastamiseks

# TEATIS! Sisendite määramine peab ühte langema riistvarapoolse hõivamisega sagedusmuunduril.

Saadaval olevate funktsioonide ja sisenditüüpide järjestamine sisendite juurde. Sisendklemmide märgistus langeb ühte sagedusmuunduri Wilo-EFC märgistusega.

Järgnevaid sisendeid võib konfigureerida:

- Input 53 Function
- Input 54 Function

TEATIS! Määramine peab langema ühte riistvarapoolse hõivamisega sagedusmuunduril.

Input 53 Function/Input 54 Function

Tehaseseadistus: Not In Use

Sisestus:

- External Control Value

Seadeväärtuse määramine pumba pöörete arvu juhtimiseks analoogsignaalina kõrgema tasandi juhtimise kaudu.

Level

Aktuaalse täitetaseme registreerimine andmekogumiseks. Alus funktsioonidele "tõusev" ja "laskuv" tase digitaalväljundis.

Pressure

Aktuaalse süsteemirõhu registreerimine andmekogumiseks.

- Flow

Aktuaalse vooluhulga registreerimine andmekogumiseks.

Input 53 Type/Input 54 Type

Seadistage signaali liik (pinge (U) või vool (I)) sagedusmuunduril ka riistvarapoolselt. Järgige sagedusmuunduri paigaldus- ja kasutusjuhendit.

Tehaseseadistus: 4...20 mA Sisestus:

JI3E31U3.

- 0...20 mA
- 4...20 mA
- 0...10 V
- Input 53 Scale Max/Input 54 Scale Max
  - Tehaseseadistus: 1

Sisestus: Maksimaalväärtus reaalarvuna koos ühikuga. Reguleeritavate väärtuste ühikud on:

- Level = m
- Pressure = bar
- Flow = l/s

Komajärgsete kohtade eraldusmärk: Punkt

### 6.5.6.5 Analog Inputs

| Analog Inputs      | ^            |
|--------------------|--------------|
| Input 53 Function  | < Not In Use |
| Input 53 Type      | < 420mA >    |
| Input 53 Scale Max | 1            |
| Input 54 Function  | < Not In Use |
| Input 54 Type      | < 420mA >    |
| Input 54 Scale Max | 1            |
|                    |              |

### 6.5.6.6 Relay Outputs

| Relay Outputs    |   |            | ^  |
|------------------|---|------------|----|
| Relay 1 Function | < | Not In Use | _> |
| Relay 1 Invert   |   |            |    |
| Relay 2 Function | < | Not In Use | _> |
| Relay 2 Invert   |   |            |    |
|                  |   |            |    |

Saadaval olevate funktsioonide järjestamine väljundite juurde. Väljundklemmide märgistus langeb ühte sagedusmuunduri Wilo-EFC märgistusega.

Järgnevaid väljundeid võib konfigureerida:

- Relay 1 Function
- Relay 2 Function

TEATIS! Määramine peab langema ühte riistvarapoolse hõivamisega sagedusmuunduril.

- Relay 1 Function/Relay 2 Function Tehaseseadistus: Not In Use Sisestus:
  - Run

Pumba üksikkäituse signaal

- Rising Level
   Tõusva taseme signaal.
- Falling Level
   Laskuva taseme signaal.
- Error

Pumba individuaalne tõrketeade: alarm.

- Warning
   Pumba individuaalne tõrketeade: hoiatus.
- Cleaning
  - Signaal, kui käivitatakse pumba puhastussekvents.
- Relay 1 Invert/Relay 2 Invert
   Väljundi töörežiim: harilik või inverteeriv.
   Tehaseseadistus: Väljas (harilik)

Saadaval olevate funktsioonide järjestamine väljundite juurde. Väljundklemmide märgistus langeb ühte sagedusmuunduri Wilo–EFC märgistusega.

Järgnevaid väljundeid võib konfigureerida:

• Output 42 Function

### TEATIS! Määramine peab langema ühte riistvarapoolse hõivamisega sagedusmuunduril.

- Output 42 Function
- Tehaseseadistus: Not In Use
- Sisestus:

.

- Frequency
  - Aktuaalse tegeliku sageduse väljund.
- Level

Aktuaalse täitetaseme väljund. **TEATIS! Selle väljundi jaoks tuleb ühe sisendi juurde ühendada signaaliandur.** 

Pressure

Aktuaalse töörõhu väljund. TEATIS! Selle väljundi jaoks tuleb ühe sisendi juurde ühendada signaaliandur.

Flow

Aktuaalse läbivooluhulga väljund. TEATIS! Selle väljundi jaoks tuleb ühe sisendi juurde ühendada signaaliandur.

- Output 42 Type Tehaseseadistus: 4...20 mA
  - Sisestus:
  - 0...20 mA
  - 4...20 mA
- Output 42 Scale Max
  - Tehaseseadistus: 1

Sisestus: Maksimaalväärtus reaalarvuna, ilma ühikuta, komajärgsete kohtade eraldusmärgiks: Punkt

| Analog Outputs      | ^              |
|---------------------|----------------|
| Output 42 Function  | < Not In Use > |
| Output 42 Type      | < 020mA >      |
| Output 42 Scale Max | 1              |

### 6.5.7 I/O Extension

|                  |        | ,    |
|------------------|--------|------|
| IP / Type Select | $\sim$ | • IF |
| Digital Inputs   | $\sim$ | S    |
| Analog Inputs    | $\sim$ | • D  |
| Relay Outputs    | $\sim$ | D    |
|                  |        |      |

### 6.5.7.1 IP / Type Select

| IP / Type Select     | ^             |
|----------------------|---------------|
| Enable I/O Extension | -             |
| IP Address           | 192.168.1.201 |
| Type Select          | K WILO IO 2   |
|                      | Save          |

### 6.5.7.2 Digital Inputs

| Digital Inputs   | ^              |
|------------------|----------------|
| Input 1 Function | < Not In Use   |
| Input 2 Function | < Not In Use   |
| Input 3 Function | < Not In Use   |
| Input 4 Function | < Not In Use > |
| Input 5 Function | < Not In Use > |
| Input 6 Function | < Not In Use > |
|                  |                |

I/O-moodulite põhiseadistused (sisendi/väljundi laiendused):

- /Type Select
- eadistused kommunikatsiooniks I/O-mooduliga
- igital Inputs
- igitaalsisendite konfiguratsioon
- Analog Inputs
- Analoogsisendite konfiguratsioon (ainult Wilo I/O 2 puhul saadaval).
- Relay Outputs
  - Releeväljundite konfiguratsioon Väljundite arv oleneb valitud I/O-moodulist.

Pumba ja I/O-mooduli kommunikatsiooniks vajalik põhiseadistus.

- Enable I/O Extension Funktsioon "Sisse-/väljalülitamine". Tehaseseadistus: Väljas
- IP Address
  - I/O-mooduli IP-aadress.
- Type Select
  - I/O-mooduli valimine. Tehaseseadistus: Wilo IO 1 Sisestus: Wilo IO 1 (ET-7060), Wilo IO 2 (ET-7002)

Saadaval olevate funktsioonide järjestamine sisendite juurde. Sisendklemmide märgistus langeb ühte I/O-mooduli märgistusega. Järgnevate sisendite jaoks võib olemasolevad funktsioonid määrata vabalt:

- Input 1 Function
- Input 2 Function
- Input 3 Function
- Input 4 Function
- Input 5 Function
- Input 6 Function
- Tehaseseadistus: Not In Use Sisestus:

TEATIS! LPI-süsteemirežiimis on I/O-mooduli funktsioonid samad mis sagedusmuunduril. Alljärgnev kirjeldus kehtib LSI-süsteemirežiimi kohta.

- High Water
  - Üleujutuse taseme signaal
- Dry Run
  - Kuivalt töötamise kaitse signaal
- Reset

Väline signaal veateadete lähtestamiseks

System Off

Väline signaal süsteemi väljalülitamiseks.

- Trigger Start Level Käivitage pumpamistoiming. Kogumiskaev pumbatakse kuni väljalülitustasemeni tühjaks.
- Alternative Start Level

Aktiveerige alternatiivne sisselülitustase.

TEATIS! Määramine peab langema ühte riistvarapoolse hõivamisega I/O-moodulil.

| Analog Inputs     | ^            |
|-------------------|--------------|
| Input 1 Function  | < Not In Use |
| Input 1 Type      | < 420mA >    |
| Input 1 Scale Max | 1            |
| Input 2 Function  | < Not In Use |
| Input 2 Type      | < 420mA >    |
| Input 2 Scale Max | 1            |
| Input 3 Function  | < Not In Use |
| Input 3 Type      | < 420mA >    |
| Input 3 Scale Max | 1            |
|                   |              |

Saadaval olevate funktsioonide järjestamine sisendite juurde. Sisendklemmide märgistus langeb ühte I/O-mooduli märgistusega. Järgnevate sisendite jaoks võib olemasolevad funktsioonid määrata vabalt:

- Input 1 Function
- Input 2 Function
- Input 3 Function

### Seadistused

Input 1 Function ... Input 3 Function

Tehaseseadistus: Not In Use

Sisestus:

TEATIS! LPI-süsteemirežiimis on I/O-mooduli funktsioonid samad mis sagedusmuunduril. Alljärgnev kirjeldus kehtib LSI-süsteemirežiimi kohta.

Level

Seadeväärtuse määramine reguleerimisviiside jaoks LSI-süsteemirežiimis.

- TEATIS! LSI-süsteemirežiimi eeldus! Hõivake sisend selle funktsiooniga.
- Pressure

Aktuaalse süsteemirõhu registreerimine andmekogumiseks.

TEATIS! Võib kasutada reguleeritava väärtusena PID juhtseadme jaoks!

Flow

Aktuaalse vooluhulga registreerimine andmekogumiseks.

TEATIS! Võib kasutada reguleeritava väärtusena PID ja HE juhtseadme jaoks!

External Control Value

Seadeväärtuse määramine kõrgema tasandi juhtimise kaudu pumbajaama juhtimiseks analoogsignaalina. TEATIS! LSI-süsteemirežiimis töötab pumbajaam sõltumatult kõrgema tasandi juhtimisest. Kui seadeväärtuse määramine peab toimuma kõrgema tasandi juhtimise kaudu, konsulteerige klienditeenindusega.

Input 1 Type ... Input 3 Type

Valitud mõõtevahemik edastatakse I/O-moodulile. **TEATIS! Seadistage riistvarapoolselt** signaali liik (vool või pinge). Järgige tootja juhiseid.

Tehaseseadistus: 4 ... 20 mA Sisestus:

- 0 ... 20 mA
- 4 ... 20 mA
- 0...10V
- Input 1 Scale Max ... Input 3 Scale Max

Tehaseseadistus: 1

Sisestus: Maksimaalväärtus reaalarvuna koos ühikuga. Reguleeritavate väärtuste ühikud on:

- Level = m
- Pressure = bar
- Flow = l/s

Komajärgsete kohtade eraldusmärk: Punkt

### 6.5.7.4 Relay Outputs

 Relay Outputs
 ^

 Relay 1 Function
 Not In Use

 Relay 1 Function
 Not In Use

 Relay 2 Function
 Not In Use

 Relay 3 Function
 Not In Use

 Relay 3 Function
 Not In Use

 Relay 3 Function
 Not In Use

Saadaval olevate funktsioonide järjestamine väljundite juurde. Väljundklemmide märgistus langeb ühte I/O-mooduli märgistusega. Järgnevate väljundite jaoks võib olemasolevad funktsioonid määrata vabalt:

- Relay 1 Function
- Relay 2 Function
- Relay 3 Function
- Relay 4 Function
- Relay 5 Function
- Relay 6 Function

### TEATIS! Wilo IO 2-I on vaid kolm releeväljundit.

### Seadistused

 Relay 1 Function ... Relay 6 Function Tehaseseadistus: Not In Use Sisestus: TEATIS! LPI-süsteemirežiimis on I/O-mooduli funktsioonid samad mis sagedusmuunduril. Alljärgnev kirjeldus kehtib LSI-süsteemirežiimi kohta.

- Run
- Koondtööteade
- Rising Level
   Tõusva taseme signaal.
- Falling Level
   Laskuva taseme signaal.
- System Warning Koondveateade: hoiatus.
- System Error Koondveateade: viga.
- Cleaning
   Signaal, kui pumba puhastussekvents on aktiivne.
- Relay 1 Function ... Relay 6 Function
   Väljundi töörežiim: harilik või inverteeriv.
   Tehaseseadistus: väljas (harilik)

### 6.5.8 Alarm / Warning Types

|                     | Alarm- ja hoiatusteadete jaoks saab kindlaks määrata kaheastmelise prioriteedi. |
|---------------------|---------------------------------------------------------------------------------|
| Changeable Alarms   |                                                                                 |
| Changeable Warnings |                                                                                 |

### 6.5.8.1 Changeable Alarms

| Changeable Alarms        | ^            |
|--------------------------|--------------|
| Dry Run Detected         | Alarm Type B |
| Leakage (External Input) | Alarm Type B |
| Temp. Sensor 1 Trip      | Alarm Type B |
| Temp. Sensor 2 Trip      | Alarm Type B |
| Temp. Sensor 3 Trip      | Alarm Type B |
| Temp. Sensor 4 Trip      | Alarm Type B |
| Temp. Sensor 5 Trip      | Alarm Type B |
| Motor Overload           | Alarm Type B |
| Motor Overtemp.          | Alarm Type B |
|                          | Savo         |

 $\supset$ 

>

>

Warning Type C

Warning Type D

Warning Type C

Warning Type C

Warning Type C

Warning Type C

Warning Type C

Kujutatud alarmteadete jaoks võib välja anda järgnevad prioriteedid:

- Alert Type A: Vea korral lülitatakse pump välja. Alarmteade tuleb käsitsi lähtestada:
   Reset Error avalehel
  - Funktsioon "Reset" ühel sagedusmuunduri või I/O-mooduli digitaalsisendil
     Signaal väljasiini kaudu
- Alert Type B: Vea korral lülitatakse pump välja. Kui viga on kõrvaldatud, lähtestatakse alarmteade automaatselt.

Kujutatud hoiatusteadete jaoks võib välja anda järgnevad prioriteedid:

- Warning Type C: Need hoiatused võivad lülitada sagedusmuunduri või I/O-mooduli releeväljundit.
- Warning Type D: Neid hoiatusi ainult kuvatakse ja protokollitakse.

## 6.6 Funktsioonimoodulid

6.5.8.2 Changeable Warnings

Changeable Warnings

Emerged Operation Trigger

Vibration X - Warning

Vibration Y - Warning Vibration Z - Warning

Vibration Input 1 - Warning

Vibration Input 2 - Warning

Clog Detection

### Ülevaade süsteemiseadest olenevatest funktsioonidest.

| Funktsioonimoodulid   | Süsteemiseade |     |            |           |
|-----------------------|---------------|-----|------------|-----------|
|                       | DDI           | LPI | LSI-Master | LSI-Slave |
| Pump Kick             | _             | •   | —          | •         |
| Emerged Operation     | -             | •   | —          | •         |
| Operating Mode (pump) | _             | •   | _          | •         |

| Funktsioonimoodulid            | Süsteemiseade |     |            |           |
|--------------------------------|---------------|-----|------------|-----------|
|                                | DDI           | LPI | LSI-Master | LSI–Slave |
| Clog Detection                 | -             | •   | —          | •         |
| Anti-Clogging Sequence         | -             | •   | —          | •         |
| Operating Mode (süsteem)       | -             | —   | •          | -         |
| System Limits                  | -             | —   | •          | -         |
| Level Controller               | -             | —   | •          | -         |
| PID Controller                 | -             | —   | •          | -         |
| High Efficiency(HE) Controller | -             | —   | •          | -         |

### Sümbolite selgitus

– = ei ole saadaval, • = saadaval

Pumba pikemate seisakuaegade vältimiseks võib kasutada tsüklilist pumbakäivitust.

| Pump Kick       |             | • | Enable   |
|-----------------|-------------|---|----------|
| Enable          | 01          |   | Funktsi  |
| Begin time      | h:m 02:00   |   | Tehase   |
| End time        | h:m 02:00   | • | End tim  |
| Motor Frequency | Hz 35       |   | Tehase   |
| Time Interval   | h 24        |   | Sisestu  |
| Pump Runtime    | s <b>10</b> | • | Motor F  |
|                 | Savo        |   | Tsüklili |

6.6.1

**Pump Kick** 

| Emerged Operation  |    |          |       |
|--------------------|----|----------|-------|
| Emerged Operation  |    |          |       |
| Restart Hysteresis | °C |          | 5     |
| Temperature Limit  | °C |          | 100   |
| Operating Mode     |    | On/Off ⊛ | PID O |
|                    |    |          |       |

- Funktsiooni sisse-/väljalülitamine. Tehaseseadistus: Väljas
  End time ja Begin time Väljaspool seda ajavahemikku ei saa tsüklilist pumbakäivitust rakendada. Tehaseseadistus: 00:00 Sisestus: hh:mm
  Motor Frequency Tsüklilise pumbakäivituse talitlussagedus. Tehaseseadistus: 35 Hz
- Sisestus: 25 Hz kuni max sagedus andmesildi järgi Time Interval
- Lubatud seisakuaeg kahe tsüklilise pumbakäivituse vahel. Tehaseseadistus: 24 h Sisestus: 0 kuni 99 h
- Pump Runtime
   Pumba töötamise aeg tsüklilisel pumbakäivitusel
   Tehaseseadistus: 10 s
   Sisestus: 0 kuni 30 s

Mootori mähis on temperatuurikontrolliga. See seire võimaldab pumbal töötada sukeldamata režiimis ilma max mähise temperatuuri saavutamata. Temperatuur määratakse Pt100-anduri kaudu.

Enable

Funktsiooni sisse-/väljalülitamine. Tehaseseadistus: väljas

Restart Hysteresis

Temperatuuri erinevus võrreldes piirtemperatuuriga, mille saavutamise järel toimub taassisselülitus. **TEATIS! Vajatakse ainult töörežiimi "Kahepunkti kontroller".** Tehaseseadistus: 5 °C Sisestus: 1 kuni 20 °C

Temperature Limit

Kui seadistatud piirtemperatuur on saavutatud, muutub temperatuuripiiraja aktiivseks. Tehaseseadistus: mähise temperatuuri tehasepoolne hoiatuslävi Sisestus: 40 °C kuni mähise tehase seatud väljalülitustemperatuurini

 Operating Mode Tehaseseadistus: On/Off

Sisestus: On/Off (kahepunkti kontroller) või PID

On/Off (kahepunkti kontroller)
 Seadistatud piirtemperatuuri saavutamisel lülitub pump välja. Niipea kui mähise
 temperatuur on seadistatud hüstereesiväärtuse võrra langenud, lülitub pump uuesti
 sisse.

51

PID

Pumba väljalülitumise vältimiseks reguleeritakse mootori pöörete arvu olenevalt mähise temperatuurist. Mähise temperatuuri tõustes mootori pöörete arv väheneb. See võimaldab pumbal pikemalt töötada.

6.6.3 **Operating Mode (pump)** 

| Operating Mode           |    |      |          |
|--------------------------|----|------|----------|
| Operating Mode Selection | <  | Auto |          |
| Frequency in Manual Mode | Hz |      | 30       |
|                          |    |      | <b>C</b> |

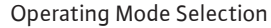

Määrake ära, millise töörežiimiga pumpa kasutatakse. Tehaseseadistus: Väljas

Sisestus: Auto, Manual või Off

- Off
- Pump väljas.
- Manual
  - Lülitage pump sisse käsitsi. Pump töötab, kuni vajutatakse nupule "Off" või saavutatakse väljalülitustase.

TEATIS! Käsirežiimi jaoks kandke sisse tööpunkti sagedus. (vt menüü: "Function Modules  $\rightarrow$  Operating Mode  $\rightarrow$  Frequency in Manual Mode") TEATIS! Süsteemiseade "LSI": manuaalne režiim on võimalik ainult siis, kui põhitöörežiim on "Väljas".

- Auto
- Pumba automaatne töörežiim.

Süsteemiseade "LPI": Seadeväärtuse määramine kõrgema tasandi juhtimise kaudu. Süsteemiseade "LSI": Seadeväärtuse määramine Master-süsteemi kaudu.

 Frequency in Manual Mode Tööpunktile määratud sageduskäsirežiimil töötades. Tehaseseadistus: 0 Hz

Sisestus: 25 Hz kuni max nimisagedus andmesildi järgi

### 6.6.4 **Clog Detection**

| Teach Power Curve  | $\sim$ |
|--------------------|--------|
| Detection Settings | $\sim$ |

### 6.6.4.1 Clog Detection - Teach Power Curve

| Teach Power Curve       |                        | ^  |
|-------------------------|------------------------|----|
| Start                   | t Teach (Pump starts!) |    |
| Minimum Motor Frequency | Hz                     | 30 |
| Maximum Motor Frequency | Hz                     | 50 |

Pumbal on algoritm, mis suudab tuvastada hüdraulikasüsteemi ummistuse. Algoritmi alus on nimivõimsuse kõrvalekalle võrdluskarakteristikust. Võrdluskarakteristik mõõdetakse ja sisestatakse "õpetamise faasis". Ummistuse tuvastamise raamtingimused on salvestatud peatükis "Seadistused".

Ummistuse tuvastamise aktiveerimiseks tuleb mõõta ja sisestada võrdluskarakteristik.

- Minimum Motor Frequency Minimaalne sagedus, millest alates ummistuse tuvastamise seade töötab. Tehaseseadistus: 30 Hz Sisestus: 1 Hz kuni max nimisagedus andmesildi järgi
- Maximum Motor Frequency Maksimaalne sagedus, milleni ummistuse tuvastamise seade töötab. Tehaseseadistus: Nimisagedus andmesildi järgi Sisestus: 1 Hz kuni max nimisagedus andmesildi järgi

Kui kõik väärtused on seadistatud, käivitage õpetamise faas, klõpsates nupule "Start Teach (Pump starts!)". Kui õpetamise faas on lõpetatud, ilmub ekraanile tagasiside.

TEATIS! Õpetamise faasi ajal ummistuse tuvastamist ei toimu.

### 6.6.4.2 Clog Detection – Detection Settings

| Detection Settings        |    | ^  |
|---------------------------|----|----|
| Enable                    |    | -  |
| Power Volatility Limit    | %  | 2  |
| Volatility Trigger Delay  | S  | 10 |
| Power Limit               | 96 | 10 |
| Power Limit - High        | 96 | 15 |
| Power Limit Trigger Delay | S  | 10 |
| Power Rise Limit          | %  | 3  |
| Frequency Change Latency  | S  | 5  |
|                           |    |    |

Ummistuse tuvastamise raamtingimuste määratlus. **TEATIS! Ummistuse tuvastamise** aktiveerimiseks tuleb salvestada võrdluskarakteristik. (→ "Teach Power Curve")

### Enable

Funktsiooni sisse-/väljalülitamine. Tehaseseadistus: Väljas

 Power Volatility Limit Lubatud kõikumise % võrreldes keskmise võimsustarbega. Tehaseseadistus: 2% Sisestus: 0 kuni 100%
 Volatility Trigger Delay

Kui lubatud kõikumine võrreldes keskmise võimsustarbega on etteantud aja vältel lubatust suurem, siis käivitub puhastusprotsess.

Tehaseseadistus: 10 s

Sisestus: 0 kuni 60 s

Power Limit Lubatud kõikumise % võrreldes võrdluskarakteristikuga. Tehaseseadistus: 10% Sisestus: 0 kuni 100%

Power Limit Trigger Delay
 Kui võimsuse lubatud kõrvalekalle võrreldes võrdluskarakteristikuga on etteantud aja

vältel lubatust suurem, siis käivitub puhastusprotsess. Tehaseseadistus: 10 s Sisestus: 0 kuni 60 s

- Power Limit High Lubatud kõikumise % võrreldes võrdluskarakteristikuga, kui digitaalsisend "High Clog Limit" on aktiivne. Tehaseseadistus: 15% Sisestus: 0 kuni 100%
- Power Rise Limit

Keskmist võimsustarvet võrreldakse normaalrežiimil ja ummistuse tuvastamise ajal. Keskmine võimsustarve salvestatakse normaalrežiimil ja ka ummistuse tuvastamise ajal. Salvestamise kestus on seadistatud tehaseseadistuses. Mõlemaid väärtusi võrreldakse omavahel. Kui ummistuse tuvastamise ajal on väärtus seadistatud teguri võrra normaalrežiimi väärtusest kõrgem, siis käivitub puhastusprotsess. Tehaseseadistus: 3% Sisestus: 0 kuni 100%

Frequency Change Latency

Ajaline kestus pärast sageduse muutmist kuni arvutusteks vajalike uute mõõteandmete salvestamiseni.

Tehaseseadistus: 5 s

Sisestus: 0 kuni 60 s

### 6.6.5 Anti-Clogging Sequence

| Anti-Clogging Sequence     |    |      |
|----------------------------|----|------|
| Enable                     |    | •    |
| Enable at Pump Start       |    | •    |
| Forward Motor Frequency    | Hz | 38   |
| Forward Run Time           | S  | 6    |
| Backward Motor Frequency   | Hz | 30   |
| Backward Run Time          | S  | 6    |
| Stop Time                  | S  | 5    |
| Cycles per Sequence        |    | 4    |
| Maximum Sequences per Hour |    | 3    |
| Ramp Up                    | S  | 2    |
| Ramp Down                  | S  | 2    |
|                            |    | Save |

Kui ummistuse tuvastamine on aktiveeritud, saab pump käivitada vajaduse korral puhastussekventsi. Ummistuse lahustamiseks ja väljapumpamiseks töötab pump mitu korda vahelduvalt edasi- ja tagasisuunas.

- Enable
   Funktsiooni sisse-/väljalülitamine.
   Tehaseseadistus: Väljas
- Enable at Pump Start

lga pumpamisprotsessi eel käivitatakse esmalt puhastussekvents. Tehaseseadistus: Väljas

- Forward Motor Frequency Sageduse etteanne edasisuunas töötamiseks puhastussekventsi ajal. Tehaseseadistus: 38 Hz Sisestus: 0 kuni 60 Hz
- Forward Run Time
   Edasisuunas töötamise aeg.
   Tehaseseadistus: 6 s
   Sisestus: 0 kuni 30 s
- Backward Motor Frequency
   Sageduse etteanne tagasisuunas töötamiseks puhastussekventsi ajal.
   Tehaseseadistus: 30 Hz
   Sisestus: 0 kuni 60 Hz
- Backward Run Time Tagasisuunas töötamise aeg. Tehaseseadistus: 6 s Sisestus: 0 kuni 30 s
- Stop Time
   Seisakuaja kestus edasi- ja tagasisuunas töötamise vahel.
   Tehaseseadistus: 5 s
   Sisestus: 0 kuni 10 s
- Cycles per Sequence
   Edasi- ja tagasisuunas töötamiste arv puhastussekventsi ajal.
   Tehaseseadistus: 4
   Sisestus: 1 kuni +10
- Maximum Sequences per Hour Max puhastussekventside arv ühes tunnis. Tehaseseadistus: 3 Sisestus: 1 kuni +10
- Ramp Up Mootori käivitumisaeg 0 Hz kuni seadistatud sageduseni. Tehaseseadistus: 2 s Sisestus: 0 kuni 10 s
- Ramp Down Mootori väljalülitumisaeg alates seadistatud sagedusest kuni 0 Hz. Tehaseseadistus: 2 s Sisestus: 0 kuni 10 s

### 6.6.6 Operating Mode (süsteem)

| Operating Mode           |                   |
|--------------------------|-------------------|
| 1 5                      |                   |
| Operating Mode Selection | <>                |
| Auto Mode Selection      | < Level Control > |
| Trigger emptying sump    | Start             |
|                          | Save              |

Määrake süsteemi põhiseadistused.

- Operating Mode Selection Määrake, millises töörežiimis süsteem töötab. Tehaseseadistus: Off sisestus: Auto, Off
  - Off
    - Süsteem väljas. Üksikute pumpade käsijuhtimine on võimalik vastava pumba avalehe kaudu.
  - Auto
    - Süsteemi automaatne töö seadistatud juhtseadme kaudu üksuses "Auto Mode Selection".

- Auto Mode Selection Määrake, milline juhtseade süsteemi juhib. Tehaseseadistus: Level Control Sisend: Level Control, PID, HE-Controller
- Trigger emptying sump Käivitage käsitsi pumpamistoiming. Max antud pumbad (vt System Limits → Pump Limits and Changer) töötavad kuni seadistatud täitetaseme tuvastamise määratud väljalülitus-/ seiskamistasemeni.

Süsteemi lubatud rakenduspiiride määramine:

### Levels

Üleujutuse ja kuivalt töötamise kaitse taseme määramine.

- Dry Run Sensor Selection
- Kuivalt töötamise signaaliallika määramine.
- Pump Limits and Changer Regulaarse pumba ümberlülituse seadistused.
- Min/Max Frequency Minimaalse ja maksimaalse töösageduse määramine.
- Start Frequency
   Pumba käivitamise suurendatud töösageduse määramine.
- Alternative Stop Level Täiendav väljalülitustase kogumiskaevu täielikuks tühjendamiseks ja nivooanduri ventileerimiseks.

# Eri täitetasemete määramine pumpade sisse- ja väljalülitamiseks. **TEATIS! Ühendage** täitetasemete tuvastamiseks tasemeandur!

High Water Start Level

Seadistatud taseme saavutamisel käivituvad max antud pumbad (vt System Limits → Pump Limits and Changer). Tehakse sissekanne Data Logger. Tehaseseadistus: 100 m

- Sisestus: 0,05 kuni 100 m
- High Water Stop Level

Seadistatud taseme saavutamisel lülituvad kõik lisaks käivitunud pumbad välja. Tööle jäävad ainult pumbad, mida on juhtimise järgi vaja. Tehakse sissekanne Data Logger. Tehaseseadistus: 100 m Sisestus: 0,05 kuni 100 m

Alternative Start Level

Täiendav sisselülitustase kogumiskaevu varasemaks tühjakspumpamiseks. See varasem sisselülitustase suurendab varu-kogumiskaevu mahtu erilisteks sündmusteks, nt tugeva vihma korral. Täiendava sisselülitustaseme aktiveerimiseks hõivake I/O-moodulil digitaalsisend funktsiooniga "Alternative Start Level". Seadistatud taseme saavutamisel käivituvad max antud pumbad (vt System Limits → Pump Limits and Changer). Tehaseseadistus: 100 m

Sisestus: 0,05 kuni 100 m

- Dry Run Level
   Seadistatud taseme saavutamisel lülituvad kõik pumbad välja. Tehakse sissekanne Data
  - Logger.
  - Tehaseseadistus: 0,05 m

Sisestus: 0,05 kuni 100 m

Kuivalt töötamise anduri määramine.

Sensor Type

Tehaseseadistus: Sensor

Sisestus: Sensor, Dry Run Input

Sensor

Kuivalt töötamise tase tuvastatakse tasemeanduriga.

- Dry Run Input

Kuivalt töötamise taseme signaal edastatakse digitaalsisendi kaudu.

### 6.6.7 System Limits

| Levels                   | $\sim$ |
|--------------------------|--------|
| Dry Run Sensor Selection | $\sim$ |
| Pump Limits and Changer  | $\sim$ |
| Min/Max Frequency        | $\sim$ |
| Start Frequency          | $\sim$ |
| Alternative Stop Level   | $\sim$ |
|                          |        |

6.6.7.2 Dry Run Sensor Selection

Dry Run Sensor Selection

Sensor Type

### 6.6.7.1 Levels

| Levels                  |   | ^    |
|-------------------------|---|------|
| High Water Start Level  | m | 5    |
| High Water Stop Level   | m | 4    |
| Alternative Start Level | m | 3    |
| Dry Run Level           | m | 0.05 |
|                         |   |      |

### 6.6.7.3 Pump Limits and Changer

6.6.7.4 Min/Max Frequency

6.6.7.5 Start Frequency

Start Frequency

Frequency

Duration

Min/Max Frequency

Ma

Min

| Pump Limits and Changer |   |         | ^   |
|-------------------------|---|---------|-----|
| Max. Pumps              |   |         | 2   |
| Pump Change Strategy    | < | Impulse | >   |
| Cyclic Period Time      | m |         | 60  |
|                         |   | Sa      | ive |

Üksikute pumpade ebaühtlaste tööaegade vältimiseks tehakse regulaarselt põhikoormuspumba ümberlülitus.

- Max. Pumps
  - Max pumpade arv süsteemis, mis tohivad samal ajal töötada. Tehaseseadistus: 2 Sisestus: 1 kuni 4
  - Pump Change Strategy
  - Pumba ümberlülituse põhiline juhtimine. Tehaseseadistus: Impulse
  - Sisestus: Impulse, Cyclic
  - Impulse
    - Pumba ümberlülitus toimub, kui kõik pumbad on seiskunud.
  - Cvclic
    - Pumba ümberlülitus toimub pärast seadistatud aja möödumist üksuses "Cyclic Period Time".
- Cyclic Period Time Kui on seadistatud ümberlülitusrežiim "Cyclic", sisestage siia kestus, misjärel pumba ümberlülitus toimub. Tehaseseadistus: 60 m Sisestus: 1 kuni 1140 min

Süsteemi pumpade minimaalse ja maksimaalse töösageduse määramine.

Max. •

50

30

50

1

Save

- Süsteemi pumpade maksimaalne töösagedus. Tehaseseadistus: maksimaalne sagedus tüübisildi järgi Sisestus: minimaalsest kuni maksimaalse sageduseni tüübisildi järgi
- Min.
  - Süsteemi pumpade minimaalne töösagedus.
  - Tehaseseadistus: minimaalne sagedus tüübisildi järgi
  - Sisestus: minimaalsest kuni maksimaalse sageduseni tüübisildi järgi

### TEATIS! Sisestus on piiratud pumba tehases seadistatud rakenduspiiriga!

Pumba käivitamise suurendatud töösageduse määramine.

- - Töösagedus pumba käivitumisel.
  - Tehaseseadistus: maksimaalne sagedus tüübisildi järgi

Sisestus: minimaalsest kuni maksimaalse sageduseni tüübisildi järgi

TEATIS! See funktsioon on aktiivne ainult siis, kui juhtseadme normsagedus on väiksem kui suurendatud käivitussagedus.

### TEATIS! Kui seadistatud väärtus on min sagedusega sama, siis funktsioon inaktiveeritakse.

Duration

Seadistatud aja jooksul töötavad pumbad suurema töösagedusega. Seejärel toimub sageduse individuaalne juhtimine sõltuvalt reguleerimisviisist. Tehaseseadistus: 1 s Sisestus: 1 kuni 30 s

### 6.6.7.6 Alternative Stop Level

| Alternative Stop Level | ^      |
|------------------------|--------|
| Enable                 | 00     |
| Stop Level             | m 0.05 |
| Trigger after n Starts | 10     |
| Follow-up time         | s 0    |
|                        | Save   |

Täiendav väljalülitustase täitetaseme sügavamaks langetamiseks kogumiskaevus ja tasemeanduri ventileerimiseks. Täiendav väljalülitustase aktiveeritakse pärast pumbatsüklite määratud arvu saavutamist.

TEATIS! Seadistage väljalülitustase kuivalt töötamise kaitsme taseme väärtuse kaudu!

Enable Funktsiooni sisse-/väljalülitamine. Tehaseseadistus: väljas

- Frequency

- Stop Level Soovitud täitetaseme määramine. Tehaseseadistus: 0,05 m Sisestus: 0,05 kuni 100 m
- Trigger after n Starts
   Pumbatsüklite arv, kuni täiendav väljalülitustase aktiivseks muutub.
   Tehaseseadistus: 10
   Sisestus: 2 kuni 100
- Follow-up time
   Pumpade väljalülitusviide kuni väljalülitamiseni.
   Tehaseseadistus: 0 s
   Sisestus: 0 kuni 300 s

Üksikute lülitustasemete määramine:

- Stopptase
- Väljalülitustase kõigile pumpadele.
  Vedelikutase 1 kuni 6 Kuni kuue lülitustaseme määramine.

6.6.8.1 Stop Level

Level Controller

6.6.8

Stop Level

Level 1 Level 2

Level 3

Level 4 Level 5 Level 6

| Stop Level |          | ^ |
|------------|----------|---|
| Stop Level | m 0.0    | 5 |
|            | Course - |   |

### 6.6.8.2 Level 1 ... 6

| Level 1         | ^      |
|-----------------|--------|
| Start Level     | m 0.05 |
| Motor Frequency | Hz 50  |
| Number of Pumps | 0      |
|                 |        |

### 6.6.9 PID Controller

| PID Settings         | $\sim$ | • |
|----------------------|--------|---|
| Controller Parameter | $\sim$ |   |

Väljalülitustase kõigile pumpadele.

TEATIS! Seadistage väljalülitustase kuivalt töötamise kaitsme taseme väärtuse kaudu! TEATIS! Kui kasutatakse "alternatiivset väljalülitustaset", seadistage see taseme väärtus "alternatiivse väljalülitustaseme" taseme väärtuse kaudu!

 Stop Level Tehaseseadistus: 0,05 m Sisestus: 0,05 kuni 100 m

Kuni kuue eri lülitustaseme määramine pumpade juhtimiseks. **TEATIS! Lülitustasemete määramine ei pea toimuma järjekorras!** 

- Start Level Pumpamise käivitustase.
  - . Tehaseseadistus: 0,05 m Sisestus: 0,05 kuni 100 m
- Motor Frequency Pumpamise töösageduse andmed. Tehaseseadistus: pumba miinimumsagedus Sisestus: pumba miinimumsagedus kuni pumba max sagedus tüübisildi järgi
- Number of Pumps
   Pumpade arv, mis pumpamiseks käivitatakse.
   Tehaseseadistus: 0
   Sisestus: 0 kuni 4

### **TEATIS! Väärtus 0 inaktiveerib tasemeandmed!**

Pumpade reguleerimise seadistused:

- PID Settings
   PID-juhtimise põhiseadistused.
- Controller Parameter
   PID juhtseadme põhiseadistused.

### 6.6.9.1 PID Settings

| PID Settings        | ^                |
|---------------------|------------------|
| Control Value       | < Level >        |
| Set Point Source    | < Analog Input > |
| Set Point fix Value | 0                |
| Start Level         | m 0.05           |
| Stop Level          | m 0.05           |
|                     | Court            |

PID-juhtimise põhiseadistused.

Control Value

Juhtimise nimisuuruse määramine. Tehaseseadistus: Level Sisend: Level, Pressure, Flow

Set Point Source

Juhtimise seadeväärtuse andmed.

Tehaseseadistus: Analog Input

Sisend: Analog Input, Bus Input, Fix

Analog Input

Kõrgema tasandi juhtimise väärtused edastatakse samamoodi I/O-moodulile 2 (ET-7002). **TEATIS! Analoogsisend tuleb konfigureerida väärtusega "Seadeväärtus".** 

Bus Input

Kõrgema tasandi juhtimise väärtused edastatakse pumbale Ethernet-võrgu kaudu. Kommunikatsiooniprotokollina kasutatakse ModBus TCP või OPC UA.

– Fix

Seadeväärtuse fikseeritud andmed.

• Set Point fix Value

Kui seadistuses "Set Point Source" valitakse väärtus "Fix", kandke siin sisse vastav seadeväärtus.

Tehaseseadistus: 0

Sisestus: soovitud seadeväärtuse vaba sisestus. Reguleeritavate väärtuste ühikud on:

- Level = m
- Pressure = bar
- Flow = l/s
- Start Level

Seadistatud taseme saavutamisel käivitub vähemalt üks pump. Käivitunud pumpade tegelik arv sõltub seadeväärtuse hälbest. Käivituvate pumpade max arv seadistatakse menüüs "System Limits" (vt System Limits → Pump Limits and Changer). Tehaseseadistus: 0,05 m Sisestus: 0,05 kuni 100 m

Stop Level

Seadistatud taseme saavutamisel lülituvad kõik pumbad välja. Tehaseseadistus: 0,05 m Sisestus: 0,05 kuni 100 m

### 6.6.9.2 Controller Parameter

| Controller Parameter | ^    |
|----------------------|------|
| Proportional Kp      | 1    |
| Integral Time Ti     | 0.01 |
| Derivative Time Td   | 0    |
| Deviation %          | 5    |
| Time delay s         | 5    |

PID juhtseadme põhiseadistused.

- Proportional Kp
- Võimendusfaktor Tehaseseadistus: 1

Sisestus: –1000 kuni 1000

TEATIS! Seadistage täitetaseme reguleerimiseks proportsionaalväärtus Kp negatiivne (-)!

- Integral Time Ti Järelreguleerimis-/integraalaeg Tehaseseadistus: 0,01 m Sisestus: 0 kuni 10 000 min
- Derivative Time Td
   Diferentsiaal-/säilitamisaeg
   Tehaseseadistus: 0 m
   Sisestus: 0 kuni 1000 min

# TEATIS! Diferentsiaalosa Td ei kasutata tavaliselt heitveerakendustes. Seadke väärtus eelistatult astmele "0"!

Deviation
 Lubatud kõrvalekalle tegeliku ja seadeväärtuse vahel.
 Tehaseseadistus: 5%
 Sisestus: 0 kuni 100%

### Reguleerimistingimused

- Seadeväärtuse hälve on väljaspool määratletud piiri.
- Väljundsagedus saavutab maksimaalse sageduse.

Kui mõlemad järgmised tingimused määratletud kestuse kohta on täidetud, siis lülitatakse pump **sisse**.

- Seadeväärtuse hälve on väljaspool määratletud piiri.
- Väljundsagedus saavutab minimaalse sageduse.

Kui mõlemad järgmised tingimused määratletud kestuse kohta on täidetud, siis lülitatakse pump **välja**.

Maksimaalse ja minimaalse sageduse väärtuste kohta vt System Limits → Min/Max Frequency.

 Time delay Viivitusaeg/väljalülitusviide Tehaseseadistus: 5 s Sisestus: 0 kuni 300 s

Pumpade reguleerimise seadistused:

- Control Settings
  - HE juhtseadme põhiseadistused.
- Pipe Settings
- Torustiku andmed.
- Tank Geometry Kogumiskaevugeomeetria andmed.

Pumpade reguleerimise põhiseadistused.

- Start Level
   Seadistatud taseme saavutamisel käivitub üks pump. Tehaseseadistus: 0,05 m
   Sisestus: 0,05 kuni 100 m
   Stop Level
  - Seadistatud taseme saavutamisel lülitub aktiivne pump välja. Tehaseseadistus: 0,05 m Sisestus: 0 kuni 100 m
- Minimum Flow Velocity Torustiku minimaalse voolukiiruse määramine. Tehaseseadistus: 0,7 m/s Sisestus: 0 kuni 100 m/s
  - Update System Curve
     Seadme töökarakteristiku mõõtmise ja sisestamise käivitamisaeg.
     Tehaseseadistus: kell 00:00
     Sisestus: kell 00:00 kuni 23:59
  - Critical Diameter Ratio of Pipe Teoreetilise ja tegeliku torustiku ristlõike usaldusväärne suhe. Usaldusväärsest suhtest madalamale jäämisel tuvastatakse torustiku settimine. Toimub torustiku läbipesu nimisagedusel. Tehaseseadistus: 0,5 Sisestus: 0 kuni 1
  - Admissible Flow Ratio for Sedimentation Vooluhulkade usaldusväärne suhe kasutuselevõtmisel ning läbipesu eel ja ajal. Usaldusväärse suhte ületamisel lõpetatakse läbipesu. Tehaseseadistus: 0,5 Sisestus: 0 kuni 1

### 6.6.10 High Efficiency(HE) Controller

| Control Settings | $\sim$ |
|------------------|--------|
| Pipe Settings    | $\sim$ |
| Tank Geometry    | $\sim$ |

### 6.6.10.1 Control Settings

| Control Settings                        | ^           |
|-----------------------------------------|-------------|
| Start Level                             | m 0.06      |
| Stop Level                              | m 0.05      |
| Minimum Flow Velocity                   | m/s 0.7     |
| Update System Curve                     | h:min 01:00 |
| Critical Diameter Ratio of Pipe         | 0.5         |
| Admissible Flow Ratio for Sedimentation | 0.5         |
|                                         |             |

### 6.6.10.2 Pipe Settings

| Pipe Settings          |    | ^ |
|------------------------|----|---|
| Pipe Length            | m  | 0 |
| Pipe Diameter          | mm | 0 |
| Pipe Roughness         | mm | 0 |
| Geodetic Head          | m  | 0 |
| Minor Loss Coefficient |    | 0 |

alculate Values

Torustiku andmed.

- Pipe Length
- Kogu torustiku pikkus kuni lähima pumbajaamani.
  - Tehaseseadistus: 0 m
  - Sisestus: 0 kuni 100 000 m
- Pipe Diameter Tehaseseadistus: 0 mm Sisestus: 0 kuni 10 000 mm
- Pipe Roughness Absoluutse torukareduse andmed. Tehaseseadistus: 0 mm Sisestus: 0 kuni 100 mm
  - Geodetic Head
     Kõrguste vahe pumba veepinna ja ühendatud survetoru kõrgeima punkti vahel.
     Tehaseseadistus: 0 m
     Sisestus: 0 kuni 100 m
- Minor Loss Coefficient Mõõtmeline näitaja rõhukao arvutamiseks survetorus. Tehaseseadistus: 0 Sisestus: 0 kuni 100

Klõpsake antud väärtuste ülevõtmiseks "Calculate Values".

Kogumiskaevugeomeetria andmed. Süsteem arvutab kogumiskaevu geomeetriat kuni viis parameetrit. **TEATIS! Parameetreid ei pea esitama järjekorras!** 

- Level 1 ... 5 Tehaseseadistus: 0 m Sisestus: 0 kuni 100 m
- Area 1 ... 5 Tehaseseadistus: 0 m<sup>2</sup> Sisestus: 0 kuni 100 m<sup>2</sup>
  - TEATIS! Väärtus 0 inaktiveerib vastavad andmed!

TEATIS! Korrektseks töötamiseks tuleb esitada vähemalt kaks pinda: silindriline kogumiskaevugeomeetria, minimaalne ja maksimaalne vedelikutase!

### 6.6.10.3 Tank Geometry

| Tank Geometry |    | ^ |
|---------------|----|---|
| Level 5       | m  | 0 |
| Area 5        | m² | 0 |
| Level 4       | m  | 0 |
| Area 4        | m² | 0 |
| Level 3       | m  | 0 |
| Area 3        | m² | 0 |
| Level 2       | m  | 0 |
| Area 2        | m² | 0 |
| Level 1       | m  | 0 |
| Area 1        | m² | 0 |

### 7 Ekstrad

### 7.1 Backup/Restore

Kasutada saab järgmisi funktsioone:

- Backup/Restore
   Võimalus salvestada praegune konfiguratsioon või konfiguratsiooni taastamine failist.
- Restore Configuration Files
   Digital Data Interface'i lähtestamine tarneolekusse.

### Konfiguratsiooni salvestamine

- 1. Klõpsake "Save settings to local file" kõrval "Save".
- 2. Valige valikuaknas salvestuskoht.
- 3. Klõpsake valikuaknas "Salvesta".
  - Konfiguratsioon salvestatud.

### Konfiguratsiooni taastamine

- 1. Klõpsake "Load backup from local file" kõrval "Browse".
- 2. Valige valikuaknas soovitud konfiguratsiooni salvestuskoht.
- 3. Valige fail.
- 4. Klõpsake valikuaknas "Ava".

- Konfiguratsiooni laaditakse.
- ▶ Kui konfiguratsioon on laaditud, ilmub teade "Successfully loaded backup file!".

### Tarneoleku taastamine

- 1. Klõpsake "Restore".
  - ⇒ Ilmub turvapäring: All existing configurations will be lost and default values will be loaded.
- 2. Kinnitage turvapäring "Ok" abil.
  - Tarneolekut laaditakse.
  - Kui tarneolek on laaditud, ilmub teade "Configuration files are restored successfully".

### Kasutada saab järgmisi funktsioone:

- Install new software bundle
  - Uue püsivara installimine Digital Data Interface'ile.
- Update device's license
   Digital Data Interface'i uuenduse installimine töörežiimidele "LPI" või "LSI".

### Install new software bundle

Salvestage enne püsivara uuendust praeguse konfiguratsiooni koopia. Lisaks on soovitatav teha tootmissüsteemidele enne kliendi töökeskkonnas rakendamist sisemine test. Hoolimata ulatuslikest kvaliteedi tagamise meetmetest ei saa WILO SE kõiki riske välistada.

# TEATIS! Kui pumpa käitatakse süsteemirežiimis "LSI", inaktiveerige pump enne süsteemi püsivara uuendust!

- 1. Avage abipumba avaleht.
- 2. Klõpsake Settings.
- 3. Klõpsake Digital Data Interface.
- 4. Klõpsake LSI Mode System Settings.
- 5. Inaktiveerige LSI-režiim.
- 6. Kui püsivara on värskendatud, aktiveerige uuestiLSI-režiim.
- LSI-režiim: pumbaLSI-režiim inaktiveeritud.
- Pump on välja lülitatud.
- 1. Klõpsake "Pick update bundle" kõrval "Browse".
- 2. Valige valikuaknas faili salvestuskoht.
- 3. Valige fail.

6.

- 4. Klõpsake valikuaknas "Ava".
- 5. Klõpsake "Submit".
  - Andmed edastatakse Digital Data Interface'ile. Kui fail on edastatud, kuvatakse parempoolses aknas üksikasjalikku teavet uue versiooni kohta.
  - Uuenduse tegemine: klõpsake "Apply".
  - Uut püsivara laaditakse.
  - > Kui püsivara on laaditud, ilmub teade "Bundle uploaded successfully".

### Update device's license

Digital Data Interface hõlmab kolme eri süsteemirežiimi: "DDI", "LPI" ja "LSI" ning erinevad väljasiini tüübid. Võimalikud süsteemisrežiimid ja väljasiini tüübid vabastatakse litsentsivõtme kaudu. Litsentsi uuendamine toimub selle funktsiooni kaudu.

- 1. Klõpsake "Select license file" kõrval "Browse".
- 2. Valige valikuaknas faili salvestuskoht.
- 3. Valige fail.
- 4. Klõpsake valikuaknas "Ava".
- 5. Klõpsake "Save".
  - Litsentsi laaditakse.
  - Kui litsents on laaditud, ilmub teade "License is updated successfully".

7.2

Software update

### 7.3 Vibration Sample

| Vibration Sensor Parameters |                  |
|-----------------------------|------------------|
| Channel                     | < Internal X/Y > |
| Gain                        | <>               |
| Sample Rate                 | < 8000 >         |
| Format                      | <>               |
| Channel Count               | < <u>1</u>       |
| Duration                    | < <u>1</u>       |
|                             | Generate Sample  |

Olemasolevad vibratsiooniandurid tuvastavad igal ajal pumba vibratsioone. Vibration Sample abil saab kogutud andmed salvestada wav-faili.

- Channel
  - Tuvastava anduri valik.
  - Tehaseseadistus: Internal X/Y
  - Sisestus:
  - Internal X/Y: vibratsiooniandur X/Y DDI-s
  - Internal Z: vibratsiooniandur Z DDI-s
  - Extern X/Y: väline vibratsiooniandur sisendil 1 või 2
- Gain

Vastuvõetud signaali võimendus kuni umbes 60 dB.

Tehaseseadistus: 0%

Sisestus: 0 ... 100% (vastab 0 ... 59,5 dB)

Arvutuse näide:

- Võimendus: faktor 2
- Arvutus:  $20 \log_{10}(2) = 6,02 \text{ dB}$
- Seadistatav väärtus: 10 (= 10%)
- Sample Rate
- Tehaseseadistus: 8000 Hz

Sisestus: 8000 Hz, 16 000 Hz, 44 100 Hz

- Format
  - Tehaseseadistus: S16\_LE (Signed 16 Bit Little Endian)
- Channel Count Tuvastava kanali valik. Tehaseseadistus: 1
   Sisestus: 1 (Sisemine X / Sisemine Z / Välimine 1), 2 (Sisemine X ja Y / Välimine 1 ja 2)
- Duration
   Vastuvõtukestus
   Tehaseseadistus: 1 s
   Sisestus: 1 ... 5 s

Klõpsake mõõtmise käivitamiseks "Generate Sample".

- 7.4 Dokumentatsioon
- Järgnevat teavet on võimalik kuvada:
- Typeplate Data
   Tehniliste andmete kujutus.
- Instruction Manual
- Paigaldus- ja kasutusjuhend PDF-vormingus.
- Hydraulic Data Kontrolliprotokoll PDF-vormingus.

Kasutajakonto "Regular user" kaudu on lisaks saadaval hoolduse ja paigalduse logi:

- Maintenance Logbook Vaba väli eraldi hooldustööde registreerimiseks.
- Installation Logbook
   Vaba väli paigaldamise kirjeldamiseks. Avalehel kuvatakse "Name of the installation site".

TEATIS! Järgige andmekaitse nõudeid. Hoolduse ja paigalduse logis ärge registreerige isikupõhiseid andmeid.

Ülevaade kõikidest kasutatud litsentsidest ja nende versioonist (peamenüü "License").

- 7.5 Litsentsid
- 8 Rikked, põhjused ja kõrvaldamine

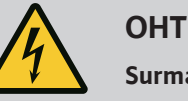

### Surmavate vigastuste oht elektrivoolu tõttu!

Ebapädev elektritööde tegemine võib põhjustada surmava elektrilöögi.

- Laske elektritööd teha elektrikul.
- Järgige kohalikke eeskirju.

Digital Data Interface eristab viit erinevat alarm- ja hoiatusteadete prioriteetsust:

- Alert Type A
- Alert Type B
- Warning Type C
- Warning Type D
- Message Type I

TEATIS! Alarmide ja hoiatuste tööpõhimõte sõltub süsteemirežiimist!

### 8.1.1 Veatüübid: süsteemirežiim DDI ja LPI

Erinevate alarm- ja hoiatusteadete tööpõhimõte:

- Alert Type A: Vea korral lülitatakse pump välja. Alarmiteate käsitsi lähtestamine:
   "Reset Error" avalehel
  - Funktsioon "Reset" sagedusmuunduri või I/O-mooduli digitaalsisendil
    Signaal väljasiini kaudu
- Alert Type B: Vea korral lülitatakse pump **välja**. Kui viga on kõrvaldatud, lähtestatakse alarmteade automaatselt.
- Warning Type C: Need hoiatused võivad lülitada sagedusmuunduri või I/O-mooduli releeväljundit.
- Warning Type D: Neid hoiatusi ainult kuvatakse ja protokollitakse.
- Message Type I: Töörežiimi olekut puudutav teave.

8.1.2 Veatüübid: Süsteemiseade LSI

- Erinevate alarm- ja hoiatusteadete tööpõhimõte:
- Alert Type A: Vea korral ei lülitata pumpa välja. Alarmiteate käsitsi lähtestamine:
  - "Master Reset" Master-avalehel
  - Funktsioon "Reset" I/O-mooduli digitaalsisendil
  - Signaal väljasiini kaudu
- Alert Type B: Vea korral **ei** lülitata pumpa välja. Kui viga on kõrvaldatud, lähtestatakse alarmteade automaatselt.

### TEATIS! Kuivalt töötamise kaitse lülitab pumba alati välja!

- Warning Type C: Need hoiatused võivad lülitada I/O-mooduli releeväljundit.
- Warning Type D: Neid hoiatusi ainult kuvatakse ja protokollitakse.
- Message Type I: Töörežiimi olekut puudutav teave.

### 8.2 Veakoodid

| Kood  | Тüüр | Rike                               | Põhjus                                | Kõrvaldamine                                       |
|-------|------|------------------------------------|---------------------------------------|----------------------------------------------------|
| 100.x | А    | Pump Unit Offline                  | Selle pumba ühendust ei saa luua.     | Kontrollige võrguühendust.                         |
|       |      | (SERIAL NUMBER)                    |                                       | Kontrollige võrguseadistusi.                       |
| 101   | А    | Master Changed (SERIAL             | Master-pump vahetati eelmääratud      | Kontrollige Master-seadistuste vahetusstrateegiat. |
|       |      | NUMBER)                            | vahetusstrateegia või sidevea tõttu.  | Kontrollige võrguühendust.                         |
| 200   | В    | Alarm in Pump (SERIAL<br>NUMBER)   | Alarm sellel pumbal.                  | Kontrollige selle pumba veaprotokolli.             |
| 201   | В    | Dry Run                            | Saavutati kuivalt töötamise tase      | Kontrollige seadme tööparameetreid.                |
|       |      |                                    |                                       | Kontrollige tasemeseadistusi.                      |
|       |      |                                    |                                       | Kontrollige digitaalsisendite seadistusi.          |
| 202   | В    | High Water                         | Saavutati üleujutuse tase             | Kontrollige seadme tööparameetreid.                |
|       |      |                                    |                                       | Kontrollige tasemeseadistusi.                      |
|       |      |                                    |                                       | Kontrollige digitaalsisendite seadistusi.          |
| 203   | В    | Sensor Error                       | Mõõteväärtus on väljaspool            | Teavitage klienditeenindust.                       |
|       |      |                                    | mõõtevahemikku, andur on<br>defektne. |                                                    |
| 400   | С    | Warning in Pump<br>(SERIAL NUMBER) | Hoiatus sellel pumbal.                | Kontrollige selle pumba veaprotokolli.             |

| Kood | Тüüр | Rike                                           | Põhjus                                                                                                    | Kõrvaldamine                                                                                                    |
|------|------|------------------------------------------------|----------------------------------------------------------------------------------------------------|----------------------------------------------------------------------------------------------------|
| 500  | D    | Pipe Sedimentation High                        | Torustikus on blokeerumine. Pärast<br>tuvastamist käivitatakse järgmiste<br>pumbatsüklite jaoks maksimaalse<br>sagedusega läbipesu. | Kontrollige torustikku, eemaldage blokeering.<br>Kontrollige "High Efficiency(HE) Controller"<br>seadistusi.                                      |
|      |      |                                                | Kui usaldusväärne suhe (Admissible<br>Flow Ratio for Sedimentation)<br>ületatakse, lõpetatakse läbipesu.                            |                                                                                                    |
| 501  | D    | Comm. Error I/O                                | Kommunikatsioon I/O-mooduliga                                                                                                    | Kontrollige võrguühendust.                                                                                                    |
|      |      | Extension                                      | ebaonnestus.                                                                                                    | Kontrollige I/O-moodulit.<br>Kontrollige Master-seadistustes I/O-mooduli<br>seadistusi.                                                           |
| 900  | I    | More than 4 Pumps in<br>System                 | Maksimaalne pumpade arv<br>süsteemis ületatud.                                                                                      | Ühendage süsteemi maksimaalselt 4 pumpa.                                                                                                    |
| 901  | I    | Pump removed from<br>System (SERIAL<br>NUMBER) | Pump eemaldati süsteemist.                                                                                                    | Kontrollige võrguühendust.                                                                                                    |
| 902  | I    | Pipe Measurement<br>Incomplete                 | Torustiku parameetrite arvutust ei<br>teostatud edukalt.                                                                            | Kontrollige seadistusi üksuses High Efficiency(HE)<br>Controller/Pipe Settings ja arvutage uuesti.                                                |
|      |      |                                                |                                                                                                    | Kui teadet edasi kuvatakse, teavitage<br>klienditeenindust.                                                                                       |
| 903  | I    | Pipe Calculation Timeout                       | Torustiku parameetrite arvutus<br>katkestati ajaületuse tõttu.                                                                      | Kontrollige seadistusi üksuses High Efficiency(HE)<br>Controller/Pipe Settings ja arvutage uuesti.                                                |
|      |      |                                                |                                                                                                    | Kui teadet edasi kuvatakse, teavitage<br>klienditeenindust.                                                                                       |
| 904  | I    | Pipe Settings /<br>Calculation Missing         | Torustiku parameetrite arvutust ei<br>teostatud veel. HE juhtseadet ei saa<br>aktiveerida.                                          | Sisestage üksuses High Efficiency(HE) Controller/<br>Pipe Settings seadistused ja käivitage arvutus.                                              |
| 1000 | A    | Motor Safe Stop Alarm                          | Safe Torque Off on aktiivne.                                                                                                    | Ühenduse kontrollimine: sagedusmuunduri klemmil<br>37 peab olema 24 V DC. Kui viga on kõrvaldatud,<br>peab järgnema käsitsi Reset (lähtestamine). |
|      |      |                                                |                                                                                                    | Paigaldamine plahvatusohtlikul alal: Kontrollige<br>väljalülituse parameetreid (termiline mootoriseire,<br>kuivalt töötamise kaitse).             |
| 1001 | A    | Motor Ground Fault<br>Alarm                    | Maaühendus väljundfaasi ja<br>maapinna vahel (sagedusmuunduri                                                                       | Laske kvalifitseeritud elektrikul kontrollida sagedusmuunduri elektriühendust.                                                                    |
|      |      |                                                | ja mootori vahel või otse mootoris)                                                                                                 | Laske mootori elektriühendust kontrollida<br>elektrispetsialistil.                                                                                |
| 1002 | A    | Motor Short Circuit<br>Alarm                   | Lühis mootoris või mootori<br>ühenduskohas                                                                                          | Laske mootori elektriühendust kontrollida elektrispetsialistil.                                                                                   |
| 2000 | В    | Motor Vibration X – Trip                       | Vibratsiooni piirväärtust ületati.                                                                                                  | Kontrollige pumpa ja paigaldust (nt rahutu<br>töötamine, halb tööpunkt, pingutatud paigaldus).                                                    |
|      |      |                                                |                                                                                                    | Kontrollige Digital Data Interface'i vibratsiooni<br>piirväärtusi ja vajaduse korral korrigeerige.                                                |
| 2001 | В    | Motor Vibration Y – Trip                       | Vibratsiooni piirväärtust ületati.                                                                                                  | Kontrollige pumpa ja paigaldust (nt rahutu<br>töötamine, halb tööpunkt, pingutatud paigaldus).                                                    |
|      |      |                                                |                                                                                                    | Kontrollige Digital Data Interface'i vibratsiooni<br>piirväärtusi ja vajaduse korral korrigeerige.                                                |
| 2002 | В    | Motor Vibration Z – Trip                       | Vibratsiooni piirväärtust ületati.                                                                                                  | Kontrollige pumpa ja paigaldust (nt rahutu<br>töötamine, halb tööpunkt, pingutatud paigaldus).                                                    |
|      |      |                                                |                                                                                                    | Kontrollige Digital Data Interface'i vibratsiooni<br>piirväärtusi ja vajaduse korral korrigeerige.                                                |

| Kood | Тüüр | Rike                     | Põhjus                                                                                  | Kõrvaldamine                                                                                                    |
|------|------|--------------------------|-----------------------------------------------------------------------------------------|----------------------------------------------------------------------------------------------------|
| 2003 | В    | Vibration Input 1 - Trip | Vibratsiooni piirväärtust ületati.                                                      | Kontrollige pumpa ja paigaldust (nt rahutu<br>töötamine, halb tööpunkt, pingutatud paigaldus).                                                                                                    |
|      |      |                          |                                                                                         | Kontrollige Digital Data Interface'i vibratsiooni<br>piirväärtusi ja vajaduse korral korrigeerige.                                                                                                    |
| 2004 | В    | Vibration Input 2 – Trip | Vibratsiooni piirväärtust ületati.                                                      | Kontrollige pumpa ja paigaldust (nt rahutu<br>töötamine, halb tööpunkt, pingutatud paigaldus).                                                                                                    |
|      |      |                          |                                                                                         | Kontrollige Digital Data Interface'i vibratsiooni<br>piirväärtusi ja vajaduse korral korrigeerige.                                                                                                    |
| 2005 | В    | FC Overload Alarm        | Toitekaardi temperatuuriandur<br>tuvastab liiga kõrge või liiga madala<br>temperatuuri. | Kontrollige sagedusmuunduri ventilaatorit.                                                                                                    |
| 2005 | В    | FC Overload Alarm        | Juhtkaardi väljalülitustemperatuur<br>(75 °C) on saavutatud.                            | Kontrollige sagedusmuunduri ventilaatorit.                                                                                                    |
| 2005 | В    | FC Overload Alarm        | Inverteri ülekoormus                                                                    | Nimivoolude võrdlemine:<br>– võrrelge kuvatud LPC väljundvoolu<br>sagedusmuunduri nimivooluga<br>– võrrelge kuvatud LPC väljundvoolu mõõdetud<br>mootorivooluga<br>LCP termilise koormuse kuvamine ja väärtuse seire:<br>– kui sagedusmuundurit käitatakse püsinimivoolust |
|      |      |                          |                                                                                         | <b>tugevama</b> vooluga, siis loenduri näit suureneb;<br>– kui sagedusmuundurit käitatakse püsinimivoolust<br><b>nõrgema</b> vooluga, siis loenduri näit väheneb.                                                                                                    |
| 2006 | В    | FC Line Alarm            | Võrguühendus: üks faas puudub                                                           | Laske kvalifitseeritud elektrikul kontrollida sagedusmuunduri elektriühendust.                                                                                                    |
|      |      |                          |                                                                                         | Laske mootori elektriühendust kontrollida<br>elektrispetsialistil.                                                                                                    |
| 2006 | В    | FC Line Alarm            | Võrguühendus: faasiasümmeetria<br>on liiga kõrge.                                       | Laske kvalifitseeritud elektrikul kontrollida sagedusmuunduri elektriühendust.                                                                                                    |
|      |      |                          |                                                                                         | Laske mootori elektriühendust kontrollida<br>elektrispetsialistil.                                                                                                    |
| 2006 | В    | FC Line Alarm            | Mootoriühendus: üks faas puudub.                                                        | Laske kvalifitseeritud elektrikul kontrollida<br>sagedusmuunduri elektriühendust.                                                                                                    |
|      |      |                          |                                                                                         | Laske mootori elektriühendust kontrollida elektrispetsialistil.                                                                                                    |
| 2007 | В    | FC DC Circuit Alarm      | Ülepinge                                                                                | Pikendage pidurdusrambi rambiaega.                                                                                                    |
| 2007 | В    | FC DC Circuit Alarm      | Alapinge                                                                                | Laske kvalifitseeritud elektrikul kontrollida sagedusmuunduri elektriühendust.                                                                                                    |
|      |      |                          |                                                                                         | Kontrollige eellaadimise vooluringi.                                                                                                    |
| 2008 | В    | FC Supply Alarm          | Sagedusmuunduri toitepinge<br>puudub.                                                   | Laske kvalifitseeritud elektrikul kontrollida sagedusmuunduri elektriühendust.                                                                                                    |
| 2008 | В    | FC Supply Alarm          | Väline 24 V DC varustus on üle<br>koormatud.                                            | Laske kvalifitseeritud elektrikul kontrollida sagedusmuunduri elektriühendust.                                                                                                    |
| 2008 | В    | FC Supply Alarm          | Juhtkaardi 1,8 V DC varustus on<br>väljaspool tolerantsipiirkonda.                      | Laske kvalifitseeritud elektrikul kontrollida<br>sagedusmuunduri elektriühendust.                                                                                                    |
| 3000 | A/B  | Dry Run Detected         | Mahuti täitetase on jõudnud<br>kriitilise tasemeni.                                     | Kontrollige paigaldust (nt sissevoolu, väljavoolu,<br>nivooseadistusi).                                                                                                    |
|      |      |                          |                                                                                         | Kontrollige digitaalsisendi seadistusi.                                                                                                    |
| 3001 | A/B  | Leakage Input Alarm      | Leke on tuvastatud                                                                      | Kontrollige välise elektroodi (valikuline)<br>funktsiooni.                                                                                                    |
|      |      |                          |                                                                                         | Vahetage tihenduskambri õli.                                                                                                    |
|      |      |                          |                                                                                         | Kontrollige digitaalsisendi seadistusi.                                                                                                    |

| Kood | Тüüр | Rike                                               | Põhjus                                                                                                    | Kõrvaldamine                                                                                                    |
|------|------|----------------------------------------------------|----------------------------------------------------------------------------------------------------|----------------------------------------------------------------------------------------------------|
| 3002 | A/B  | B Temp. Sensor 1 Trip                              | Mähise temperatuuri piirväärtus on                                                                                                    | Kontrollige mootori ülekoormust.                                                                                                 |
|      |      |                                                    | saavutatud                                                                                                    | Kontrollige mootori jahutust.                                                                                                    |
|      |      |                                                    |                                                                                                    | Kontrollige Digital Data Interface'i temperatuuri<br>piirväärtusi ja vajaduse korral korrigeerige.                               |
| 3003 | A/B  | Temp. Sensor 2 Trip                                | Mähise temperatuuri piirväärtus on                                                                                                    | Kontrollige mootori ülekoormust.                                                                                                 |
|      |      |                                                    | saavutatud                                                                                                    | Kontrollige mootori jahutust.                                                                                                    |
|      |      |                                                    |                                                                                                    | Kontrollige Digital Data Interface'i temperatuuri<br>piirväärtusi ja vajaduse korral korrigeerige.                               |
| 3004 | A/B  | Temp. Sensor 3 Trip                                | Mähise temperatuuri piirväärtus on                                                                                                    | Kontrollige mootori ülekoormust.                                                                                                 |
|      |      |                                                    | saavutatud                                                                                                    | Kontrollige mootori jahutust.                                                                                                    |
|      |      |                                                    |                                                                                                    | Kontrollige Digital Data Interface'i temperatuuri<br>piirväärtusi ja vajaduse korral korrigeerige.                               |
| 3005 | A/B  | Temp. Sensor 4 Trip                                | Laagrite temperatuuri piirväärtus on saavutatud                                                                                                    | Kuivpaigalduse korral: kontrollige<br>keskkonnatemperatuuri, tagage selle max väärtus.                                           |
|      |      |                                                    |                                                                                                    | Kontrollige Digital Data Interface'i temperatuuri<br>piirväärtusi ja vajaduse korral korrigeerige.                               |
| 3006 | A/B  | Temp. Sensor 5 Trip                                | Laagrite temperatuuri piirväärtus on saavutatud                                                                                                    | Kuivpaigalduse korral: kontrollige<br>keskkonnatemperatuuri, tagage selle max väärtus.                                           |
|      |      |                                                    | Kontrollige Digital Data Interface'i temperatuuri<br>piirväärtusi ja vajaduse korral korrigeerige.                                                                                                    |                                                                                                    |
| 3007 | A/B  | 3 Motor Overload Pöördemomendi piir on saavutatud. | Kui süsteem ületab kiirendusrambi ajal mootori<br>pöördemomendi piiri, pikendage kiirendusrambi<br>aega.                                                                                              |                                                                                                    |
|      |      |                                                    |                                                                                                    | Kui süsteem ületab pidurdusrambi ajal generaatori<br>pöördemomendi piiri, pikendage pidurdusrambi<br>aega.                       |
|      |      |                                                    | Kui pöördemomendi piir saavutatakse töötamise<br>ajal, tõstke pöördemomendi piiri. Veenduge, et<br>süsteemi saaks kõrgema pöördemomendiga<br>käitada, vajaduse korral teavitage<br>klienditeenindust. |                                                                                                    |
|      |      |                                                    |                                                                                                    | Mootori voolutarve on liiga suur, kontrollige<br>kasutustingimusi.                                                               |
| 3007 | A/B  | Motor Overload                                     | Liigvool                                                                                                    | Lahutage mootor võrguühendusest ja keerake võlli<br>käsitsi. Kui võlli ei saa keerata, teavitage<br>klienditeenindust.           |
|      |      |                                                    |                                                                                                    | Häälestage mootori võimsust /kontrollige<br>sagedusmuundurit. Kui mootori võimsus on liiga<br>suur, teavitage klienditeenindust. |
|      |      |                                                    |                                                                                                    | Kontrollige sagedusmuunduris parameetreid 1–20<br>kuni 1–25, kas mootori andmed on õiged ja<br>vajaduse korral kohandage.        |
| 3008 | A/B  | Motor Overtemp.                                    | Termiline mootoriseire on rakendunud.                                                                                                    | Mootor on üle kuumenenud, kontrollige jahutust ja<br>kasutustingimusi.                                                           |
|      |      |                                                    |                                                                                                    | Kontrollige mootori mehaanilist ülekoormust.                                                                                     |
|      |      |                                                    |                                                                                                    | Kontrollige termilise mootoriseire ühendust<br>(sagedusmuundur: klemm 33 ja klemm 50 (+10 V<br>DC).                              |
|      |      |                                                    | Kui kasutatakse termolülitit või termistori,<br>kontrollige sagedusmuunduris parameetrit 1–93<br>"Thermistor Source": Väärtus peab vastama anduri<br>juhtmestikule.                                   |                                                                                                    |

| Kood | Тüüр | Rike                               | Põhjus                                                           | Kõrvaldamine                                                                                                    |
|------|------|------------------------------------|------------------------------------------------------------------|----------------------------------------------------------------------------------------------------|
| 4000 | С    | High Water Detected                | Mahuti täitetase on jõudnud<br>kriitilise tasemeni.              | Kontrollige paigaldust (nt sissevoolu, väljavoolu,<br>nivooseadistusi).                                                                                                    |
|      |      |                                    |                                                                  | Kontrollige digitaalsisendi seadistusi.                                                                                                    |
| 4001 | С    | Leakage Input Warning              | Leke on tuvastatud                                               | Kontrollige välise elektroodi (valikuline)<br>funktsiooni.                                                                                                    |
|      |      |                                    |                                                                  | Vahetage tihenduskambri õli.                                                                                                    |
|      |      |                                    |                                                                  | Kontrollige digitaalsisendi seadistusi.                                                                                                    |
| 4002 | С    | Temp. Sensor 1 Fault               | Andur on defektne, mõõteväärtus<br>on väljaspool mõõtevahemikku. | Teavitage klienditeenindust.                                                                                                    |
| 4003 | С    | Temp. Sensor 2 Fault               | Andur on defektne, mõõteväärtus<br>on väljaspool mõõtevahemikku. | Teavitage klienditeenindust.                                                                                                    |
| 4004 | С    | Temp. Sensor 3 Fault               | Andur on defektne, mõõteväärtus<br>on väljaspool mõõtevahemikku. | Teavitage klienditeenindust.                                                                                                    |
| 4005 | С    | Temp. Sensor 4 Fault               | Andur on defektne, mõõteväärtus<br>on väljaspool mõõtevahemikku. | Teavitage klienditeenindust.                                                                                                    |
| 4006 | С    | Temp. Sensor 5 Fault               | Andur on defektne, mõõteväärtus<br>on väljaspool mõõtevahemikku. | Teavitage klienditeenindust.                                                                                                    |
| 4007 | С    | Internal Vibration Sensor<br>Fault | Andur on defektne, mõõteväärtus<br>on väljaspool mõõtevahemikku. | Teavitage klienditeenindust.                                                                                                    |
| 4008 | С    | Current Sensor 1 Fault             | Andur on defektne, mõõteväärtus<br>on väljaspool mõõtevahemikku. | Teavitage klienditeenindust.                                                                                                    |
| 4009 | С    | Current Sensor 2 Fault             | Andur on defektne, mõõteväärtus<br>on väljaspool mõõtevahemikku. | Teavitage klienditeenindust.                                                                                                    |
| 4010 | С    | Onboard Temp. Sensor<br>Fault      | Andur on defektne, mõõteväärtus<br>on väljaspool mõõtevahemikku. | Teavitage klienditeenindust.                                                                                                    |
| 4011 | С    | Temp. Sensor 1 Warning             | Mähise temperatuuri piirväärtus on saavutatud.                   | Kontrollige mootori ülekoormust.                                                                                                    |
|      |      |                                    |                                                                  | Kontrollige mootori jahutust.                                                                                                    |
|      |      |                                    |                                                                  | Kontrollige Digital Data Interface'i temperatuuri<br>piirväärtusi ja vajaduse korral korrigeerige.                                                                                                  |
| 4012 | С    | Temp. Sensor 2 Warning             | Mähise temperatuuri piirväärtus on                               | Kontrollige mootori ülekoormust.                                                                                                    |
|      |      |                                    | saavutatud.                                                      | Kontrollige mootori jahutust.                                                                                                    |
|      |      |                                    |                                                                  | Kontrollige Digital Data Interface'i temperatuuri<br>piirväärtusi ja vajaduse korral korrigeerige.                                                                                                  |
| 4013 | С    | Temp. Sensor 3 Warning             | Mähise temperatuuri piirväärtus on                               | Kontrollige mootori ülekoormust.                                                                                                    |
|      |      |                                    | saavutatud.                                                      | Kontrollige mootori jahutust.                                                                                                    |
|      |      |                                    |                                                                  | Kontrollige Digital Data Interface'i temperatuuri<br>piirväärtusi ja vajaduse korral korrigeerige.                                                                                                  |
| 4014 | С    | Temp. Sensor 4 Warning             | Laagrite temperatuuri piirväärtus on saavutatud                  | Kuivpaigalduse korral: kontrollige<br>keskkonnatemperatuuri tagage selle max väärtus                                                                                                    |
|      |      |                                    |                                                                  | Kontrollige Digital Data Interface'i temperatuuri<br>piirväärtusi ja vajaduse korral korrigeerige.                                                                                                  |
| 4015 | С    | Temp. Sensor 5 Warning             | Laagrite temperatuuri piirväärtus on saavutatud.                 | Kuivpaigalduse korral: kontrollige<br>keskkonnatemperatuuri, tagage selle max väärtus.                                                                                                    |
|      |      |                                    |                                                                  | Kontrollige Digital Data Interface'i temperatuuri<br>piirväärtusi ja vajaduse korral korrigeerige.                                                                                                  |
| 4016 | С    | Temp. On Board Warning             | Kontrollige Digital Data Interface'i                             | Kontrollige mootori ülekoormust.                                                                                                    |
|      |      |                                    | temperatuuri piirväärtust.                                       | Kontrollige mootori jahutust.                                                                                                    |
| 4017 | с    | General FC Alarm                   | Sagedusmuundur "Klemm 50":<br>Pinge on < 10 V                    | Eemaldage kaabel klemmilt 50:<br>– kui sagedusmuunduril enam hoiatust ei kuvata,<br>on probleem kliendi juhtmestikus;<br>– kui sagedusmuunduril kuvatakse endiselt<br>hoiatust, vahetage juhtkaart. |

| Kood | Tüüp | Rike                          | Põhjus                                                        | Kõrvaldamine                                                                                                    |
|------|------|-------------------------------|---------------------------------------------------------------|----------------------------------------------------------------------------------------------------|
| 4017 | С    | General FC Alarm              | Sagedusmuunduri väljundil pole<br>ühtki mootorit ühendatud.   | Ühendage mootor.                                                                                                    |
| 4017 | С    | General FC Alarm              | Mootori ülekoormus                                            | Mootor on üle kuumenenud, kontrollige jahutust ja<br>kasutustingimusi.                                                                                                    |
|      |      |                               |                                                               | Kontrollige mootori mehaanilist ülekoormust.                                                                                                    |
| 4017 | С    | General FC Alarm              | Pöörlemissageduse piir on<br>saavutatud.                      | Kontrollige kasutustingimusi.                                                                                                    |
| 4017 | С    | General FC Alarm              | Pinge piir on saavutatud.                                     | Kontrollige kasutustingimusi.                                                                                                    |
| 4017 | С    | General FC Alarm              | Sagedusmuunduri temperatuur on                                | Kontrollige sagedusmuunduri temperatuuriandurit.                                                                                                    |
|      |      |                               | tööks liiga madal.                                            | Kontrollige anduri kaablit IGBT ja Gate-juhtkaardi<br>vahel.                                                                                                    |
| 4018 | С    | Motor Ground Fault<br>Warning | Maaühendus väljundfaasi ja<br>maapinna vahel (sagedusmuunduri | Laske kvalifitseeritud elektrikul kontrollida<br>sagedusmuunduri elektriühendust.                                                                                                    |
|      |      |                               | ja mootori vahel või otse mootoris)                           | Laske mootori elektriühendust kontrollida<br>elektrispetsialistil.                                                                                                    |
| 4019 | С    | Motor Overload                | Pöördemomendi piir on saavutatud.                             | Kui süsteem ületab kiirendusrambi ajal mootori<br>pöördemomendi piiri, pikendage kiirendusrambi<br>aega.                                                                                              |
|      |      |                               |                                                               | Kui süsteem ületab pidurdusrambi ajal generaatori<br>pöördemomendi piiri, pikendage pidurdusrambi<br>aega.                                                                                            |
|      |      |                               |                                                               | Kui pöördemomendi piir saavutatakse töötamise<br>ajal, tõstke pöördemomendi piiri. Veenduge, et<br>süsteemi saaks kõrgema pöördemomendiga<br>käitada, vajaduse korral teavitage<br>klienditeenindust. |
|      |      |                               |                                                               | Mootori voolutarve on liiga suur, kontrollige<br>kasutustingimusi.                                                                                                    |
| 4019 | С    | Motor Overload                | Liigvool                                                      | Lahutage mootor võrguühendusest ja keerake võlli<br>käsitsi. Kui võlli ei saa keerata, teavitage<br>klienditeenindust.                                                                                |
|      |      |                               |                                                               | Häälestage mootori võimsust / kontrollige<br>sagedusmuundurit. Kui mootori võimsus on liiga<br>suur, teavitage klienditeenindust.                                                                     |
|      |      |                               |                                                               | Kontrollige sagedusmuunduris parameetreid 1–20<br>kuni 1–25, kas mootori andmed on õiged ja<br>vajaduse korral kohandage.                                                                             |
| 4020 | С    | Motor Overtemp.               | Termiline mootoriseire on rakendunud.                         | Mootor on üle kuumenenud, kontrollige jahutust ja<br>kasutustingimusi.                                                                                                    |
|      |      |                               |                                                               | Kontrollige mootori mehaanilist ülekoormust.                                                                                                    |
|      |      |                               |                                                               | Kontrollige termilise mootoriseire ühendust<br>(sagedusmuundur: klemm 33 ja klemm 50 (+10 V<br>DC).                                                                                                   |
|      |      |                               |                                                               | Kui kasutatakse termolülitit või termistori,<br>kontrollige sagedusmuunduris parameetrit 1–93<br>"Thermistor Source": Väärtus peab vastama anduri<br>juhtmestikule.                                   |
| 4022 | с    | Motor Safe Stop<br>Warning    | Safe Torque Off on aktiivne.                                  | Ühenduse kontrollimine: sagedusmuunduri klemmil<br>37 peab olema 24 V DC. Kui viga on kõrvaldatud,<br>peab järgnema käsitsi Reset (lähtestamine).                                                     |
|      |      |                               |                                                               | Paigaldamine plahvatusohtlikul alal: kontrollige<br>väljalülituse parameetreid (termiline mootoriseire,<br>kuivalt töötamise kaitse).                                                                 |

| Kood | Тüüр | Rike                  | Põhjus                                                                                  | Kõrvaldamine                                                                                                    |
|------|------|-----------------------|-----------------------------------------------------------------------------------------|----------------------------------------------------------------------------------------------------|
| 4024 | С    | FC Overload Warning   | Toitekaardi temperatuuriandur<br>tuvastab liiga kõrge või liiga madala<br>temperatuuri. | Kontrollige sagedusmuunduri ventilaatorit.                                                                                                    |
| 4024 | С    | FC Overload Warning   | Juhtkaardi väljalülitustemperatuur<br>(75 °C) on saavutatud.                            | Kontrollige sagedusmuunduri ventilaatorit.                                                                                                    |
| 4024 | С    | FC Overload Warning   | Inverteri ülekoormus                                                                    | Nimivoolude võrdlemine:<br>– võrrelge kuvatud LPC väljundvoolu<br>sagedusmuunduri nimivooluga<br>– võrrelge kuvatud LPC väljundvoolu mõõdetud<br>mootorivooluga                                                                                                    |
|      |      |                       |                                                                                         | LCP termilise koormuse kuvamine ja väärtuse seire:<br>– kui sagedusmuundurit käitatakse püsinimivoolust<br><b>tugevama</b> vooluga, siis loenduri näit suureneb;<br>– kui sagedusmuundurit käitatakse püsinimivoolust<br><b>nõrgema</b> vooluga, siis loenduri näit väheneb. |
|      |      |                       |                                                                                         | Kontrollige sagedusmuunduris parameetreid 1–20<br>kuni 1–25, kas mootori andmed on õiged ja<br>vajaduse korral kohandage.                                                                                                    |
| 4025 | С    | FC Line Warning       | Võrguühendus: üks faas puudub                                                           | Laske kvalifitseeritud elektrikul kontrollida sagedusmuunduri elektriühendust.                                                                                                    |
|      |      |                       |                                                                                         | Laske mootori elektriühendust kontrollida<br>elektrispetsialistil.                                                                                                    |
| 4025 | С    | FC Line Warning       | Võrguühendus: faasiasümmeetria<br>on liiga kõrge.                                       | Laske kvalifitseeritud elektrikul kontrollida<br>sagedusmuunduri elektriühendust.                                                                                                    |
|      |      |                       |                                                                                         | Laske mootori elektriühendust kontrollida<br>elektrispetsialistil.                                                                                                    |
| 4025 | С    | FC Line Warning       | Mootoriühendus: üks faas puudub.                                                        | Laske kvalifitseeritud elektrikul kontrollida<br>sagedusmuunduri elektriühendust.                                                                                                    |
|      |      |                       |                                                                                         | Laske mootori elektriühendust kontrollida elektrispetsialistil.                                                                                                    |
| 4026 | С    | FC DC Circuit Warning | Ülepinge                                                                                | Pikendage pidurdusrambi rambiaega.                                                                                                    |
| 4026 | С    | FC DC Circuit Warning | Alapinge                                                                                | Laske kvalifitseeritud elektrikul kontrollida<br>sagedusmuunduri elektriühendust.                                                                                                    |
|      |      |                       |                                                                                         | Kontrollige eellaadimise vooluringi.                                                                                                    |
| 4027 | С    | FC Supply Warning     | Sagedusmuunduri toitepinge<br>puudub.                                                   | Laske kvalifitseeritud elektrikul kontrollida sagedusmuunduri elektriühendust.                                                                                                    |
| 4027 | С    | FC Supply Warning     | Väline 24 V DC varustus on üle<br>koormatud.                                            | Laske kvalifitseeritud elektrikul kontrollida sagedusmuunduri elektriühendust.                                                                                                    |
| 4027 | С    | FC Supply Warning     | Juhtkaardi 1,8 V DC varustus on<br>väljaspool tolerantsipiirkonda.                      | Laske kvalifitseeritud elektrikul kontrollida<br>sagedusmuunduri elektriühendust.                                                                                                    |
| 4028 | С    | FC Communication      | Juhtsõna-Timeout                                                                        | Kontrollige Etherneti ühendust.                                                                                                    |
|      |      | Warning               |                                                                                         | Suurendage parameetrit 8–03 "Control Timeout<br>Time" sagedusmuunduris.                                                                                                    |
|      |      |                       |                                                                                         | Kontrollige kommunikatsiooniseadmete<br>funktsiooni.                                                                                                    |
|      |      |                       |                                                                                         | Kontrollige, kas juhtmestiku paigaldus on elektromagnetiliselt kokkusobiv.                                                                                                    |
| 4029 | С    | General FC Warning    | Sagedusmuundur "Klemm 50":<br>Pinge on < 10 V                                           | Eemaldage "Klemm 50" kaabel:<br>– kui sagedusmuunduril enam hoiatust ei kuvata,<br>on probleem kliendipoolses juhtmestikus;<br>– kui sagedusmuunduril kuvatakse endiselt<br>hoiatust, vahetage juhtkaart.                                                                    |
| 4029 | С    | General FC Warning    | Sagedusmuunduri väljundil pole<br>ühtki mootorit ühendatud.                             | Ühendage mootor.                                                                                                    |

| Kood | Тüüр | Rike                           | Põhjus                                                                    | Kõrvaldamine                                                                                                    |
|------|------|--------------------------------|---------------------------------------------------------------------------|----------------------------------------------------------------------------------------------------|
| 4029 | С    | General FC Warning             | Mootori ülekoormus                                                        | Mootor on üle kuumenenud, kontrollige jahutust ja<br>kasutustingimusi.                                           |
|      |      |                                |                                                                           | Kontrollige mootori mehaanilist ülekoormust.                                                                     |
| 4029 | С    | General FC Warning             | Pöörlemissageduse piir on<br>saavutatud.                                  | Kontrollige kasutustingimusi.                                                                                    |
| 4029 | С    | General FC Warning             | Pinge piir on saavutatud.                                                 | Kontrollige kasutustingimusi.                                                                                    |
| 4029 | С    | General FC Warning             | Sagedusmuunduri temperatuur on                                            | Kontrollige sagedusmuunduri temperatuuriandurit.                                                                 |
|      |      |                                | tooks liiga madal.                                                        | Kontrollige anduri kaablit IGBT ja Gate–juhtkaardi<br>vahel.                                                     |
| 4030 | С    | EXIO Communication<br>Down     | Kommunikatsioon l/O-mooduliga<br>ebaõnnestus.                             | Kontrollige I/O–mooduli seadistusi Digital Data<br>Interface'is.                                                 |
|      |      |                                |                                                                           | Kontrollige seadistusi I/O–moodulis.                                                                             |
|      |      |                                |                                                                           | Kontrollige Etherneti ühendust.                                                                                  |
| 4031 | С    | FC Communication<br>Down       | Kommunikatsioon<br>sagedusmuunduriga ebaõnnestus.                         | Kontrollige sagedusmuunduri seadistusi Digital<br>Data Interface'is.                                             |
|      |      |                                |                                                                           | Kontrollige seadistusi sagedusmuunduris.                                                                         |
|      |      |                                |                                                                           | Kontrollige Etherneti ühendust.                                                                                  |
| 4034 | С    | Leakage Detected 1             | Lekkekambris tuvastati leke.                                              | Tühjendage lekkekamber.                                                                                          |
| 4035 | С    | Leakage Detected 2             | Tihenduskambris tuvastati leke.                                           | Vahetage tihenduskambri õli.                                                                                     |
| 5000 | D    | Clog Detection Teach           | Õpetamisprotsessi ei ole lõpetatud:                                       | Kontrollige, ega pump pole ummistunud.                                                                           |
|      |      | Failure                        | – pump seati opetamisprotsessi ajai<br>käsijuhtimisele ümber või peatati; | Veenduge, et vastuvõtumahutis oleks piisav tase.                                                                 |
|      |      |                                | – ajaületus, sest normsagedust ei<br>saavutatud.                          | Kontrollige õpetamisprotsessi seadistusi Digital<br>Data Interface'is.                                           |
| 6000 | C/D  | Emerged Operation –            | Temperatuuri seadistatud                                                  | Kontrollige funktsiooni "Sukeldamata režiim"                                                                     |
|      |      | Limit Temperature              | piirväärtust ei saavutatud.                                               | seadistusi Digital Data Interface'is.                                                                            |
| 6001 | C/D  | Clog Detection                 | Võimalikud setted<br>hüdraulikasüsteemis                                  | Aktiveerige funktsioon "Puhastussekvents".                                                                       |
| 6002 | C/D  | Motor Vibration X –<br>Warning | Vibratsiooni piirväärtust ületati.                                        | Kontrollige pumpa ja paigaldust (nt rahutu<br>töötamine, halb tööpunkt, pingutatud paigaldus).                   |
|      |      |                                |                                                                           | Kontrollige Digital Data Interface'i vibratsiooni<br>piirväärtusi ja vajaduse korral korrigeerige.               |
| 6003 | C/D  | Motor Vibration Y –<br>Warning | Vibratsiooni piirväärtust ületati.                                        | Kontrollige pumpa ja paigaldust (nt rahutu<br>töötamine, halb tööpunkt, pingutatud paigaldus).                   |
|      |      |                                |                                                                           | Kontrollige Digital Data Interface'i vibratsiooni<br>piirväärtusi ja vajaduse korral korrigeerige.               |
| 6004 | C/D  | Motor Vibration Z –<br>Warning | Vibratsiooni piirväärtust ületati.                                        | Kontrollige pumpa ja paigaldust (nt rahutu<br>töötamine, halb tööpunkt, pingutatud paigaldus).                   |
|      |      |                                |                                                                           | Kontrollige Digital Data Interface'i vibratsiooni<br>piirväärtusi ja vajaduse korral korrigeerige.               |
| 6005 | C/D  | Vibration Input 1 –<br>Warning | Vibratsiooni piirväärtust ületati.                                        | Kontrollige pumpa ja paigaldust (nt rahutu<br>töötamine, halb tööpunkt, pingutatud paigaldus).                   |
|      |      |                                |                                                                           | Kontrollige Digital Data Interface'i vibratsiooni<br>piirväärtusi ja vajaduse korral korrigeerige.               |
| 6006 | C/D  | Vibration Input 2 –<br>Warning | Vibratsiooni piirväärtust ületati.                                        | Kontrollige pumpa ja paigaldust (nt rahutu<br>töötamine, halb tööpunkt, pingutatud paigaldus).                   |
|      |      |                                |                                                                           | Kontrollige Digital Data Interface'i vibratsiooni<br>piirväärtusi ja vajaduse korral korrigeerige.               |
| 8001 | D    | Auto Setup Failed              | Automaatseadistamist ei saadud                                            | Sagedusmuundur seisab "Stopi" peal.                                                                              |
|      |      |                                | lõpetada.                                                                 | Kontrollige sagedusmuunduri seadistusi Digital<br>Data Interface'is ja käivitage automaatseadistus<br>veel kord. |

| Kood  | Тüüр | Rike                         | Põhjus                                                                        | Kõrvaldamine                                                                                                    |
|-------|------|------------------------------|-------------------------------------------------------------------------------|----------------------------------------------------------------------------------------------------|
| 8002  | D    | Auto Setup Timed Out         | 2-minutiline ajalimiit ületati.                                               | Sagedusmuundur seisab "Stopi" peal.<br>Kontrollige sagedusmuunduri seadistusi Digital<br>Data Interface'is ja käivitage automaatseadistus<br>veel kord. |
| 10004 | I    | Pump Kick is Running         | Pump on lubatud seisakuaja<br>ületanud.                                       |                                                                                                    |
| 10005 | I    | Cleaning-Cycle is<br>Running | Puhastussekvents on töös:<br>– iga pumbaprotsessi eel<br>– tuvastati ummistus |                                                                                                    |
| 10006 | I    | Teach was Successful         | Ummistuse tuvastamise<br>õpetamisprotsess on lõpetatud.                       |                                                                                                    |
| 10007 | I    | Update Succeeded             | Update on lõpetatud.                                                          |                                                                                                    |
| 10008 | I    | Update Failed                | Update'i ei saadud lõpetada.                                                  | Teavitage klienditeenindust.                                                                                                    |

### 9 Lisa

9.1 Väljasiin: parameetri ülevaade

Järgmisena on loetletud üksikud väljasiini parameetrid väljasiini tüüpidele Modbus TCP ja OPC UA.

TEATIS! LSI-Masteri parameetrid on loetletud iga väljasiini tüübi kohta eraldi tabelis.

### TEATIS! Väljasiini "ModBus TCP" Slave-number on: 255, Port: 502!

Selgitused üksikute parameetrirühmade kohta süsteemirežiimis DDI, LPI ja LSI (Slave)

- Parameetrirühm Status
- Sisaldab teavet tööoleku, hoiatuste ja alarmide kohta.
- Parameetrirühm Motor Information
   Sisaldab teavet mootori nimiväärtuste, mootori- ja hüdraulikatüübi, pumba seerianumbri ning minimaalse ja maksimaalse sageduse kohta.
- Parameetrirühm Sensor Locations/Types Sisaldab teavet anduritüüpide (temperatuur, vool ja vibratsioon) ja nende paigaldamise kohta.
- Parameetrirühm Data Readouts
   Sisaldab kehtivaid anduriväärtusi, töötunde, pumba- ja puhastustsükleid ning pumba energiakulu.
- Parameetrirühm Time Sisaldab teavet kuupäeva ja kellaaja kohta.
- Parameetrirühm Control Word Sisaldab pumba tööliigi, seadeväärtuse sageduse, rambiaegade, pumba vabastamise ja pumba funktsioonide seadistusi.
- Parameetrirühm Sensor Trip/Warning
   Sisaldab temperatuuri- ja vibratsiooniandurite läviväärtuste seadistusi.

### Selgitused üksikute parameetrirühmade kohta süsteemirežiimis LSI (Master)

- Parameetrirühm System Variables Sisaldab teavet süsteemi tööoleku, süsteemi hoiatuste ja süsteemi alarmide kohta.
- Parameetrirühm Analog Variables
   Sisaldab täitetaseme, rõhu ja vooluhulga kehtivaid väärtusi ning süsteemi töötavate pumpade sagedust ja arvu.
- Parameetrirühm Data Time Variables Sisaldab teavet kuupäeva ja kellaaja kohta.
- Parameetrirühm Pump 1 ... Pump 4
   Sisaldab üksikute pumpade teavet: seerianumber, mootori- ja hüdraulikatüüp, olek, hoiatused, alarmid, hetke võimsus, töötunnid, pumba- ja puhastustsüklite arv, kWhloendur.
- Parameetrirühm Control Word Sisaldab PID-juhtimise, mahuti tühjendamise ja alternatiivse käivitustaseme seadistusi.
- Parameetrirühm Modes Sisaldab süsteemi tööviisi ja automaatrežiimi reguleerimisviisi seadistusi.

 Parameetrirühm PID Setpoint Sisaldab PID-seadeväärtuse seadistust.

### Vaata lisaks

- ► ModBus TCP: DDI/LPI/LSI Slave-Parameter [► 73]
- OPC-UA: DDI/LPI/LSI Slave-Parameter [• 80]
- ▶ ModBus TCP: LSI Master-Parameter [▶ 87]
- ▶ OPC-UA: LSI Master-Parameter [▶ 91]
#### 9.1.1 ModBus TCP: DDI/LPI/LSI Slave-

Parameter

|                   | _                         |                           | _                         | _                         | _                         | _                         | _                         |   |   | _                         | _                         | _                   |                     |                     |                     | _                   | _                  | _                  |                             | _  |    | _                         | _                         |                     | _              |              | _            |              | _            |
|-------------------|---------------------------|---------------------------|---------------------------|---------------------------|---------------------------|---------------------------|---------------------------|---|---|---------------------------|---------------------------|---------------------|---------------------|---------------------|---------------------|---------------------|--------------------|--------------------|-----------------------------|----|----|---------------------------|---------------------------|---------------------|----------------|--------------|--------------|--------------|--------------|
| Description       | not available in DDI mode | not available in DDI mode | not available in DDI mode | not available in DDI mode | not available in DDI mode | not available in DDI mode | not available in DDI mode |   |   | not available in DDI mode | not available in DDI mode |                     |                     |                     |                     |                     |                    |                    | not available in DDI mode   |    |    | not available in DDI mode | not available in DDI mode |                     |                |              |              |              |              |
| Unit              |                           |                           |                           |                           |                           |                           |                           |   |   |                           |                           |                     |                     |                     |                     |                     |                    |                    |                             |    |    |                           |                           |                     |                |              |              |              |              |
| Code              |                           |                           |                           |                           | 10004                     | 10005                     | 4031                      |   |   | 6000                      | 6001                      | 6002                | 6003                | 6004                | 6005                | 6006                | 4034               | 4035               | 5000                        |    |    | 8001                      | 8002                      | 4000                | 4001           | 4002         | 4003         | 4004         | 4005         |
| Bit-Function      | Run                       | Rising Water Level        | Falling Water Level       | External Off              | Pump Kick Running         | Anticlog Running          | Communication Error FC    |   |   | Thermostat active         | Clog Detection            | Vibration X Warning | Vibration Y Warning | Vibration Z Warning | Vibration 1 Warning | Vibration 2 Warning | Current 1 Leackage | Current 2 Leackage | Clog Detection Teach failed |    |    | FC Autosetup failed       | FC Autosetup Timeout      | High Water detected | Leackage Input | Temp 1 fault | Temp 2 fault | Temp 3 fault | Temp 4 fault |
| Bit               | 0                         | -                         | 2                         | 3                         | 4                         | 5                         | 0                         | + | 2 | 3                         | 4                         | 5                   | 9                   | 7                   | 8                   | 6                   | 10                 | 11                 | 12                          | 13 | 14 | 15                        | 16                        | 0                   | 1              | 2            | 3            | 4            | 5            |
| Scaling           | Bitfield                  |                           |                           |                           |                           |                           | Bitfield                  |   |   |                           |                           |                     |                     |                     |                     |                     |                    |                    |                             |    |    |                           |                           | Bitfield            |                |              |              |              |              |
| Data Type         | UINT                      |                           |                           |                           |                           |                           | DWORD (High - Low)        |   |   |                           |                           |                     |                     |                     |                     |                     |                    |                    |                             |    |    |                           |                           | DWORD (High - Low)  |                |              |              |              |              |
| Size              | 1                         |                           |                           |                           |                           |                           | 2                         |   |   |                           |                           |                     |                     |                     |                     |                     |                    |                    |                             |    |    |                           |                           | 2                   |                |              |              |              |              |
| vddress in<br>.SI |                           |                           |                           |                           |                           |                           |                           |   |   |                           |                           |                     |                     |                     |                     |                     |                    |                    |                             |    |    |                           |                           |                     |                |              |              |              |              |
| Address in //     | 0                         |                           |                           |                           |                           |                           | _                         |   |   |                           |                           |                     |                     |                     |                     |                     |                    |                    |                             |    |    |                           |                           |                     |                |              |              |              |              |
| Address in /      | 0                         |                           |                           |                           |                           |                           | -                         |   |   |                           |                           |                     |                     |                     |                     |                     |                    |                    |                             |    |    |                           |                           | 3                   |                |              |              |              |              |
| Register Type     | Input Registers           |                           |                           |                           |                           |                           | Input Registers           |   |   |                           |                           |                     |                     |                     |                     |                     |                    |                    |                             |    |    |                           |                           | Input Registers     |                |              |              |              |              |
| Symbol            | MB_Status_Word            |                           |                           |                           |                           |                           | MS_Warning_Word_MSB       |   |   |                           |                           |                     |                     |                     |                     |                     |                    |                    |                             |    |    |                           |                           | MS_Waming_Word_LSB  |                |              |              |              |              |
| group             | Status                    |                           |                           |                           |                           |                           | Status                    |   |   |                           |                           |                     |                     |                     |                     |                     |                    |                    |                             |    |    |                           |                           | Status              |                |              |              |              |              |

| Description         |              |                          |                       |                       |                    |        |        |        |        |        |              |    | not available in DDI mode | not available in DDI mode | not available in DDI mode | not available in DDI mode |    | not available in DDI mode | not available in DDI mode | not available in DDI mode | not available in DDI mode | not available in DDI mode | not available in DDI mode | not available in DDI mode | not available in DDI mode | not available in LSI mode        |                    | not available in DDI mode | not available in DDI mode |
|---------------------|--------------|--------------------------|-----------------------|-----------------------|--------------------|--------|--------|--------|--------|--------|--------------|----|---------------------------|---------------------------|---------------------------|---------------------------|----|---------------------------|---------------------------|---------------------------|---------------------------|---------------------------|---------------------------|---------------------------|---------------------------|----------------------------------|--------------------|---------------------------|---------------------------|
| Unit                |              |                          |                       |                       |                    |        |        |        |        |        |              |    |                           |                           |                           |                           |    |                           |                           |                           |                           |                           |                           |                           |                           |                                  |                    |                           |                           |
| Code                | 4006         | 40.07                    | 4008                  | 4009                  | 4010               | 4011   | 4012   | 4013   | 4014   | 4015   | 4016         |    | 4017                      | 4018                      | 4019                      | 4020                      |    | 4022                      | 4023                      | 4024                      | 4025                      | 4026                      | 4027                      | 4028                      | 4029                      | 4030                             |                    | 1001                      | 1002                      |
| Bit-Function        | Temp 5 fault | Internal Vibration fault | Current Input 1 fault | Current Input 2 fault | Onboard Temp fault | Temp 1 | Temp 2 | Temp 3 | Temp 4 | Temp 5 | Onboard Temp |    | General FC Alarm          | Motor Ground fault        | Motor Overload            | Motor Overtemp            |    | Safe Stop                 | AMA not OK                | FC Overload Warning       | FC Line Warning           | FC DC Circuit Warning     | FC Supply Warning         | FC Communication          | General FC Warning        | Communication Error IO Extension |                    | Motor Ground Fault        | Motor Short               |
| Bit                 | 9            | 7                        | œ                     | 6                     | 10                 | 1      | 12     | 13     | 14     | 15     | 16           | 17 | 18                        | 19                        | 20                        | 21                        | 22 | 23                        | 24                        | 25                        | 26                        | 27                        | 28                        | 29                        | 30                        | 31                               |                    | 0                         | -                         |
| Scaling             |              |                          |                       |                       |                    |        |        |        |        |        |              |    |                           |                           |                           |                           |    |                           |                           |                           |                           |                           |                           |                           |                           |                                  | Bltfield           | Bitfield                  |                           |
| Data Type           |              |                          |                       |                       |                    |        |        |        |        |        |              |    |                           |                           |                           |                           |    |                           |                           |                           |                           |                           |                           |                           |                           |                                  | DWORD (High - Low) | DWORD (High - Low)        |                           |
| Size                |              |                          |                       |                       |                    |        |        |        |        |        |              |    |                           |                           |                           |                           |    |                           |                           |                           |                           |                           |                           |                           |                           |                                  | 2                  | 2                         |                           |
| Address in<br>LSI   |              |                          |                       |                       |                    |        |        |        |        |        |              |    |                           |                           |                           |                           |    |                           |                           |                           |                           |                           |                           |                           |                           |                                  | 5                  | 7                         |                           |
| Address in<br>_PI   |              |                          |                       |                       |                    |        |        |        |        |        |              |    |                           |                           |                           |                           |    |                           |                           |                           |                           |                           |                           |                           |                           |                                  | 10                 |                           |                           |
| Address in J<br>DDI |              |                          |                       |                       |                    |        |        |        |        |        |              |    |                           |                           |                           |                           |    |                           |                           |                           |                           |                           |                           |                           |                           |                                  | 5                  | 7                         |                           |
| Register Type       |              |                          |                       |                       |                    |        |        |        |        |        |              |    |                           |                           |                           |                           |    |                           |                           |                           |                           |                           |                           |                           |                           |                                  | Input Registers    | Input Registers           |                           |
| Symbol              |              |                          |                       |                       |                    |        |        |        |        |        |              |    |                           |                           |                           |                           |    |                           |                           |                           |                           |                           |                           |                           |                           |                                  | MS_Alarm_Word_MSB  | MS_Alarm_Word_LSB         |                           |
| Group               |              |                          |                       |                       |                    |        |        |        |        |        |              |    |                           |                           |                           |                           |    |                           |                           |                           |                           |                           |                           |                           |                           |                                  | Status             | Status                    |                           |

| Description       | 0=unused / 1=winding_top / 2=winding_bottom /<br>3=bearing_top / 4=bearing_bottom / 5=cooling_liquid<br>/ 6=motor_laminations | 0=unused / 1=winding_top / 2=winding_bottom /<br>3=bearing_top / 4=bearing_bottom / 5=cooling_liquid<br>/ 6=motor_laminations | 0=unused / 1=winding_top / 2=winding_bottom /<br>3=bearing_top / 4=bearing_bottom / 5=cooling_liquid<br>/ 6=motor_laminations | 0=unused / 1=winding_top / 2=winding_bottom /<br>3=bearing_top / 4=bearing_bottom / 5=cooling_liquid<br>/ 6=motor_jaminations | 0=unused / 1=winding_top / 2=winding_bottom /<br>3=bearing_top / 4=bearing_bottom / 5=cooling_liquid<br>/ 6=motor_laminations | 0=unused / 1=molor_hut_x / 2=molor_hut_y /<br>3=bearing_top_x / 4=bearing_<br>top_y / 5=bearing_bottom_x / 6=bearing_bottom_y | 0=unused / 1=molor_hut_x / 2=molor_hut_y /<br>3=bearing_top_x / 4=bearing_<br>top_y / 5=bearing_bottom_x / 6=bearing_bottom_y | 0=unused / 1=current_signal_only / 2=leackage_<br>switch / 3=sealing_CLP_V01 / 4=leackage_CLP_V01 | 0=unused / 1=current_signal_only / 2=leackage_<br>switch / 3=sealing_CLP_V01 / 4=leackage_CLP_V02 |                         |                         |                         |                         |                         |                         |                      |                      |                       |
|-------------------|----------------------------------------------------------------------------------------------------|----------------------------------------------------------------------------------------------------|----------------------------------------------------------------------------------------------------|----------------------------------------------------------------------------------------------------|----------------------------------------------------------------------------------------------------|----------------------------------------------------------------------------------------------------|----------------------------------------------------------------------------------------------------|---------------------------------------------------------------------------------------------------|---------------------------------------------------------------------------------------------------|-------------------------|-------------------------|-------------------------|-------------------------|-------------------------|-------------------------|----------------------|----------------------|-----------------------|
| Unit              |                                                                                                    |                                                                                                    |                                                                                                    |                                                                                                    |                                                                                                    |                                                                                                    |                                                                                                    |                                                                                                   |                                                                                                   | °C                      | ç                       | °C                      | °C                      | °C                      | °C                      | mA                   | mA                   | s/uuu                 |
| Code              |                                                                                                    |                                                                                                    |                                                                                                    |                                                                                                    |                                                                                                    |                                                                                                    |                                                                                                    |                                                                                                   |                                                                                                   |                         |                         |                         |                         |                         |                         |                      |                      |                       |
| Bit-Function      |                                                                                                    |                                                                                                    |                                                                                                    |                                                                                                    |                                                                                                    |                                                                                                    |                                                                                                    |                                                                                                   |                                                                                                   |                         |                         |                         |                         |                         |                         |                      |                      |                       |
| Bit               |                                                                                                    |                                                                                                    |                                                                                                    |                                                                                                    |                                                                                                    |                                                                                                    |                                                                                                    |                                                                                                   |                                                                                                   |                         |                         |                         |                         |                         |                         |                      |                      |                       |
| Scaling           | ENUM                                                                                                    | ENUM                                                                                                    | ENUM                                                                                                    | ENUM                                                                                                    | ENUM                                                                                                    | ENUM                                                                                                    | ENUM                                                                                                    | ENUM                                                                                              | ENUM                                                                                              |                         |                         |                         |                         |                         |                         |                      |                      |                       |
| Data Type         | UINT                                                                                                    | UINT                                                                                                    | UINT                                                                                                    | UINT                                                                                                    | UINT                                                                                                    | UINT                                                                                                    | UINT                                                                                                    | UINT                                                                                              | UINT                                                                                              | FLOAT32 (High - Low)    | FLOAT32 (High - Low)    | FLOAT32 (High - Low)    | FLOAT32 (High - Low)    | FLOAT32 (High - Low)    | FLOAT32 (High - Low)    | FLOAT32 (High - Low) | FLOAT32 (High - Low) | FLOAT32 (High - Low)  |
| Size              | 1                                                                                                    | -                                                                                                    | ٢                                                                                                    | -                                                                                                    | ٢                                                                                                    | -                                                                                                    | 1                                                                                                    | 1                                                                                                 | 1                                                                                                 | 2                       | 2                       | 2                       | 2                       | 2                       | 2                       | 2                    | 2                    | 2                     |
| Address in<br>LSI | 2000                                                                                                    | 2001                                                                                                    | 2002                                                                                                    | 2003                                                                                                    | 2004                                                                                                    | 2005                                                                                                    | 2006                                                                                                    | 2007                                                                                              | 2008                                                                                              | 3000                    | 3002                    | 3004                    | 3006                    | 3008                    | 3010                    | 3012                 | 3014                 | 3016                  |
| Address in<br>LPI | 2000                                                                                                    | 2001                                                                                                    | 2002                                                                                                    | 2003                                                                                                    | 2004                                                                                                    | 2005                                                                                                    | 2006                                                                                                    | 2007                                                                                              | 2008                                                                                              | 3000                    | 3002                    | 3004                    | 3006                    | 3008                    | 3010                    | 3012                 | 3014                 | 3016                  |
| Address in<br>DDI | 2000                                                                                                    | 2001                                                                                                    | 2002                                                                                                    | 2003                                                                                                    | 2004                                                                                                    | 2005                                                                                                    | 2006                                                                                                    | 2007                                                                                              | 2008                                                                                              | 3000                    | 3002                    | 3004                    | 3006                    | 3008                    | 3010                    | 3012                 | 3014                 | 3016                  |
| Register Type     | Input Registers                                                                                                    | Input Registers                                                                                                    | Input Registers                                                                                                    | Input Registers                                                                                                    | Input Registers                                                                                                    | Input Registers                                                                                                    | Input Registers                                                                                                    | Input Registers                                                                                   | Input Registers                                                                                   | Input Registers         | Input Registers         | Input Registers         | Input Registers         | Input Registers         | Input Registers         | Input Registers      | Input Registers      | Input Registers       |
| Symbol            | SI_Temperature[1].Location                                                                                                    | SI_Temperature[2].Location                                                                                                    | Sl_Temperature[3].Location                                                                                                    | Sl_Temperature[4],Location                                                                                                    | Sl_Temperature[5].Location                                                                                                    | SI_VibrationExtern1.Location                                                                                                  | SI_VibrationExtem2.Location                                                                                                   | SI_Current(0].Sensor_Type                                                                         | SI_Current[1].Sensor_Type                                                                         | IO_Temperature[1].Value | IO_Temperature[2].Value | IO_Temperature[3].Value | IO_Temperature[4].Value | IO_Temperature[5].Value | IO_Temperature[0].Value | IO_Current[0].Value  | IO_Current[1].Value  | IO_Vibration[0].Value |
| Group             | Sensor Locations/Types                                                                                                    | Sensor Locations/Types                                                                                                    | Sensor Locations/Types                                                                                                    | Sensor Locations/Types                                                                                                    | Sensor Locations/Types                                                                                                    | Sensor Locations/Types                                                                                                    | Sensor Locations/Types                                                                                                    | Sensor Locations/Types                                                                            | Sensor Locations/Types                                                                            | Data Readouts           | Data Readouts           | Data Readouts           | Data Readouts           | Data Readouts           | Data Readouts           | Data Readouts        | Data Readouts        | Data Readouts         |

|                   |                       |                       |                       |                       |                      |                      |                      |                       |                      |                      |                      |                     |                       |                           |                       |                        |                         |                       |                        |                          |                          |                    |                      |                   | l mode               |   |   |   |   |
|-------------------|-----------------------|-----------------------|-----------------------|-----------------------|----------------------|----------------------|----------------------|-----------------------|----------------------|----------------------|----------------------|---------------------|-----------------------|---------------------------|-----------------------|------------------------|-------------------------|-----------------------|------------------------|--------------------------|--------------------------|--------------------|----------------------|-------------------|----------------------|---|---|---|---|
| Description       |                       |                       |                       |                       |                      |                      |                      |                       |                      |                      |                      |                     |                       |                           |                       |                        |                         |                       |                        |                          |                          |                    |                      |                   | Applies only for LPI |   |   |   |   |
| Unit              | s/uuu                 | s/uuu                 | s/uu                  | s/uu                  | κw                   | >                    | A                    | Ŧ                     | ε                    | bar                  | s/I                  | hr                  |                       |                           | кWh                   | year                   | month                   | day                   | ٦L                     | nin                      | ø                        | S                  | sm                   |                   |                      |   |   |   |   |
| Code              |                       |                       |                       |                       |                      |                      |                      |                       |                      |                      |                      |                     |                       |                           |                       |                        |                         |                       |                        |                          |                          |                    |                      |                   |                      |   |   |   |   |
| Bit-Function      |                       |                       |                       |                       |                      |                      |                      |                       |                      |                      |                      |                     |                       |                           |                       |                        |                         |                       |                        |                          |                          |                    |                      | Reset             | Start                |   |   |   |   |
| Bit               |                       |                       |                       |                       |                      |                      |                      |                       |                      |                      |                      |                     |                       |                           |                       |                        |                         |                       |                        |                          |                          |                    |                      | 0                 | +                    | 5 | в | 4 | 2 |
| Scaling           |                       |                       |                       |                       |                      |                      |                      |                       |                      |                      |                      |                     |                       |                           |                       |                        |                         |                       |                        |                          |                          |                    |                      | Bitfield          |                      |   |   |   |   |
| Data Type         | FLOAT32 (High - Low)  | FLOAT32 (High - Low)  | FLOAT32 (High - Low)  | FLOAT32 (High - Low)  | FLOAT32 (High - Low) | FLOAT32 (High - Low) | FLOAT32 (High - Low) | FLOAT32 (High - Low)  | FLOAT32 (High - Low) | FLOAT32 (High - Low) | FLOAT32 (High - Low) | DWORD (High - Low)  | DWORD (High - Low)    | DWORD (High - Low)        | DWORD (High - Low)    | UINT                   | UINT                    | UINT                  | UINT                   | UINT                     | UINT                     | DWORD (High - Low) | DWORD (High - Low)   | UINT              |                      |   |   |   |   |
| Size              | 2                     | 2                     | 7                     | 5                     | 5                    | 5                    | 7                    | 5                     | 2                    | 2                    | 7                    | 7                   | 5                     | 5                         | 7                     | -                      | -                       | -                     | -                      | -                        | -                        | 2                  | 7                    | -                 |                      |   |   |   |   |
| Address in<br>LSI | 3018                  | 3020                  | 3022                  | 3024                  | 3026                 | 3028                 | 3030                 | 3032                  | 3034                 | 3036                 | 3038                 | 3040                | 3042                  | 3044                      | 3046                  | 4000                   | 4001                    | 4002                  | 4003                   | 4004                     | 4005                     | 4006               | 4008                 | 0                 |                      |   |   |   |   |
| Address in<br>LPI | 3018                  | 3020                  | 3022                  | 3024                  | 3026                 | 3028                 | 3030                 | 3032                  | 3034                 | 3036                 | 3038                 | 3040                | 3042                  | 3044                      | 3046                  | 4000                   | 4001                    | 4002                  | 4003                   | 4004                     | 4005                     | 4006               | 4008                 | 0                 |                      |   |   |   |   |
| Address in<br>DDI | 3018                  | 3020                  | 3022                  | 3024                  |                      |                      |                      |                       | 3026                 | 3028                 | 3030                 | 3032                | 3034                  |                           |                       | 4000                   | 4001                    | 4002                  | 4003                   | 4004                     | 4005                     | 4006               | 4008                 | 0                 |                      |   |   |   |   |
| Register Type     | Input Registers       | Input Registers       | Input Registers       | Input Registers       | Input Registers      | Input Registers      | Input Registers      | Input Registers       | Input Registers      | Input Registers      | Input Registers      | Input Registers     | Input Registers       | Input Registers           | Input Registers       | Input Registers        | Input Registers         | Input Registers       | Input Registers        | Input Registers          | Input Registers          | Input Registers    | Input Registers      | Holding Registers |                      |   |   |   |   |
| Symbol            | IO_Vibration[1].Value | IO_Vibration[2].Value | IO_Vibration[3].Value | IO_Vibration[4].Value | IO_FC_Power.Value    | IO_FC_Voltage.Value  | IO_FC_Current.Value  | IO_FC_Frequency.Value | IO_Level.Value       | IO_Pressure.Value    | IO_Flow.Value        | RT_RUNNING_TIME_RTN | RT_PUMP_CYCLE_CNT_RTN | RT_CLEANING_CYCLE_CNT_RTN | RT_ENERGY_CONSUMPTION | RI_System_Current_Year | RI_System_Current_Month | RI_System_Current_Day | RL_System_Current_Hour | RI_System_Current_Minute | RI_System_Current_Second | RL_System_Uptime   | RL_System_Current_Ms | MB_Control_Word   |                      |   |   |   |   |
| Group             | Data Readouts         | Data Readouts         | Data Readouts         | Data Readouts         | Data Readouts        | Data Readouts        | Data Readouts        | Data Readouts         | Data Readouts        | Data Readouts        | Data Readouts        | Data Readouts       | Data Readouts         | Data Readouts             | Data Readouts         | Time                   | Time                    | Time                  | Time                   | Time                     | Time                     | Time               | Time                 | Control Word      |                      |   |   |   |   |

| Description       |   |   |   |   |    |    |    |    |    | Rising edge of this Bit is needed after changing a<br>parameter of the group <i>Control Word</i> . This is not<br>applicable for <i>Reset</i> , <i>Start and MB_Bus_Control_Value</i> |                      | 0=manual / 1=auto / 2=off |                     |                    |                      | 0=off / 1=on        | 0=off / 1=on              | 0=off / 1=on      |                            |                         |                            |                         |                            |                         |                            |                         |                            |                         |
|-------------------|---|---|---|---|----|----|----|----|----|----------------------------------------------------------------------------------------------------|----------------------|---------------------------|---------------------|--------------------|----------------------|---------------------|---------------------------|-------------------|----------------------------|-------------------------|----------------------------|-------------------------|----------------------------|-------------------------|----------------------------|-------------------------|----------------------------|-------------------------|
| Unit              |   |   |   |   |    |    |    |    |    |                                                                                                    | Hz                   |                           | Hz                  | S                  | S                    |                     |                           |                   |                            |                         |                            |                         |                            |                         |                            |                         |                            |                         |
| Code              |   |   |   |   |    |    |    |    |    |                                                                                                    |                      |                           |                     |                    |                      |                     |                           |                   |                            |                         |                            |                         |                            |                         |                            |                         |                            |                         |
| Bit-Function      |   |   |   |   |    |    |    |    |    | Save Config                                                                                                    |                      |                           |                     |                    |                      |                     |                           |                   |                            |                         |                            |                         |                            |                         |                            |                         |                            |                         |
| Bit               | 9 | 7 | œ | 6 | 10 | 11 | 12 | 13 | 14 | 1                                                                                                    |                      |                           |                     |                    |                      |                     |                           |                   |                            |                         |                            |                         |                            |                         |                            |                         |                            |                         |
| Scaling           |   |   |   |   |    |    |    |    |    |                                                                                                    | 100                  | ENUM                      | 100                 | 100                | 100                  | ENUM                | ENUM                      | ENUM              | 10                         | 10                      | 10                         | 10                      | 10                         | 10                      | 10                         | 10                      | 10                         | 10                      |
| Data Type         |   |   |   |   |    |    |    |    |    |                                                                                                    | UINT                 | UINT                      | UINT                | UINT               | UINT                 | UINT                | UINT                      | UINT              | UINT                       | UINT                    | UINT                       | UINT                    | UINT                       | UINT                    | UINT                       | UINT                    | UINT                       | UINT                    |
| Size              |   |   |   |   |    |    |    |    |    |                                                                                                    | +                    | -                         | +                   | 1                  | 1                    | +                   | 1                         | 1                 | 1                          | 1                       | 7                          | 1                       | 1                          | 1                       | 1                          | 1                       | -                          | -                       |
| Address in<br>LSI |   |   |   |   |    |    |    |    |    |                                                                                                    | -                    | 5                         | e                   | 4                  | 5                    | 7                   | 9                         | 8                 | 1000                       | 1001                    | 1002                       | 1003                    | 1004                       | 1005                    | 1006                       | 1007                    | 1008                       | 1009                    |
| Address in<br>LPI |   |   |   |   |    |    |    |    |    |                                                                                                    | 1                    | 2                         | 3                   | 4                  | 5                    | 7                   | 9                         | 8                 | 1000                       | 1001                    | 1002                       | 1003                    | 1004                       | 1005                    | 1006                       | 1007                    | 1008                       | 1009                    |
| Address in<br>DDI |   |   |   |   |    |    |    |    |    |                                                                                                    |                      |                           |                     |                    |                      |                     |                           |                   | 1000                       | 1001                    | 1002                       | 1003                    | 1004                       | 1005                    | 1006                       | 1007                    | 1008                       | 1009                    |
| Register Type     |   |   |   |   |    |    |    |    |    |                                                                                                    | Holding Registers    | Holding Registers         | Holding Registers   | Holding Registers  | Holding Registers    | Holding Registers   | Holding Registers         | Holding Registers | Holding Registers          | Holding Registers       | Holding Registers          | Holding Registers       | Holding Registers          | Holding Registers       | Holding Registers          | Holding Registers       | Holding Registers          | Holding Registers       |
| Symbol            |   |   |   |   |    |    |    |    |    |                                                                                                    | MB_Bus_Control_Value | MB_Operation_Mode         | MB_Manual_Frequency | MB_FC_Ramp_Up_Time | MB_FC_Ramp_Down_Time | MB_Enable_Pump_Kick | MB_Enable_Thermostat_Mode | MB_Allow_Anticlog | MB_Temp_Sensors[0].Warning | MB_Temp_Sensors[0].Trip | MB_Temp_Sensors[1].Warning | MB_Temp_Sensors[1].Trip | MB_Temp_Sensors[2].Warning | MB_Temp_Sensors[2].Trip | MB_Temp_Sensors[3].Warning | MB_Temp_Sensors[3].Trip | MB_Temp_Sensors[4].Warning | MB_Temp_Sensors[4].Trip |
| Group             |   |   |   |   |    |    |    |    |    |                                                                                                    | Control Word         | Control Word              | Control Word        | Control Word       | Control Word         | Control Word        | Control Word              | Control Word      | Sensor Trip/Warning        | Sensor Trip/Warning     | Sensor Trip/Warning        | Sensor Trip/Warning     | Sensor Trip/Warning        | Sensor Trip/Warning     | Sensor Trip/Warning        | Sensor Trip/Warning     | Sensor Trip/Waming         | Sensor Trip/Waming      |

| Group               | Symbol                    | Register Type     | Address in<br>DDI | Address in<br>LPI | Address in<br>LSI | Size | Data Type | icaling Bit | Bit-Function | Code U | Init | Description |
|---------------------|---------------------------|-------------------|-------------------|-------------------|-------------------|------|-----------|-------------|--------------|--------|------|-------------|
| Sensor Trip/Warning | MB_Vib_Sensors[0].Warning | Holding Registers | 1010              | 1010              | 1010              | 1    |           | 0           |              |        |      |             |
| Sensor Trip/Warning | MB_Vib_Sensors[0].Trip    | Holding Registers | 1011              | 1011              | 1011              | 1    |           | 0           |              |        |      |             |
| Sensor Trip/Warning | MB_Vib_Sensors[1].Warning | Holding Registers | 1012              | 1012              | 1012              | 1    |           | 0           |              |        |      |             |
| Sensor Trip/Warning | MB_Vib_Sensors[1].Trip    | Holding Registers | 1013              | 1013              | 1013              | 1    |           | 0           |              |        |      |             |
| Sensor Trip/Warning | MB_Vib_Sensors[2].Warning | Holding Registers | 1014              | 1014              | 1014              | 1    |           | 0           |              |        |      |             |
| Sensor Trip/Warning | MB_Vib_Sensors[2].Trip    | Holding Registers | 1015              | 1015              | 1015              | 1    |           | 0           |              |        |      |             |
| Sensor Trip/Warning | MB_Vib_Sensors[3].Warning | Holding Registers | 1016              | 1016              | 1016              | 1    |           | 0           |              |        |      |             |
| Sensor Trip/Warning | MB_Vib_Sensors[3].Trip    | Holding Registers | 1017              | 1017              | 1017              | 1    |           | 0           |              |        |      |             |
| Sensor Trip/Warning | MB_Vib_Sensors[4].Warning | Holding Registers | 1018              | 1018              | 1018              | 1    |           | 0           |              |        |      |             |
| Sensor Trip/Warning | MB_Vib_Sensors[4].Trip    | Holding Registers | 1019              | 1019              | 1019              | 1    | UINT 1    | 0           |              |        |      |             |

|             | le in DDI mode | e in DDI mode      | e in DDI mode      | e in DDI mode | e in DDI mode    | le in DDI mode  | le in DDI mode        |   |   | le in DDI mode   | le in DDI mode |                    |                    |                    |                    |                    |                   |                   | le in DDI mode             |    |    | le in DDI mode     | le in DDI mode      |                     |               |             |             |             |             |             |
|-------------|----------------|--------------------|--------------------|---------------|------------------|-----------------|-----------------------|---|---|------------------|----------------|--------------------|--------------------|--------------------|--------------------|--------------------|-------------------|-------------------|----------------------------|----|----|--------------------|---------------------|---------------------|---------------|-------------|-------------|-------------|-------------|-------------|
| Descriptio  | not availab    | not avaiabl        | not avaiabl        | not avaiabl   | not avaiabl      | not availab     | not availab           |   |   | not availab      | not availab    |                    |                    |                    |                    |                    |                   |                   | not availab                |    |    | not availab        | not availab         |                     |               |             |             |             |             |             |
| Unit        |                |                    |                    |               |                  |                 |                       |   |   |                  |                |                    |                    |                    |                    |                    |                   |                   |                            |    |    |                    |                     |                     |               |             |             |             |             |             |
| Code        |                |                    |                    |               | 10004            | 10005           | 4031                  |   |   | 6000             | 6001           | 6002               | 6003               | 6004               | 6005               | 6006               | 4034              | 4035              | 5000                       |    |    | 8001               | 8002                | 4000                | 4001          | 4002        | 4003        | 4004        | 4005        | 4006        |
| it-Function | un             | tising Water Level | alling Water Level | xternal Off   | ump Kick Running | nticlog Running | ommunication Error FC |   |   | hermostat active | log Detection  | ibration X Warning | ibration Y Warning | ibration Z Warning | ibration 1 Warning | ibration 2 Warning | urrent 1 Leackage | urrent 2 Leackage | log Detection Teach failed |    |    | C Autosetup failed | C Autosetup Timeout | ligh Water detected | eackage Input | emp 1 fault | emp 2 fault | emp 3 fault | emp 4 fault | emp 5 fault |
| Bit         | 0              | 1                  | 2 F                | 3 E           | 4<br>F           | 5               | 0                     | + | 2 | 3 1              | 4              | 5                  | 9                  | 1 2                | 8                  | 6                  | 10 0              | 11 0              | 12 0                       | 13 | 14 | 15 F               | 16 F                | 0                   | 1 L           | 2 1         | 3 1         | 4           | 5           | 9           |
| Scaling     | Bitfield       |                    |                    |               |                  |                 | Bitfield              |   |   |                  |                |                    |                    |                    |                    |                    |                   |                   |                            |    |    |                    |                     | Bitfield            |               |             |             |             |             |             |
| ТҮРЕ        | UINT16         |                    |                    |               |                  |                 | UINT32                |   |   |                  |                |                    |                    |                    |                    |                    |                   |                   |                            |    |    |                    |                     | UINT32              |               |             |             |             |             |             |
| rsı         | ×              |                    |                    |               |                  |                 | ×                     |   |   |                  |                |                    |                    |                    |                    |                    |                   |                   |                            |    |    |                    |                     | ×                   |               |             |             |             |             |             |
| LPI         | ×              |                    |                    |               |                  |                 | ×                     |   |   |                  |                |                    |                    |                    |                    |                    |                   |                   |                            |    |    |                    |                     | ×                   |               |             |             |             |             |             |
| IQQ         | ×              |                    |                    |               |                  |                 | ×                     |   |   |                  |                |                    |                    |                    |                    |                    |                   |                   |                            |    |    |                    |                     | ×                   |               |             |             |             |             |             |
| MODE        | read only      |                    |                    |               |                  |                 | read only             |   |   |                  |                |                    |                    |                    |                    |                    |                   |                   |                            |    |    |                    |                     | read only           |               |             |             |             |             |             |
| Symbol      | Status_Word    |                    |                    |               |                  |                 | Warning_Word_MSB      |   |   |                  |                |                    |                    |                    |                    |                    |                   |                   |                            |    |    |                    |                     | Warning_Word_LSB    |               |             |             |             |             |             |
| Group       | Status         |                    |                    |               |                  |                 | Status                |   |   |                  |                |                    |                    |                    |                    |                    |                   |                   |                            |    |    |                    |                     | Status              |               |             |             |             |             |             |

### 9.1.2 OPC-UA: DDI/LPI/LSI Slave-Parameter

| Group  | Symbol         | MODE      | IQQ | LPI | LSI | ТҮРЕ   | Scaling  | Bit | Bit-Function                     | Code Unit |          | escription               |
|--------|----------------|-----------|-----|-----|-----|--------|----------|-----|----------------------------------|-----------|----------|--------------------------|
|        |                |           |     |     |     |        |          | 7   | Internal Vibration fault         | 4007      |          |                          |
|        |                |           |     |     |     |        |          | 80  | Current Input 1 fault            | 4008      | <u> </u> |                          |
|        |                |           |     |     |     |        |          | ი   | Current Input 2 fault            | 4009      |          |                          |
|        |                |           |     |     |     |        |          | 10  | Onboard Temp fault               | 4010      |          |                          |
|        |                |           |     |     |     |        |          | 1   | Temp 1                           | 4011      |          |                          |
|        |                |           |     |     |     |        |          | 12  | Temp 2                           | 4012      |          |                          |
|        |                |           |     |     |     |        |          | 13  | Temp 3                           | 4013      |          |                          |
|        |                |           |     |     |     |        |          | 14  | Temp 4                           | 4014      |          |                          |
|        |                |           |     |     |     |        |          | 15  | Temp 5                           | 4015      |          |                          |
|        |                |           |     |     |     |        |          | 16  | Onboard Temp                     | 4016      |          |                          |
|        |                |           |     |     |     |        |          | 17  |                                  |           |          |                          |
|        |                |           |     |     |     |        |          | 18  | General FC Alarm                 | 4017      | ŭ        | st available in DDI mode |
|        |                |           |     |     |     |        |          | 19  | Motor Ground fault               | 4018      | ŭ        | st available in DDI mode |
|        |                |           |     |     |     |        |          | 20  | Motor Overload                   | 4019      | Ĕ        | st available in DDI mode |
|        |                |           |     |     |     |        |          | 21  | Motor Overtemp                   | 4020      | Ĕ        | st available in DDI mode |
|        |                |           |     |     |     |        |          | 22  |                                  |           | [        |                          |
|        |                |           |     |     |     |        |          | 23  | Safe Stop                        | 4022      | ŭ        | ot available in DDI mode |
|        |                |           |     |     |     |        |          | 24  | AMA not OK                       | 4023      | ŭ        | st available in DDI mode |
|        |                |           |     |     |     |        |          | 25  | FC Overload Warning              | 4024      | ŭ        | st available in DDI mode |
|        |                |           |     |     |     |        |          | 26  | FC Line Warning                  | 4025      | Ĕ        | st available in DDI mode |
|        |                |           |     |     |     |        |          | 27  | FC DC Circuit Warning            | 4026      | ŭ        | st available in DDI mode |
|        |                |           |     |     |     |        |          | 28  | FC Supply Warning                | 4027      | ŭ        | st available in DDI mode |
|        |                |           |     |     |     |        |          | 29  | FC Communication                 | 4028      | ŭ        | st available in DDI mode |
|        |                |           |     |     |     |        |          | 30  | General FC Warning               | 4029      | ŭ        | st available in DDI mode |
|        |                |           |     |     |     |        |          | 31  | Communication Error IO Extension | 4030      | ŭ        | ot available in LSI mode |
| Status | Alarm_Word_MSB | read only | ×   | ×   | ×   | UINT32 | Bitfield |     |                                  |           | L        |                          |
| Status | Alarm_Word_LSB | read only | ×   | ×   | ×   | UINT32 | Bitfield | 0   | Motor Ground Fault               | 1001      | ŭ        | st available in DDI mode |
|        |                |           |     |     |     |        |          | ۲   | Motor Short                      | 1002      | č        | ot available in DDI mode |
|        |                |           |     |     |     |        |          | 2   | Safe Stop                        | 1000      | ŭ        | st available in DDI mode |
|        |                |           |     |     |     |        |          | e   | Vibration X trip                 | 2000      |          |                          |

| _            |                  |                  |                  |                  |                           |                           |                           |                           |                  |                      |                    |                    |                    |                    |                    |                           |                           |                   |                   |                   |                      |                      |                      |                      |                      |                      |                      |                                                                                                    |
|--------------|------------------|------------------|------------------|------------------|---------------------------|---------------------------|---------------------------|---------------------------|------------------|----------------------|--------------------|--------------------|--------------------|--------------------|--------------------|---------------------------|---------------------------|-------------------|-------------------|-------------------|----------------------|----------------------|----------------------|----------------------|----------------------|----------------------|----------------------|----------------------------------------------------------------------------------------------------|
| Description  |                  |                  |                  |                  | not available in DDI mode | not available in DDI mode | hot available in DDI mode | not available in DDI mode |                  |                      |                    |                    |                    |                    |                    | not available in DDI mode | not available in DDI mode |                   |                   |                   |                      |                      |                      |                      |                      |                      |                      | 0=unused / 1=winding_top / 2=winding_bettom /<br>3=bearing_top / 4=bearing_bottom / 5=cooling_liquid<br>/ 6=motor_laminations |
| Unit         |                  |                  |                  |                  |                           |                           |                           |                           |                  |                      |                    |                    |                    |                    |                    |                           |                           |                   |                   |                   | kW                   | >                    | A                    | Hz                   |                      | Hz                   | Hz                   |                                                                                                    |
| Code         | 2001             | 2002             | 2003             | 2004             | 2005                      | 2006                      | 2007                      | 2008                      | 3000             | 3001                 | 3002               | 3003               | 3004               | 3005               | 3006               | 3007                      | 3008                      |                   |                   |                   |                      |                      |                      |                      |                      |                      |                      |                                                                                                    |
| Bit-Function | Vibration Y trip | Vibration Z trip | Vibration 1 trip | Vibration 2 trip | FC Overload               | FC Line                   | FC DC Circuit             | FC Supply                 | Dry Run detected | Leackage Input alarm | Temp Sensor 1 trip | Temp Sensor 2 trip | Temp Sensor 3 trip | Temp Sensor 4 trip | Temp Sensor 5 trip | Motor Overload            | Motor Overtemp            |                   |                   |                   |                      |                      |                      |                      |                      |                      |                      |                                                                                                    |
| Bit          | 4                | 5                | 9                | 7                | 8                         | 6                         | 10                        | 11                        | 12               | 13                   | 14                 | 15                 | 16                 | 17                 | 18                 | 19                        | 20                        |                   |                   |                   |                      |                      |                      |                      |                      |                      |                      |                                                                                                    |
| Scaling      |                  |                  |                  |                  |                           |                           |                           |                           |                  |                      |                    |                    |                    |                    |                    |                           |                           |                   |                   |                   |                      |                      |                      |                      |                      |                      |                      | MUME                                                                                                    |
| түре         |                  |                  |                  |                  |                           |                           |                           |                           |                  |                      |                    |                    |                    |                    |                    |                           |                           | STRING256         | STRING257         | STRING258         | FLOAT32 (High - Low) | FLOAT32 (High - Low) | FLOAT32 (High - Low) | FLOAT32 (High - Low) | FLOAT32 (High - Low) | FLOAT32 (High - Low) | FLOAT32 (High - Low) | UINT8                                                                                                    |
| LSI          |                  |                  |                  |                  |                           |                           |                           |                           |                  |                      |                    |                    |                    |                    |                    |                           |                           | ×                 | ×                 | ×                 | ×                    | ×                    | ×                    | x                    | ×                    | ×                    | ×                    | ×                                                                                                    |
| LPI          |                  |                  |                  |                  |                           |                           |                           |                           |                  |                      |                    |                    |                    |                    |                    |                           |                           | ×                 | ×                 | ×                 | ×                    | ×                    | ×                    | ×                    | ×                    | ×                    | ×                    | ×                                                                                                    |
| IDD          |                  |                  |                  |                  |                           |                           |                           |                           |                  |                      |                    |                    |                    |                    |                    |                           |                           | ×                 | ×                 | ×                 | ×                    | ×                    | ×                    | ×                    | ×                    | ×                    | ×                    | ×                                                                                                    |
| MODE         |                  |                  |                  |                  |                           |                           |                           |                           |                  |                      |                    |                    |                    |                    |                    |                           |                           | read only         | read only         | read only         | read only            | read only            | read only            | read only            | read only            | read only            | read only            | read only                                                                                                    |
| symbol       |                  |                  |                  |                  |                           |                           |                           |                           |                  |                      |                    |                    |                    |                    |                    |                           |                           | serial_Number     | Actor Type        | ump Type          | lominal_Pwr          | Jominal_Volt         | Jominal_Curr         | Jominal_Freq         | fax_St_Per_Hour      | /ax_Freq             | 1 in_Freq            | empIn1Location                                                                                                    |
| Broup        |                  |                  |                  |                  |                           |                           |                           |                           |                  |                      |                    |                    |                    |                    |                    |                           |                           | Motor Information | Motor Information | Motor Information | Motor Information    | Aotor Information    | Aotor Information    | Aotor Information    | Aotor Information    | Motor Information    | Motor Information    | Sensor Locations/Types                                                                                                    |

| Group                  | Symbol                   | MODE      | IQQ | LPI | I ISI | үре                  | Scaling | Bit B | it-Function C | ode U      | nit  | Description                                                                                                    |
|------------------------|--------------------------|-----------|-----|-----|-------|----------------------|---------|-------|---------------|------------|------|----------------------------------------------------------------------------------------------------|
| Sensor Locations/Types | TempIn2Location          | read only | ×   | ×   | ×     | JINT8                | ENUM    |       |               |            |      | 0=unused / 1=winding_top / 2=winding_tottom /<br>3=bearing_top / 4=bearing_bottom / 5=cooling_liquid<br>6=motor_laminations  |
| Sensor Locations/Types | TempIn3Location          | read only | ×   | ×   | ×     | JIN T8               | ENUM    |       |               |            |      | 0=unused / 1=winding_top / 2=winding_bottom /<br>3=bearing_top / 4=bearing_bottom / 5=cooling_liquid<br>`6=motor_laminations |
| Sensor Locations/Types | TempIn4Location          | read only | ×   | ×   | ×     | JIN T8               | ENUM    |       |               |            |      | 0=unused / 1=winding_top / 2=winding_bottom /<br>3=bearing_top / 4=bearing_bottom / 5=cooling_liquid<br>·6=motor_laminations |
| Sensor Locations/Types | TempInSLocation          | read only | ×   | ×   | ×     | JINT8                | ENUM    |       |               |            |      | 0=unused / 1=winding_top / 2=winding_bottom /<br>3=bearing_top / 4=bearing_bottom / 5=cooling_liquid<br>`6=motor_laminations |
| Sensor Locations/Types | VibrationExtern1Location | read only | ×   | ×   | ×     | JINT8                | ENUM    |       |               |            |      | 0=unused / 1=motor_hut_x / 2=motor_hut_y / 3=bearing_top_x / 4=bearing_<br>op_y / 5=bearing_bottom_x / 6=bearing_bottom_y    |
| Sensor Locations/Types | VibrationExtem2Location  | read only | ×   | ×   | ×     | JINT8                | MUM     |       |               |            |      | 0=unused / 1=molor_hut_x / 2=molor_hut_y / 3=bearing_top_x / 4=bearing_<br>op_y / 5=bearing_bottom_x / 6=bearing_bottom_y    |
| Sensor Locations/Types | CurrentIn1Type           | read only | ×   | ×   | ×     | JINT8                | ENUM    |       |               |            |      | 0=unused / 1=current_signal_only / 2=leackage_<br>switch / 3=sealing_CLP_V01 / 4=leackage_CLP_V02                            |
| Sensor Locations/Types | Currentin2Type           | read only | ×   | ×   | ×     | JINT8                | ENUM    |       |               |            |      | J=unused / 1=current_signal_only / 2=leackage_<br>switch / 3=sealing_CLP_V01 / 4=leackage_CLP_V03                            |
| Data Readouts          | Temperature0             | read only | ×   | ×   | ×     | :LOAT32 (High - Low) |         |       |               | 0.         | 0    |                                                                                                    |
| Data Readouts          | Temperature1             | read only | ×   | ×   | ×     | -LOAT32 (High - Low) |         |       |               | )。<br>)    | 0    |                                                                                                    |
| Data Readouts          | Tempreature2             | read only | ×   | ×   | ×     | -LOAT32 (High - Low) |         |       |               | )。         | 0    |                                                                                                    |
| Data Readouts          | Temperature3             | read only | ×   | ×   | ×     | -LOAT32 (High - Low) |         |       |               | )。<br>)    | 0    |                                                                                                    |
| Data Readouts          | Temperature4             | read only | ×   | ×   | ×     | -LOAT32 (High - Low) |         |       |               | )。         | 0    |                                                                                                    |
| Data Readouts          | Temperature5             | read only | ×   | ×   | ×     | -LOAT32 (High - Low) |         |       |               | <b>)</b> 。 | 0    |                                                                                                    |
| Data Readouts          | Current0                 | read only | ×   | ×   | ×     | -LOAT32 (High - Low) |         |       |               | E          | AI   |                                                                                                    |
| Data Readouts          | Current1                 | read only | ×   | ×   | ×     | -LOAT32 (High - Low) |         |       |               | æ          | Ar   |                                                                                                    |
| Data Readouts          | Vibration0               | read only | ×   | ×   | ×     | -LOAT32 (High - Low) |         |       |               | E          | s/mi |                                                                                                    |
| Data Readouts          | Vibration1               | read only | ×   | ×   | ×     | -LOAT32 (High - Low) |         |       |               | æ          | s/uu |                                                                                                    |
| Data Readouts          | Vibration2               | read only | ×   | ×   | ×     | -LOAT32 (High - Low) |         |       |               | E          | s/mi |                                                                                                    |
| Data Readouts          | Vibration3               | read only | ×   | ×   | ×     | -LOAT32 (High - Low) |         |       |               | Е          | s/mi |                                                                                                    |
| Data Readouts          | Vibration4               | read only | ×   | ×   | ×     | -LOAT32 (High - Low) |         |       |               | E          | s/uu |                                                                                                    |
| Data Readouts          | FC_power                 | read only | '   | ×   | ×     | -LOAT32 (High - Low) |         |       |               | Ŕ          | 8    |                                                                                                    |
| Data Readouts          | FC_Voltage               | read only |     | ×   | ×     | :LOAT32 (High - Low) |         |       |               | >          |      |                                                                                                    |

| Group         | Symbol                | MODE       | IQQ | LPI | LSI | ТҮРЕ                 | Scaling  | Bit    | ßit-Function | Code | Unit  | Description               |
|---------------|-----------------------|------------|-----|-----|-----|----------------------|----------|--------|--------------|------|-------|---------------------------|
| Data Readouts | FC_Current            | read only  |     | ×   | ×   | FLOAT32 (High - Low) |          |        |              |      | A     |                           |
| Data Readouts | FC_Frequency          | read only  |     | ×   | ×   | FLOAT32 (High - Low) |          |        |              |      | Hz    |                           |
| Data Readouts | Level                 | read only  | ×   | ×   | ×   | FLOAT32 (High - Low) |          |        |              |      | E     |                           |
| Data Readouts | Pressure              | read only  | ×   | ×   | ×   | FLOAT32 (High - Low) |          |        |              |      | bar   |                           |
| Data Readouts | Flow                  | read only  | ×   | ×   | ×   | FLOAT32 (High - Low) |          |        |              |      | s/I   |                           |
| Data Readouts | Running_Hours         | read only  | ×   | ×   | ×   | UINT64               |          |        |              |      | hr    |                           |
| Data Readouts | Pump_Cycles           | read only  | ×   | ×   | ×   | UINT64               |          |        |              |      |       |                           |
| Data Readouts | Cleaning_Cycles       | read only  | ×   | ×   | ×   | UINT64               |          |        |              |      |       |                           |
| Data Readouts | Energy_Consumption    | read only  |     | ×   | ×   | UINT64               |          |        |              |      | kWh   |                           |
| Time          | System_Current_Year   | read only  | ×   | ×   | ×   | UINT8                |          |        |              |      | year  |                           |
| Time          | System_Current_Month  | read only  | ×   | ×   | ×   | UINT8                |          |        |              |      | month |                           |
| Time          | System_Current_Day    | read only  | ×   | ×   | ×   | UINT8                |          |        |              |      | day   |                           |
| Time          | System_Current_Hour   | read only  | ×   | ×   | ×   | UINT8                |          |        |              |      | hr    |                           |
| Time          | System_Current_Minute | read only  | ×   | ×   | ×   | UINT8                |          |        |              |      | min   |                           |
| Time          | System_Current_Second | read only  | ×   | ×   | ×   | UINT8                |          |        |              |      | s     |                           |
| Time          | System_Uptime         | read only  | ×   | ×   | ×   | UINT32               |          |        |              |      | S     |                           |
| Time          | System_Current_Ms     | read only  | ×   | ×   | ×   | UINT32               |          |        |              |      | sm    |                           |
| Control Word  | Control Word          | read/write | ×   | ×   | ×   | UINT16               | Biffield | 0      | Reset        |      |       |                           |
|               |                       |            |     |     |     |                      |          | -<br>S | Start        |      |       | Applies only for LP1 mode |
|               |                       |            |     |     |     |                      |          | 2      |              |      |       |                           |
|               |                       |            |     |     |     |                      |          | e      |              |      |       |                           |
|               |                       |            |     |     |     |                      |          | 4      |              |      |       |                           |
|               |                       |            |     |     |     |                      |          | 5      |              |      |       |                           |
|               |                       |            |     |     |     |                      |          | 9      |              |      |       |                           |
|               |                       |            |     |     |     |                      |          | 7      |              |      |       |                           |
|               |                       |            |     |     |     |                      |          | 8      |              |      |       |                           |
|               |                       |            |     |     |     |                      |          | 6      |              |      |       |                           |
|               |                       |            |     |     |     |                      |          | 10     |              |      |       |                           |
|               |                       |            |     |     |     |                      |          | 5      |              |      |       |                           |
|               |                       |            |     |     |     |                      |          | 12     |              |      |       |                           |

| Group               | Symbol                 | MODE       | IQQ | LPI | L ISI  | .YPE   | Scaling | Bit  | 8 it-Function | Code | Unit | Description                                                                                                    |
|---------------------|------------------------|------------|-----|-----|--------|--------|---------|------|---------------|------|------|----------------------------------------------------------------------------------------------------|
|                     |                        |            |     |     |        |        |         | 13   |               |      |      |                                                                                                    |
|                     |                        |            |     |     |        |        |         | 41   |               |      |      |                                                                                                    |
|                     |                        |            |     |     |        |        |         | 15 6 | save Config   |      |      | Rising edge of this Bit is needed after changing a parameter of the group <i>Control Word</i> .<br>This is not applicable for <i>Reset, Start and MB_Bus_Control_Value</i> |
| Control Word        | Bus_Control_Value      | read/write |     | ×   | x r    | JINT16 | 100     |      |               |      | Hz   |                                                                                                    |
| Control Word        | Operation_Mode         | read/write |     | ×   | ×      | JINT8  | ENUM    |      |               |      |      | 0=manual / 1=auto / 2=off                                                                                                    |
| Control Word        | Manual_Frequency       | read/write |     | ×   | ×      | JINT16 | 100     |      |               |      | μz   |                                                                                                    |
| Control Word        | FC_Ramp_Up_Time        | read/write |     | ×   | ×      | JINT17 | 100     |      |               |      | S    |                                                                                                    |
| Control Word        | FC_Ramp_Down_Time      | read/write |     | ×   | ×      | JINT18 | 100     |      |               |      | S    |                                                                                                    |
| Control Word        | Enable_Thermostat_Mode | read/write |     | ×   | ×      | JINT19 | ENUM    |      |               |      |      | 0=off / 1=on                                                                                                    |
| Control Word        | Enable_Pump_Kick       | read/write |     | ×   | x I    | JINT20 | ENUM    |      |               |      |      | 0=off / 1=on                                                                                                    |
| Control Word        | Allow_Anticlog         | read/write |     | ×   | ×      | JINT21 | ENUM    |      |               |      |      | 0=off / 1=on                                                                                                    |
| Sensor Trip/Warning | Temp_Sensors0_Warning  | read/write | ×   | ×   | ×      | JINT16 | 10      |      |               |      |      |                                                                                                    |
| Sensor Trip/Warning | Temp_Sensors0_Trip     | read/write | ×   | ×   | ×      | JINT16 | 10      |      |               |      |      |                                                                                                    |
| Sensor Trip/Waming  | Temp_Sensors1_Warning  | read/write | ×   | ×   | × r    | JINT16 | 10      |      |               |      |      |                                                                                                    |
| Sensor Trip/Waming  | Temp_Sensors1_Trip     | read/write | ×   | ×   | × r    | JINT16 | 10      |      |               |      |      |                                                                                                    |
| Sensor Trip/Waming  | Temp_Sensors2_Warning  | read/write | ×   | ×   | × r    | JINT16 | 10      |      |               |      |      |                                                                                                    |
| Sensor Trip/Waming  | Temp_Sensors2_Trip     | read/write | ×   | ×   | ר<br>× | JINT16 | 10      |      |               |      |      |                                                                                                    |
| Sensor Trip/Warning | Temp_Sensors3_Warning  | read/write | ×   | ×   | × r    | JINT16 | 10      |      |               |      |      |                                                                                                    |
| Sensor Trip/Warning | Temp_Sensors3_Trip     | read/write | ×   | ×   | ×      | JINT16 | 10      |      |               |      |      |                                                                                                    |
| Sensor Trip/Warning | Temp_Sensors4_Warning  | read/write | ×   | ×   | × r    | JINT16 | 10      |      |               |      |      |                                                                                                    |
| Sensor Trip/Waming  | Temp_Sensors4_Trip     | read/write | ×   | ×   | ר<br>× | JINT16 | 10      |      |               |      |      |                                                                                                    |
| Sensor Trip/Warning | Vib_Sensors0_Warning   | read/write | ×   | ×   | x r    | JINT16 | 10      |      |               |      |      |                                                                                                    |
| Sensor Trip/Warning | Vib_Sensors0_Trip      | read/write | ×   | ×   | ×      | JINT16 | 10      |      |               |      |      |                                                                                                    |
| Sensor Trip/Warning | Vib_Sensors1_Warning   | read/write | ×   | ×   | x r    | JINT16 | 10      |      |               |      |      |                                                                                                    |
| Sensor Trip/Warning | Vib_Sensors1_Trip      | read/write | ×   | ×   | ×      | JINT16 | 10      |      |               |      |      |                                                                                                    |
| Sensor Trip/Warning | Vib_Sensors2_Warning   | read/write | ×   | ×   | x r    | JINT16 | 10      |      |               |      |      |                                                                                                    |
| Sensor Trip/Warning | Vib_Sensors2_Trip      | read/write | ×   | ×   | ×      | JINT16 | 10      |      |               |      |      |                                                                                                    |
| Sensor Trip/Warning | Vib_Sensors3_Warning   | read/write | ×   | ×   | × r    | JINT16 | 10      |      |               |      |      |                                                                                                    |
| Sensor Trip/Warning | Vib_Sensors3_Trip      | read/write | ×   | ×   | ×      | JINT16 | 10      |      |               |      |      |                                                                                                    |

| Unit Description |                      |                     |
|------------------|----------------------|---------------------|
| Code             |                      |                     |
| Bit-Function     |                      |                     |
| Bit              |                      |                     |
| caling           | 0                    | 0                   |
| гүре             | JINT16               | 1 11116             |
| ISI              | ×                    | ×                   |
| LPI              | ×                    | ×                   |
| IQQ              | ×                    | ×                   |
| MODE             | read/write           | read/write          |
| Symbol           | Vib_Sensors4_Warning | Vib_Sensors4_Trip   |
| Group            | Sensor Trip/Warning  | Sensor Trip/Warning |

## 9.1.3 ModBus TCP: LSI Master-

### Parameter

| ription        |                    |                    |                     |              |   |                 |                         |                         |                |                |                |                         |                         |                       |                       |                |                |                |                 |              |              |              |              |         |            |              |                      |                      |                      |                      |
|----------------|--------------------|--------------------|---------------------|--------------|---|-----------------|-------------------------|-------------------------|----------------|----------------|----------------|-------------------------|-------------------------|-----------------------|-----------------------|----------------|----------------|----------------|-----------------|--------------|--------------|--------------|--------------|---------|------------|--------------|----------------------|----------------------|----------------------|----------------------|
| Unit Desc      |                    |                    |                     |              |   |                 |                         |                         |                |                |                |                         |                         |                       |                       |                |                |                |                 |              |              |              |              |         |            |              | ш                    | bar                  | l/s                  |                      |
| Code           |                    |                    |                     |              |   | 10005           |                         | 400.1                   | 400.2          | 400.3          | 400.4          | 500                     | 501                     |                       | 100.1                 | 100.2          | 100.3          | 100.4          | 101             | 200.1        | 200.2        | 200.3        | 200.4        | 201     | 202        | 203          |                      |                      |                      |                      |
| Bit-Function   | Run                | Rising Water Level | Falling Water Level | External Off |   | Antidog Running |                         | Pump 1 Warning          | Pump 2 Warning | Pump 3 Warning | Pump 4 Warning | Pipe Sedimentation Warn | IO Extension Comm Error |                       | Pump 1 Offline        | Pump 2 Offline | Pump 3 Offline | Pump 4 Offline | Master switched | Pump 1 Alarm | Pump 2 Alarm | Pump 3 Alarm | Pump 4 Alarm | Dry Run | High Water | Sensor Error |                      |                      |                      |                      |
| Bit            | 0                  | ۲                  | 2                   | 3            | 4 | 5               |                         | 0                       | +              | 7              | 3              | 4                       | 5                       |                       | 0                     | +              | 2              | 3              | 4               | 5            | 9            | 7            | 8            | 6       | 10         | 11           |                      |                      |                      |                      |
| Scaling        | Bitfield           |                    |                     |              |   |                 | Bitfield                | Bitfield                |                |                |                |                         |                         | Bitfield              | Bitfield              |                |                |                |                 |              |              |              |              |         |            |              |                      |                      |                      |                      |
| Data Type      | UINT               |                    |                     |              |   |                 | DWORD (High - Low)      | DWORD (High - Low)      |                |                |                |                         |                         | DWORD (High - Low)    | DWORD (High - Low)    |                |                |                |                 |              |              |              |              |         |            |              | FLOAT32 (High - Low) | FLOAT32 (High - Low) | FLOAT32 (High - Low) | ELOAT32 (High - Low) |
| Size           | 1                  |                    |                     |              |   |                 | 2                       | 2                       |                |                |                |                         |                         | 2 [                   | 2                     |                |                |                |                 |              |              |              |              |         |            |              | 2 F                  | 2                    | 2                    | 0                    |
| Address in LSI | 10000              |                    |                     |              |   |                 | 10001                   | 10003                   |                |                |                |                         |                         | 10005                 | 10007                 |                |                |                |                 |              |              |              |              |         |            |              | 10009                | 10011                | 10013                | 10015                |
| Register Type  | Input Registers    |                    |                     |              |   |                 | Input Registers         | Input Registers         |                |                |                |                         |                         | Input Registers       | Input Registers       |                |                |                |                 |              |              |              |              |         |            |              | Input Registers      | Input Registers      | Input Registers      | Instit Desistent     |
| Symbol         | MB_Sys_Status_Word |                    |                     |              |   |                 | MS_Sys_Warning_Word_MSB | MS_Sys_Warning_Word_LSB |                |                |                |                         |                         | MS_Sys_Alarm_Word_MSB | MS_Sys_Alarm_Word_LSB |                |                |                |                 |              |              |              |              |         |            |              | IO_Level.Value       | IO_Pressure.Value    | IO_Flow.Value        | i<br>S               |
| Group          | System Variables   |                    |                     |              |   |                 | System Variables        | System Variables        |                |                |                |                         |                         | System Variables      | System Variables      |                |                |                |                 |              |              |              |              |         |            |              | Analog Variables     | Analog Variables     | Analog Variables     | Analos Veriables     |

| Group               | Symbol                          | Register Type   | Address in LSI Si | ize D    | ata Type            | scaling | Bit E | 8it-Function | C ode | Unit  | Description |
|---------------------|---------------------------------|-----------------|-------------------|----------|---------------------|---------|-------|--------------|-------|-------|-------------|
| Analog Variables    | SYS_No_Of_Pumps                 | Input Registers | 10017             |          | JINT                |         |       |              |       |       |             |
| Data Time Variables | RI_System_Current_Year          | Input Registers | 10018             | <u> </u> | JINT                |         |       |              | (     | year  |             |
| Data Time Variables | RI_System_Current_Month         | Input Registers | 10019             |          | JINT                |         |       |              |       | month |             |
| Data Time Variables | RI_System_Current_Day           | Input Registers | 10020             |          | JINT                |         |       |              |       | day   |             |
| Data Time Variables | RI_System_Current_Hour          | Input Registers | 10021             | <u> </u> | UNT INT             |         |       |              | -     | hr    |             |
| Data Time Variables | RI_System_Current_Minute        | Input Registers | 10022             | <u> </u> | INT                 |         |       |              |       | min   |             |
| Data Time Variables | RI_System_Current_Second        | Input Registers | 10023             |          | JINT                |         |       |              |       | S     |             |
| Data Time Variables | RI_System_Uptime                | Input Registers | 10024 2           |          | WORD (High - Low)   |         |       |              |       | s     |             |
| Data Time Variables | RI_System_Current_Ms            | Input Registers | 10026 2           |          | WORD (High - Low)   |         |       |              | _     | sm    |             |
| Pump 1              | MSC_Infos[0].Serial_Number      | Input Registers | 11000 8           | S        | tring(16)           |         |       |              |       |       |             |
| Pump 1              | MSC_Infos[0].Motor_Type         | Input Registers | 11008             | 6 S      | tring(32)           |         |       |              |       |       |             |
| Pump 1              | MSC_Infos[0].Pump_Type          | Input Registers | 11024             | 6<br>S   | tring(32)           |         |       |              |       |       |             |
| Pump 1              | MSC_Infos[0].Status             | Input Registers | 11040             | <u> </u> | IINT                |         |       |              |       |       |             |
| Pump 1              | MSC_Infos[0].Warning_MSB        | Input Registers | 11041 2           |          | WORD (High - Low)   |         |       |              |       |       |             |
| Pump 1              | MSC_Infos[0].Warning_LSB        | Input Registers | 11043 2           |          | WORD (High - Low)   |         |       |              |       |       |             |
| Pump 1              | MSC_Infos[0].Alarm_MSB          | Input Registers | 11045 2           |          | WORD (High - Low)   |         |       |              |       |       |             |
| Pump 1              | MSC_Infos[0].Alarm_LSB          | Input Registers | 11047 2           |          | WORD (High - Low)   |         |       |              |       |       |             |
| Pump 1              | MSC_Infos[0].FC_Power           | Input Registers | 11049 2           | Ľ        | LOAT32 (High - Low) |         |       |              | -     | kW    |             |
| Pump 1              | MSC_Infos[0].Operation_Hours    | Input Registers | 11051 2           |          | WORD (High - Low)   |         |       |              |       | hr    |             |
| Pump 1              | MSC_Infos[0].Number_Of_Start    | Input Registers | 11053 2           |          | WORD (High - Low)   |         |       |              |       |       |             |
| Pump 1              | MSC_Infos[0].Number_Of_Cleaning | Input Registers | 11055 2           |          | WORD (High - Low)   |         |       |              |       |       |             |
| Pump 1              | MSC_Infos[0].Energy_Consumption | Input Registers | 11057 2           | LL.      | LOAT32 (High - Low) |         |       |              | -     | kWh   |             |
| Pump 2              | MSC_Infos[1].Serial_Number      | Input Registers | 12000 8           | S        | tring(16)           |         |       |              |       |       |             |
| Pump 2              | MSC_Infos[1].Motor_Type         | Input Registers | 12008             | 6<br>S   | tring(32)           |         |       |              |       |       |             |
| Pump 2              | MSC_Infos[1].Pump_Type          | Input Registers | 12024             | 6<br>S   | tring(32)           |         |       |              |       |       |             |
| Pump 2              | MSC_Infos[1].Status             | Input Registers | 12040             | <u> </u> | IINT                |         |       |              |       |       |             |
| Pump 2              | MSC_Infos[1].Warning_MSB        | Input Registers | 12041 2           |          | )WORD (High - Low)  |         |       |              |       |       |             |
| Pump 2              | MSC_Infos[1].Warning_LSB        | Input Registers | 12043 2           |          | WORD (High - Low)   |         |       |              |       |       |             |
| Pump 2              | MSC_Infos[1].Alarm_MSB          | Input Registers | 12045 2           |          | )WORD (High - Low)  |         |       |              |       |       |             |
| Pump 2              | MSC_Infos[1] Alarm_LSB          | Input Registers | 12047 2           |          | WORD (High - Low)   |         |       |              |       |       |             |

| Group  | Symbol                          | Register Type   | Address in LSI Siz | ze D       | ata Type S          | caling Bit | Bit-Fur | nction | C ode | Unit | Description |
|--------|---------------------------------|-----------------|--------------------|------------|---------------------|------------|---------|--------|-------|------|-------------|
| Pump 2 | MSC_Infos[1].FC_Power           | Input Registers | 12049 2            | <u> </u>   | LOAT32 (High - Low) |            |         |        |       | κW   |             |
| Pump 2 | MSC_Infos[1].Operation_Hours    | Input Registers | 12051 2            |            | WORD (High - Low)   |            |         |        |       | hr   |             |
| Pump 2 | MSC_Infos[1].Number_Of_Start    | Input Registers | 12053 2            |            | WORD (High - Low)   |            |         |        |       |      |             |
| Pump 2 | MSC_Infos[1].Number_Of_Cleaning | Input Registers | 12055 2            |            | WORD (High - Low)   |            |         |        |       |      |             |
| Pump 2 | MSC_Infos[1].Energy_Consumption | Input Registers | 12057 2            | Ē          | LOAT32 (High - Low) |            |         |        |       | ۲Wh  |             |
| Pump 3 | MSC_Infos[2].Serial_Number      | Input Registers | 13000 8            | ŝ          | tring(16)           |            |         |        |       |      |             |
| Pump 3 | MSC_Infos[2].Motor_Type         | Input Registers | 13008 16           | iii<br>iii | tring(32)           |            |         |        |       |      |             |
| Pump 3 | MSC_Infos[2].Pump_Type          | Input Registers | 13024 16           | S C        | tring(32)           |            |         |        |       |      |             |
| Pump 3 | MSC_Infos[2].Status             | Input Registers | 13040 1            |            | INT                 |            |         |        |       |      |             |
| Pump 3 | MSC_Infos[2].Warning_MSB        | Input Registers | 13041 2            |            | WORD (High - Low)   |            |         |        |       |      |             |
| Pump 3 | MSC_Infos[2].Warning_LSB        | Input Registers | 13043 2            |            | WORD (High - Low)   |            |         |        |       |      |             |
| Pump 3 | MSC_Infos[2].Alarm_MSB          | Input Registers | 13045 2            |            | WORD (High - Low)   |            |         |        |       |      |             |
| Pump 3 | MSC_Infos[2].Alarm_LSB          | Input Registers | 13047 2            |            | WORD (High - Low)   |            |         |        |       |      |             |
| Pump 3 | MSC_Infos[2].FC_Power           | Input Registers | 13049 2            | <u> </u>   | LOAT32 (High - Low) |            |         |        |       | κW   |             |
| Pump 3 | MSC_Infos[2].Operation_Hours    | Input Registers | 13051 2            |            | WORD (High - Low)   |            |         |        |       | ٦r   |             |
| Pump 3 | MSC_Infos[2].Number_Of_Start    | Input Registers | 13053 2            |            | WORD (High - Low)   |            |         |        |       |      |             |
| Pump 3 | MSC_Infos[2].Number_Of_Cleaning | Input Registers | 13055 2            |            | WORD (High - Low)   |            |         |        |       |      |             |
| Pump 3 | MSC_Infos[2].Energy_Consumption | Input Registers | 13057 2            | <u> </u>   | LOAT32 (High - Low) |            |         |        |       | kWh  |             |
| Pump 4 | MSC_Infos[3].Serial_Number      | Input Registers | 14100 8            | ò          | tring(16)           |            |         |        |       |      |             |
| Pump 4 | MSC_Infos[3].Motor_Type         | Input Registers | 14108 16           | s.         | tring(32)           |            |         |        |       |      |             |
| Pump 4 | MSC_Infos[3].Pump_Type          | Input Registers | 14124 16           | S<br>S     | tring(32)           |            |         |        |       |      |             |
| Pump 4 | MSC_Infos[3].Status             | Input Registers | 14140 1            | <u> </u>   | INT                 |            |         |        |       |      |             |
| Pump 4 | MSC_Infos[3].Warning_MSB        | Input Registers | 14141 2            | ٥          | WORD (High - Low)   |            |         |        |       |      |             |
| Pump 4 | MSC_Infos[3].Warning_LSB        | Input Registers | 14143 2            |            | WORD (High - Low)   |            |         |        |       |      |             |
| Pump 4 | MSC_Infos[3].Alarm_MSB          | Input Registers | 14145 2            |            | WORD (High - Low)   |            |         |        |       |      |             |
| Pump 4 | MSC_Infos[3].Alarm_LSB          | Input Registers | 14147 2            |            | WORD (High - Low)   |            |         |        |       |      |             |
| Pump 4 | MSC_Infos[3].FC_Power           | Input Registers | 14149 2            | Ū.         | LOAT32 (High - Low) |            |         |        |       | kW   |             |
| Pump 4 | MSC_Infos[3].Operation_Hours    | Input Registers | 14151 2            |            | WORD (High - Low)   |            |         |        |       | Ę    |             |
| Pump 4 | MSC_Infos[3].Number_Of_Start    | Input Registers | 14153 2            |            | WORD (High - Low)   |            |         |        |       |      |             |
| Pump 4 | MSC_Infos[3].Number_Of_Cleaning | Input Registers | 14155 2            | Ö          | WORD (High - Low)   |            |         |        |       |      |             |

| Group        | Symbol                          | Register Type     | Address in LSI | Size | Data Type            | Scaling Bit | t Bit-Function          | Code | Unit | Description                                                                                                    |
|--------------|---------------------------------|-------------------|----------------|------|----------------------|-------------|-------------------------|------|------|----------------------------------------------------------------------------------------------------|
| oump 4       | MSC_Infos[3].Energy_Consumption | Input Registers   | 14157 2        | 4    | -LOAT32 (High - Low) |             |                         |      | kWh  |                                                                                                    |
| Control Word | MB_Sys_Control_Word             | Holding Registers | 10000          | _    | JINT                 | Bitfield 0  | Reset                   |      |      | Reset errors on a rising edge of this bit                                                                                                    |
|              |                                 |                   |                |      |                      | +           | PID Controller Enable   |      |      | Activation of PID controller                                                                                                    |
|              |                                 |                   |                |      |                      | 2           | Trigger Start Level     |      |      | Start emptying the pump sump                                                                                                    |
|              |                                 |                   |                |      |                      | 3           | Alternative Start Level |      |      | Activates the alternative start level configured via web interface                                                                                                 |
|              |                                 |                   |                |      |                      | 4           |                         |      |      |                                                                                                    |
|              |                                 |                   |                |      |                      | 5           |                         |      |      |                                                                                                    |
|              |                                 |                   |                |      |                      | 9           |                         |      |      |                                                                                                    |
|              |                                 |                   |                |      |                      | 7           |                         |      |      |                                                                                                    |
|              |                                 |                   |                |      |                      | 8           |                         |      |      |                                                                                                    |
|              |                                 |                   |                |      |                      | 6           |                         |      |      |                                                                                                    |
|              |                                 |                   |                |      |                      | 10          |                         |      |      |                                                                                                    |
|              |                                 |                   |                |      |                      | 11          |                         |      |      |                                                                                                    |
|              |                                 |                   |                |      |                      | 12          |                         |      |      |                                                                                                    |
|              |                                 |                   |                |      |                      | 13          |                         |      |      |                                                                                                    |
|              |                                 |                   |                |      |                      | 14          |                         |      |      |                                                                                                    |
|              |                                 |                   |                |      |                      | 15          | Save Config             |      |      | Rising edge of this Bit is needed after changing a parameter of the group <i>Control Word</i> or<br>group <i>Modes</i> . This is not applicable for <i>Reset</i> . |
| vodes        | MB_Sys_Operating_Mode           | Holding Registers | 10001          |      | JINT                 | ENUM        |                         |      |      | J=off /1=on                                                                                                    |
| vodes        | MB_Sys_Auto_Mode_Selection      | Holding Registers | 10002          | _    | JINT                 | ENUM        |                         |      |      | 3=Level Control / 1=PID Controller / 2=High Efficiency Controller                                                                                                  |
| ID Setpoint  | MB_Sys_PID_Setpoint             | Holding Registers | 10200          |      | JINT                 | 100         |                         |      | %    | Setpoint in % of scale multiplied by 100 (0 = 0%, 10000 = 100%)                                                                                                    |
|              |                                 |                   |                |      |                      |             |                         |      |      |                                                                                                    |

| Group            | Symbol               | MODE      | з                    | scaling  | Bit      | 3it-Function              | Code  | Unit | Description |
|------------------|----------------------|-----------|----------------------|----------|----------|---------------------------|-------|------|-------------|
| System Variables | Sys_Status_Word      | read only | UINT16 E             | Sitfield | 0        | Run                       |       |      |             |
|                  |                      |           |                      |          | 1        | tising Water Level        |       |      |             |
|                  |                      |           |                      |          | 2        | alling Water Level        |       |      |             |
|                  |                      |           |                      |          | ш<br>ю   | External Off              |       |      |             |
|                  |                      |           |                      |          | 4        |                           |       |      |             |
|                  |                      |           |                      |          | 5        | Anticlog Running          | 10005 |      |             |
| System Variables | Sys_Warning_Word_MSB | read only | UINT32               | Sitfield |          |                           |       |      |             |
| System Variables | Sys_Warning_Word_LSB | read only | UINT32               | littield | 0        | oump 1 Warning            | 400.1 |      |             |
|                  |                      |           |                      |          | -        | oump 2 Warning            | 400.2 |      |             |
|                  |                      |           |                      |          | 2        | <sup>o</sup> ump 3 Waming | 400.3 |      |             |
|                  |                      |           |                      |          | 3        | oump 4 Warning            | 400.4 |      |             |
|                  |                      |           |                      |          | 4<br>F   | ipe Sedimentation Wam     | 500   |      |             |
|                  |                      |           |                      |          | 5        | O Extension Comm Error    | 501   |      |             |
| System Variables | Sys_Alarm_Word_MSB   | read only | UINT32               | litfield |          |                           |       |      |             |
| System Variables | Sys_Alarm_Word_LSB   | read only | UINT32               | litfield | 0        | oump 1 Offline            | 100.1 |      |             |
|                  |                      |           |                      |          | <u>ц</u> | oump 2 Offline            | 100.2 |      |             |
|                  |                      |           |                      |          | 2 F      | oump 3 Offline            | 100.3 |      |             |
|                  |                      |           |                      |          | 3 F      | oump 4 Offline            | 100.4 |      |             |
|                  |                      |           |                      |          | 4<br>N   | Aaster switched           | 101   |      |             |
|                  |                      |           |                      |          | 5        | ump 1 Alarm               | 200.1 |      |             |
|                  |                      |           |                      |          | 6 F      | oump 2 Alarm              | 200.2 |      |             |
|                  |                      |           |                      |          | 7 F      | ump 3 Alarm               | 200.3 |      |             |
|                  |                      |           |                      |          | 8        | oump 4 Alarm              | 200.4 |      |             |
|                  |                      |           |                      |          | - E      | Jry Run                   | 201   |      |             |
|                  |                      |           |                      |          | 10       | ligh Water                | 202   |      |             |
|                  |                      |           |                      |          | 11 S     | èensor Error              | 203   |      |             |
| Analog Variables | Level.Value          | read only | FLOAT32 (High - Low) |          |          |                           |       | m    |             |
| Analog Variables | Pressure.Value       | read only | FLOAT32 (High - Low) |          |          |                           |       | bar  |             |
| Analog Variables | Flow.Value           | read only | FLOAT32 (High - Low) |          |          |                           |       | l/s  |             |
| Analog Variables | Frequency.Value      | read only | FLOAT32 (High - Low) | L        |          |                           |       | Hz   |             |

| Group               | Symbol                     | MODE      | түре                 | Scaling | Bit | Bit-Function | Code | Unit  | Description |
|---------------------|----------------------------|-----------|----------------------|---------|-----|--------------|------|-------|-------------|
| Analog Variables    | No_Of_Pumps                | read only | UINT8                |         |     |              |      |       |             |
| Data Time Variables | System_Current_Year        | read only | UINT8                |         |     |              |      | year  |             |
| Data Time Variables | System_Current_Month       | read only | UINT8                |         |     |              |      | month |             |
| Data Time Variables | System_Current_Day         | read only | UINT8                |         |     |              | -    | day   |             |
| Data Time Variables | System_Current_Hour        | read only | UINT8                |         |     |              |      | hr    |             |
| Data Time Variables | System_Current_Minute      | read only | UINT8                |         |     |              |      | nin   |             |
| Data Time Variables | System_Current_Second      | read only | UINT8                |         |     |              |      | S     |             |
| Data Time Variables | System_Uptime              | read only | UINT32               |         |     |              |      | ø     |             |
| Data Time Variables | System_Current_Ms          | read only | UINT32               |         |     |              |      | sm    |             |
| Pump1               | Master0_Serial_Number      | read only | STRING256            |         |     |              |      |       |             |
| Pump1               | Master0_Motor_Type         | read only | STRING256            |         |     |              |      |       |             |
| Pump1               | Master0_Pump_Type          | read only | STRING256            |         |     |              |      |       |             |
| Pump1               | Master0_Status             | read only | UINT16               |         |     |              |      |       |             |
| Pump1               | Master0_Warning_MSB        | read only | UINT32               |         |     |              |      |       |             |
| Pump1               | Master0_Warning_LSB        | read only | UINT32               |         |     |              |      |       |             |
| Pump1               | Master0_Alarm_MSB          | read only | UINT32               |         |     |              |      |       |             |
| Pump1               | Master0_Alarm_LSB          | read only | UINT32               |         |     |              |      |       |             |
| Pump1               | Master0_FC_Power           | read only | FLOAT32 (High - Low) |         |     |              |      | kW    |             |
| Pump1               | Master0_Operating_Hours    | read only | UINT32               |         |     |              |      | hr    |             |
| Pump1               | Master0_Number_Of_Start    | read only | UINT32               |         |     |              |      |       |             |
| Pump1               | Master0_Number_Of_Cleaning | read only | UINT32               |         |     |              |      |       |             |
| Pump1               | Master0_Energy_Consumption | read only | FLOAT32 (High - Low) |         |     |              |      | кWh   |             |
| Pump2               | Master1_Serial_Number      | read only | STRING256            |         |     |              |      |       |             |
| Pump2               | Master1_Motor_Type         | read only | STRING256            |         |     |              |      |       |             |
| Pump2               | Master1_Pump_Type          | read only | STRING256            |         |     |              |      |       |             |
| Pump2               | Master1_Status             | read only | UINT16               |         |     |              |      |       |             |
| Pump2               | Master1_Warning_MSB        | read only | UINT32               |         |     |              |      |       |             |
| Pump2               | Master1_Waming_LSB         | read only | UINT32               |         |     |              |      |       |             |
| Pump2               | Master1_Alarm_MSB          | read only | UINT32               |         |     |              |      |       |             |
| Pump2               | Master1_Alarm_LSB          | read only | UINT32               |         |     |              |      |       |             |

| Group | Symbol                     | MODE      | ТҮРЕ                 | Scaling | Bit | Bit-Function | Code | Unit | Description |
|-------|----------------------------|-----------|----------------------|---------|-----|--------------|------|------|-------------|
| Pump2 | Master1_FC_Power           | read only | FLOAT32 (High - Low) |         |     |              |      | kW   |             |
| Pump2 | Master1_Operating_Hours    | read only | UINT32               |         |     |              |      | hr   |             |
| Pump2 | Master1_Number_Of_Start    | read only | UINT32               |         |     |              |      |      |             |
| Pump2 | Master1_Number_Of_Cleaning | read only | UINT32               |         |     |              |      |      |             |
| Pump2 | Master1_Energy_Consumption | read only | FLOAT32 (High - Low) |         |     |              |      | kWh  |             |
| Pump3 | Master2_Serial_Number      | read only | STRING256            |         |     |              |      |      |             |
| Pump3 | Master2_Motor_Type         | read only | STRING256            |         |     |              |      |      |             |
| Pump3 | Master2_Pump_Type          | read only | STRING256            |         |     |              |      |      |             |
| Pump3 | Master2_Status             | read only | UINT16               |         |     |              |      |      |             |
| Pump3 | Master2_Warning_MSB        | read only | UINT32               |         |     |              |      |      |             |
| Pump3 | Master2_Waming_LSB         | read only | UINT32               |         |     |              |      |      |             |
| Pump3 | Master2_Alarm_MSB          | read only | UINT32               |         |     |              |      |      |             |
| Pump3 | Master2_Alarm_LSB          | read only | UINT32               |         |     |              |      |      |             |
| Pump3 | Master2_FC_Power           | read only | FLOAT32 (High - Low) |         |     |              |      | kW   |             |
| Pump3 | Master2_Operating_Hours    | read only | UINT32               |         |     |              |      | hr   |             |
| Pump3 | Master2_Number_Of_Start    | read only | UINT32               |         |     |              |      |      |             |
| Pump3 | Master2_Number_Of_Cleaning | read only | UINT32               |         |     |              |      |      |             |
| Pump3 | Master2_Energy_Consumption | read only | FLOAT32 (High - Low) |         |     |              |      | kWh  |             |
| Pump4 | Master3_Serial_Number      | read only | STRING256            |         |     |              |      |      |             |
| Pump4 | Master3_Motor_Type         | read only | STRING256            |         |     |              |      |      |             |
| Pump4 | Master3_Pump_Type          | read only | STRING256            |         |     |              |      |      |             |
| Pump4 | Master3_Status             | read only | UINT16               |         |     |              |      |      |             |
| Pump4 | Master3_Warning_MSB        | read only | UINT32               |         |     |              |      |      |             |
| Pump4 | Master3_Warning_LSB        | read only | UINT32               |         |     |              |      |      |             |
| Pump4 | Master3_Alarm_MSB          | read only | UINT32               |         |     |              |      |      |             |
| Pump4 | Master3_Alarm_LSB          | read only | UINT32               |         |     |              |      |      |             |
| Pump4 | Master3_FC_Power           | read only | FLOAT32 (High - Low) |         |     |              |      | kW   |             |
| Pump4 | Master3_Operating_Hours    | read only | UINT32               |         |     |              |      | hr   |             |
| Pump4 | Master3_Number_Of_Start    | read only | UINT32               |         |     |              |      |      |             |
| Pump4 | Master3_Number_Of_Cleaning | read only | UINT32               |         |     |              |      |      |             |

| Description  |                            | Reset errors on a rising edge of this bit | Activation of PID controller | Start emptying the pump sump | Activates the alternative start level configured via web interface |   |   |   |   |   |   |    |    |    |    |    | Save configuration | 0=off /1=on        | 0=Level Control / 1=PID Controller / 2=High Efficiency Controller | Setpoint in % of scale multiplied by 100 (0 = 0%, 10000 = 100%) |  |
|--------------|----------------------------|-------------------------------------------|------------------------------|------------------------------|--------------------------------------------------------------------|---|---|---|---|---|---|----|----|----|----|----|--------------------|--------------------|-------------------------------------------------------------------|-----------------------------------------------------------------|--|
| Jnit         | ۲Wh                        |                                           |                              |                              |                                                                    |   |   |   |   |   |   |    |    |    |    |    |                    |                    |                                                                   | %                                                               |  |
| code         | -                          |                                           |                              |                              |                                                                    |   |   |   |   |   |   |    |    |    |    |    |                    |                    |                                                                   |                                                                 |  |
| Bit-Function |                            | Reset                                     | PID Controller Enable        | Trigger Start Level          | Alternative Start Level                                            |   |   |   |   |   |   |    |    |    |    |    | Save Config        |                    |                                                                   |                                                                 |  |
| Bit          |                            | 0                                         | 1                            | 2                            | 3                                                                  | 4 | 5 | 9 | 7 | 8 | 6 | 10 | 11 | 12 | 13 | 14 | 15                 |                    |                                                                   |                                                                 |  |
| Scaling      |                            | Bitfield                                  |                              |                              |                                                                    |   |   |   |   |   |   |    |    |    |    |    |                    | ENUM               | ENUM                                                              | 100                                                             |  |
| гүре         | FLOAT32 (High - Low)       | UINT16                                    |                              |                              |                                                                    |   |   |   |   |   |   |    |    |    |    |    |                    | UINT8              | UINT8                                                             | UINT16                                                          |  |
| MODE .       | read only                  | read/write                                |                              |                              |                                                                    |   |   |   |   |   |   |    |    |    |    |    |                    | read/write         | read/write                                                        | read/write                                                      |  |
| Symbol       | Master3_Energy_Consumption | Sys_Control_Word                          |                              |                              |                                                                    |   |   |   |   |   |   |    |    |    |    |    |                    | Sys_Operating_Mode | Sys_Auto_Mode_Selection                                           | Sys_PID_Setpoint.Variable                                       |  |
| Group        | Pump4                      | Control Word                              |                              |                              |                                                                    |   |   |   |   |   |   |    |    |    |    |    |                    | Modes              | Modes                                                             | PID Setpoint                                                    |  |

9.2 Lülitusskeemide näidised LSIsüsteemirežiimile TEATIS! Järgmised lülitusskeemid käivad kahe pumbaga pumbajaama kohta. Sagedusmuunduri ja pumba ühenduse lülitusskeemid kehtivad ka pumbajaama pumba 3 ja 4 kohta.

#### Vaata lisaks

- ▶ LSI süsteemirežiim: ühenduse näide ilma Ex [▶ 96]
- ▶ LSI süsteemirežiim: ühenduse näide Ex [▶ 99]

et

#### 9.2.1 LSI süsteemirežiim: ühenduse näide ilma Ex

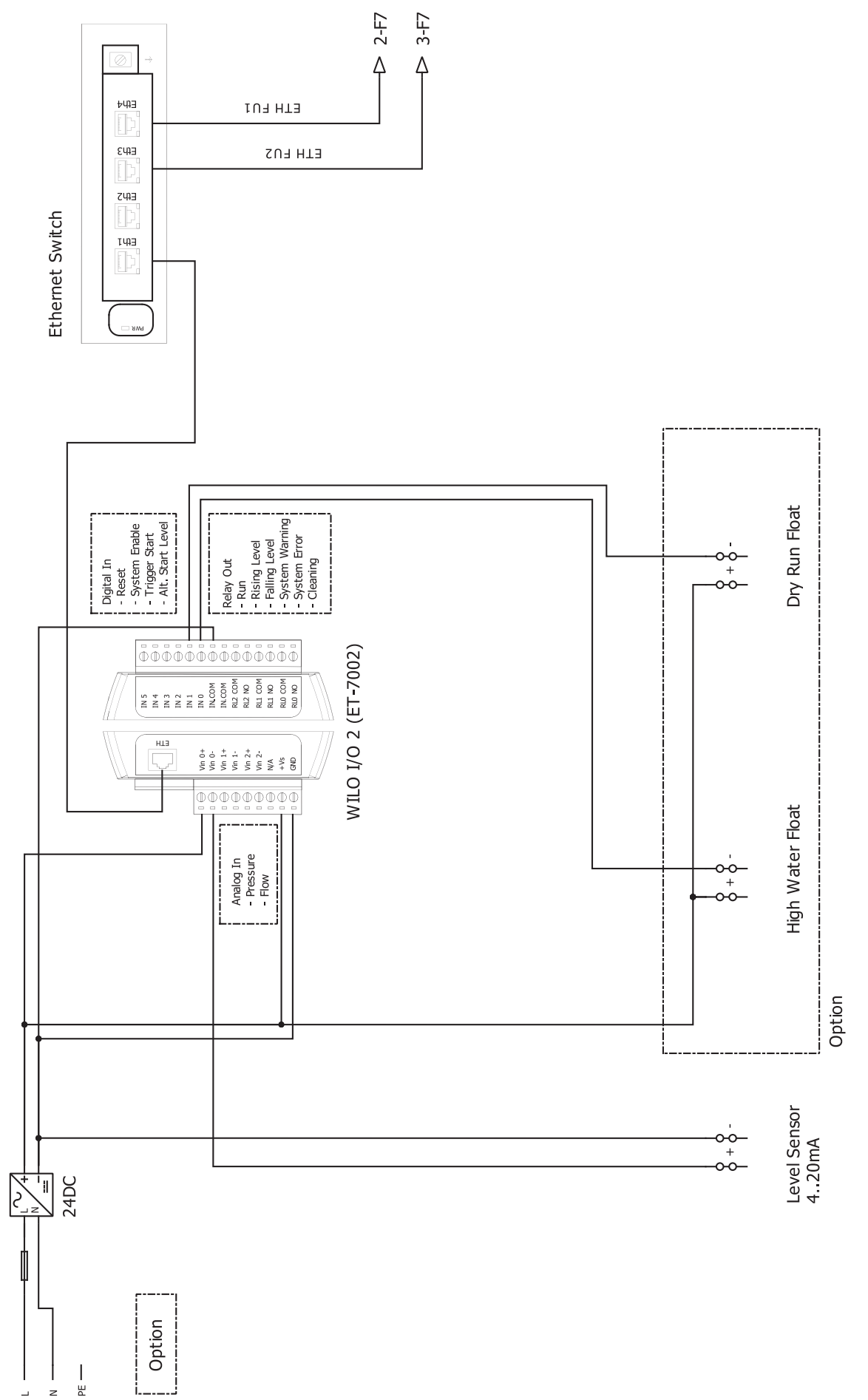

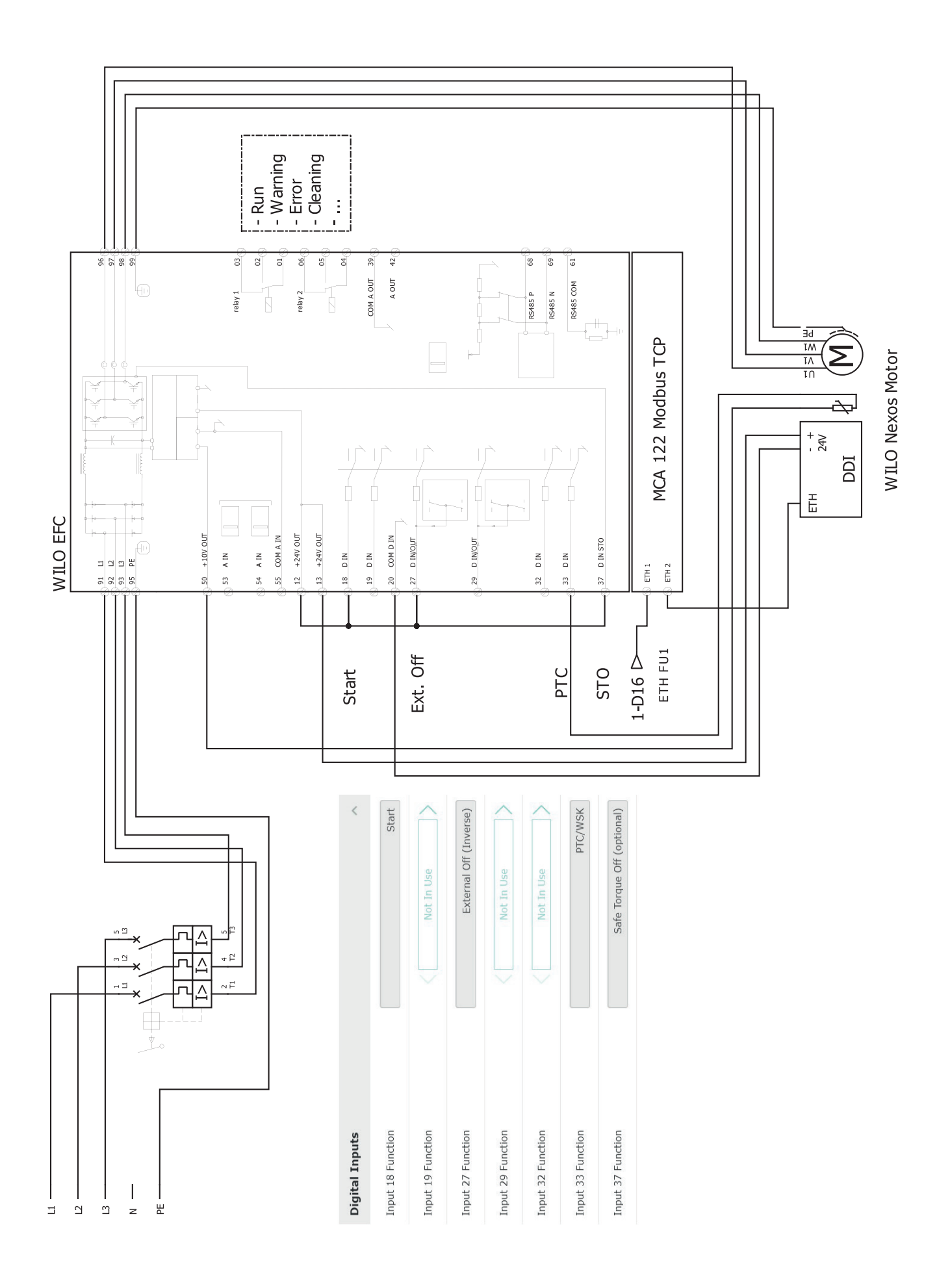

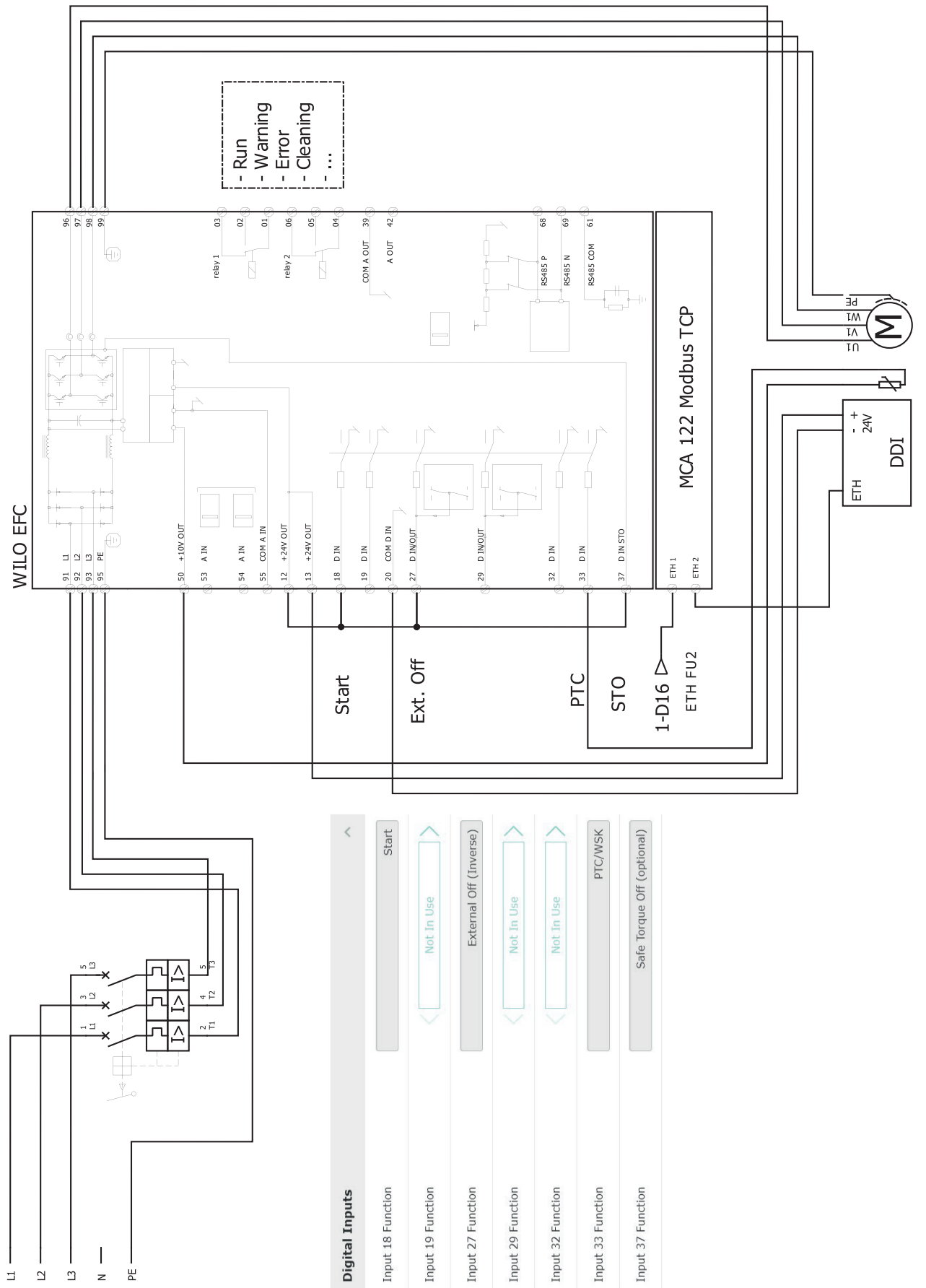

WILO Nexos Motor

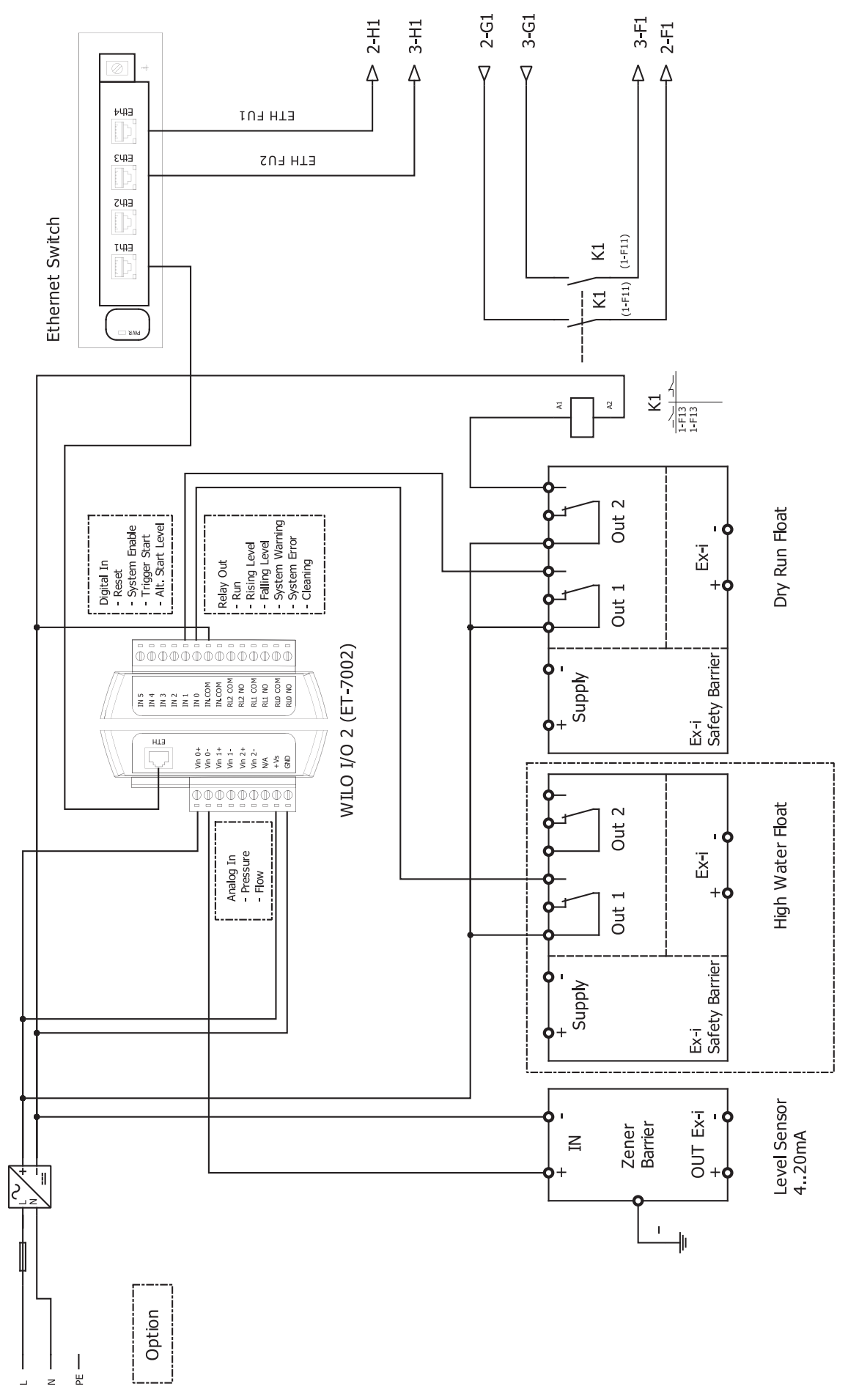

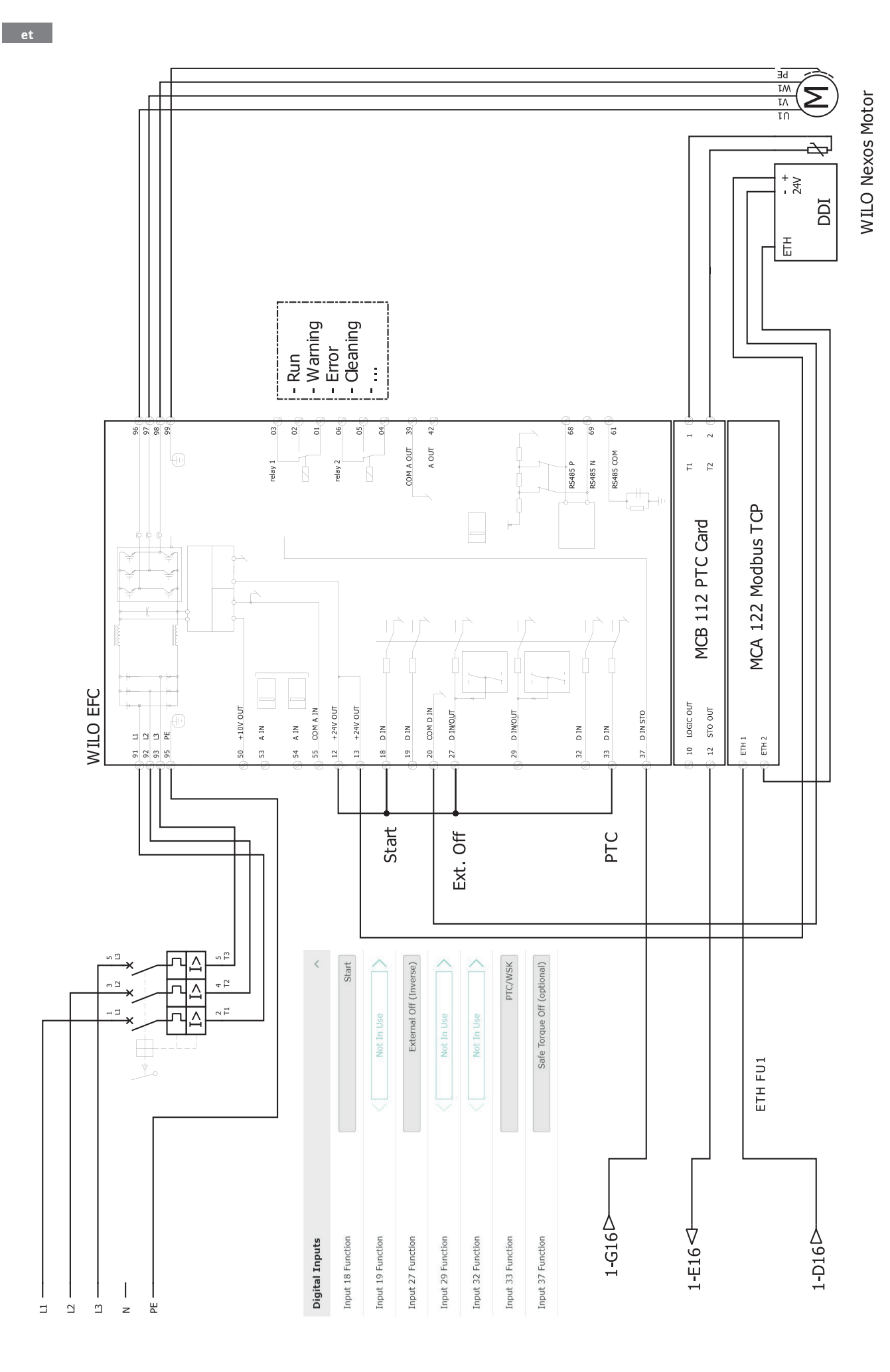

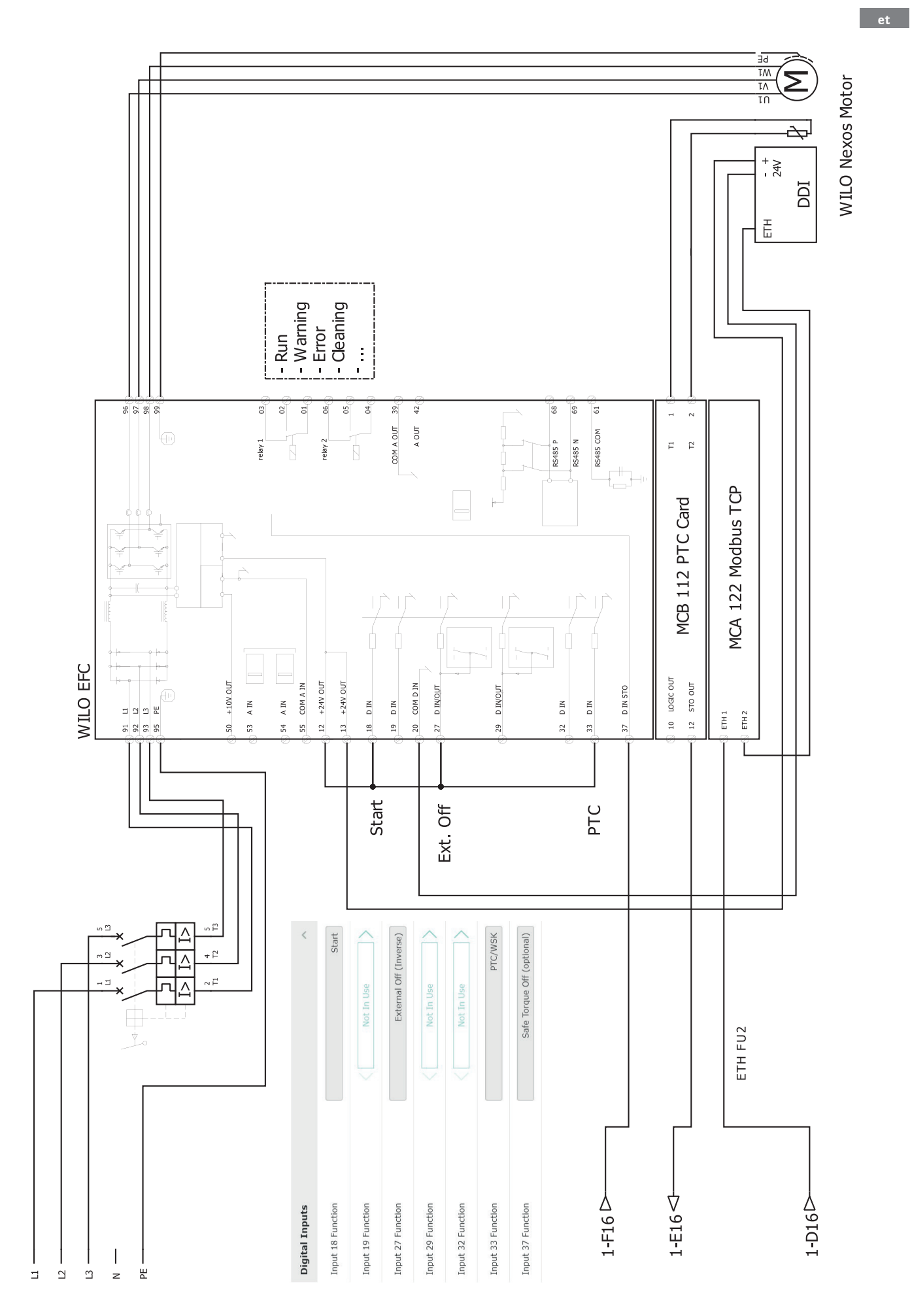

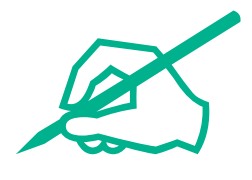

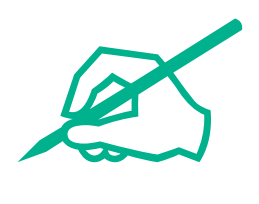

# wilo

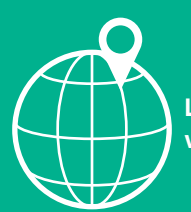

Local contact at www.wilo.com/contact

Wilo 32 Wilopark 1 44263 Dortmund Germany T +49 (0)231 4102-0 T +49 (0)231 4102-7363 wilo@wilo.com www.wilo.com